# Digital Reverse(Over)power & Underpower & Reactive-Power Relay Manual

TYPE : GD3-P11

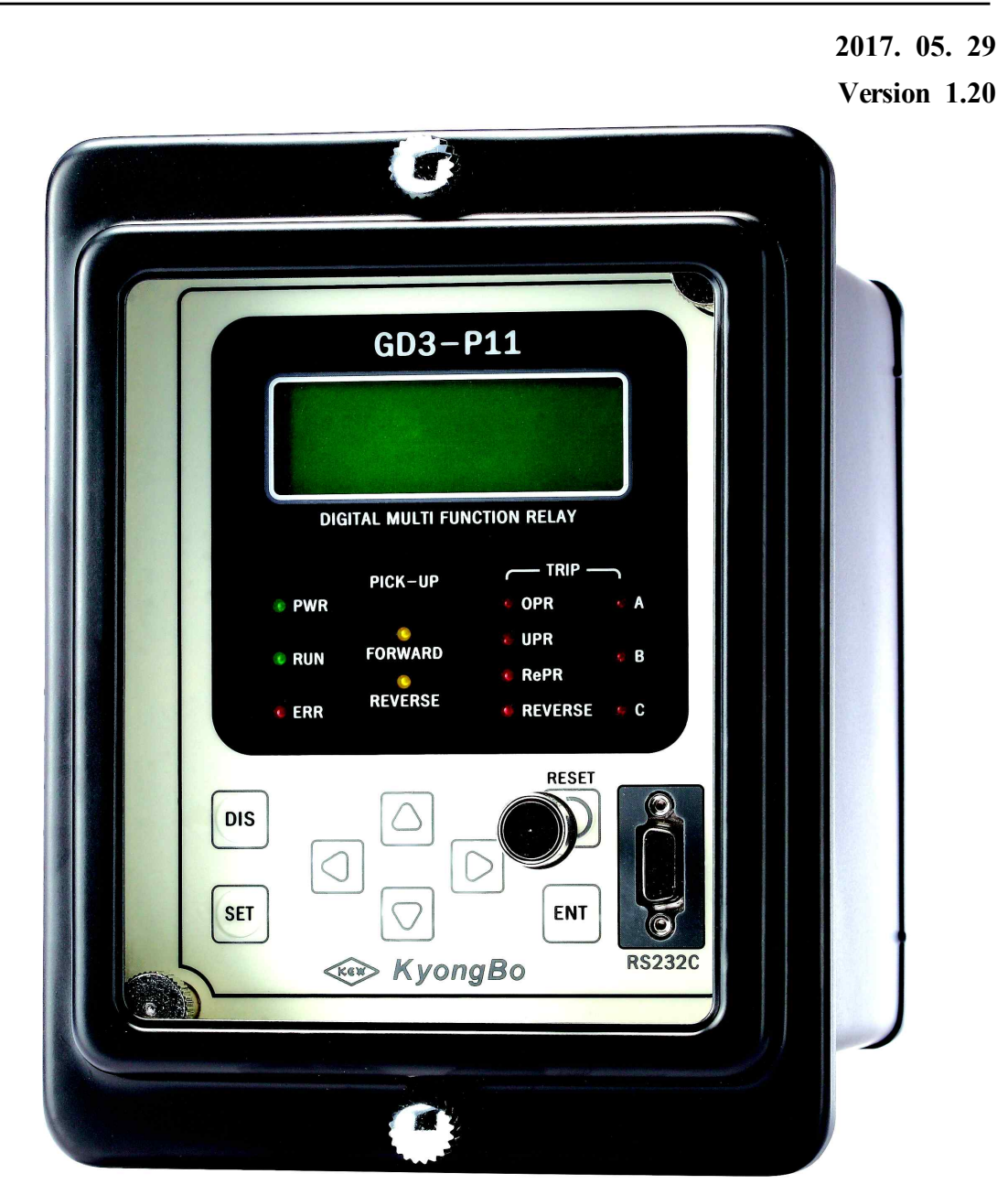

Kyongbo Electric Co., Ltd.

Digital 3-Phase Reverse(Over)power & Underpower & React-Power Relay (GD3-P11) User's Manual V1.20

# Safety Precautions

This document is for the safety of the user, and to prevent property damage. Be sure to read the user manual carefully, and use the product accordingly. The user manual must be kept in a place where it can be easily seen by the product user.

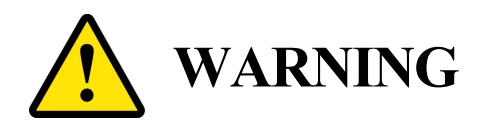

This symbol indicates the possibility of death or serious injury.

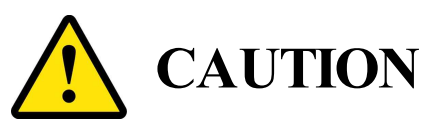

This symbol indicates the possibility of injury or damage to properties only.

# SYMBOLS

Be sure not to do. Be sure to follow the instruction.

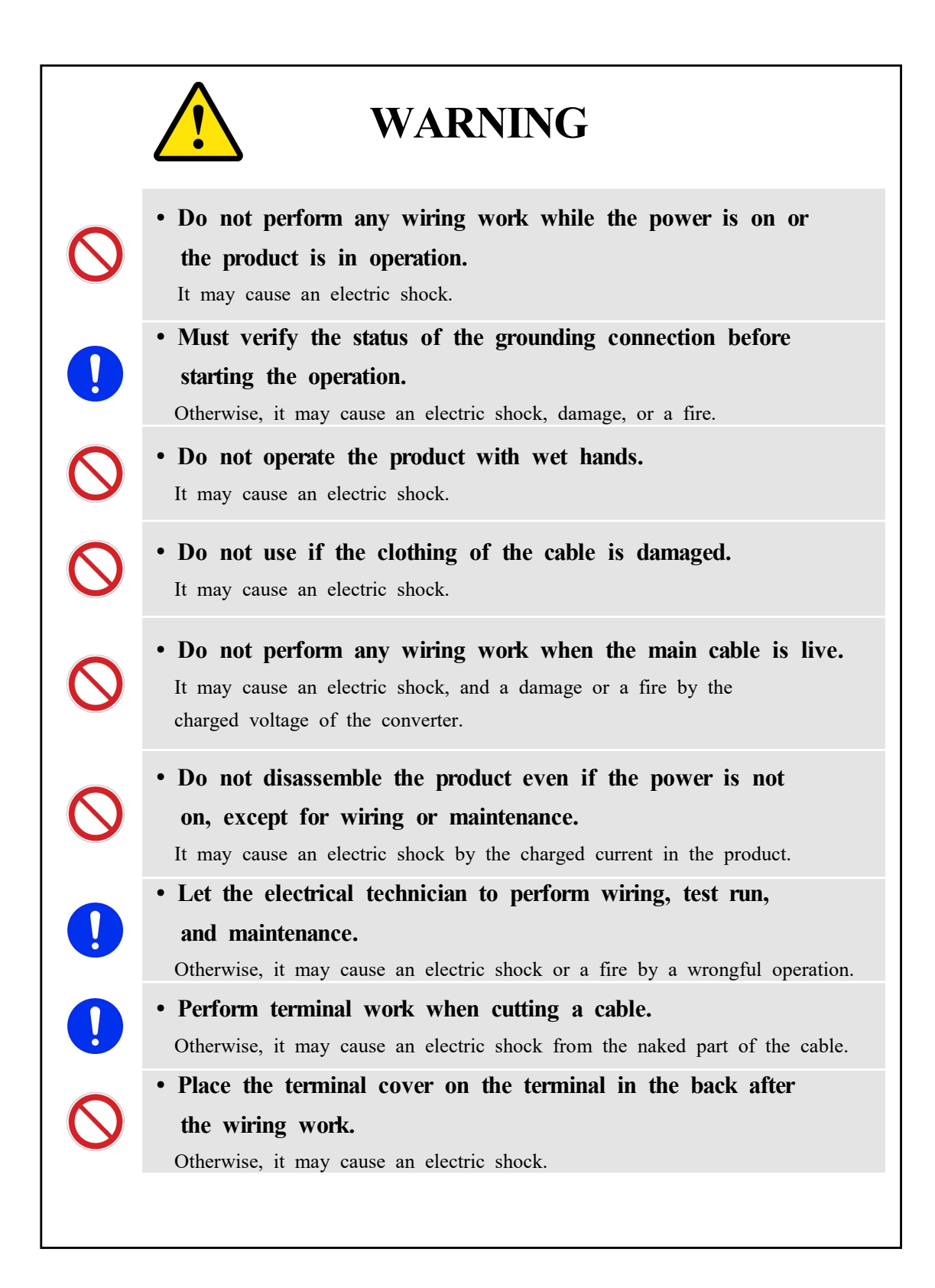

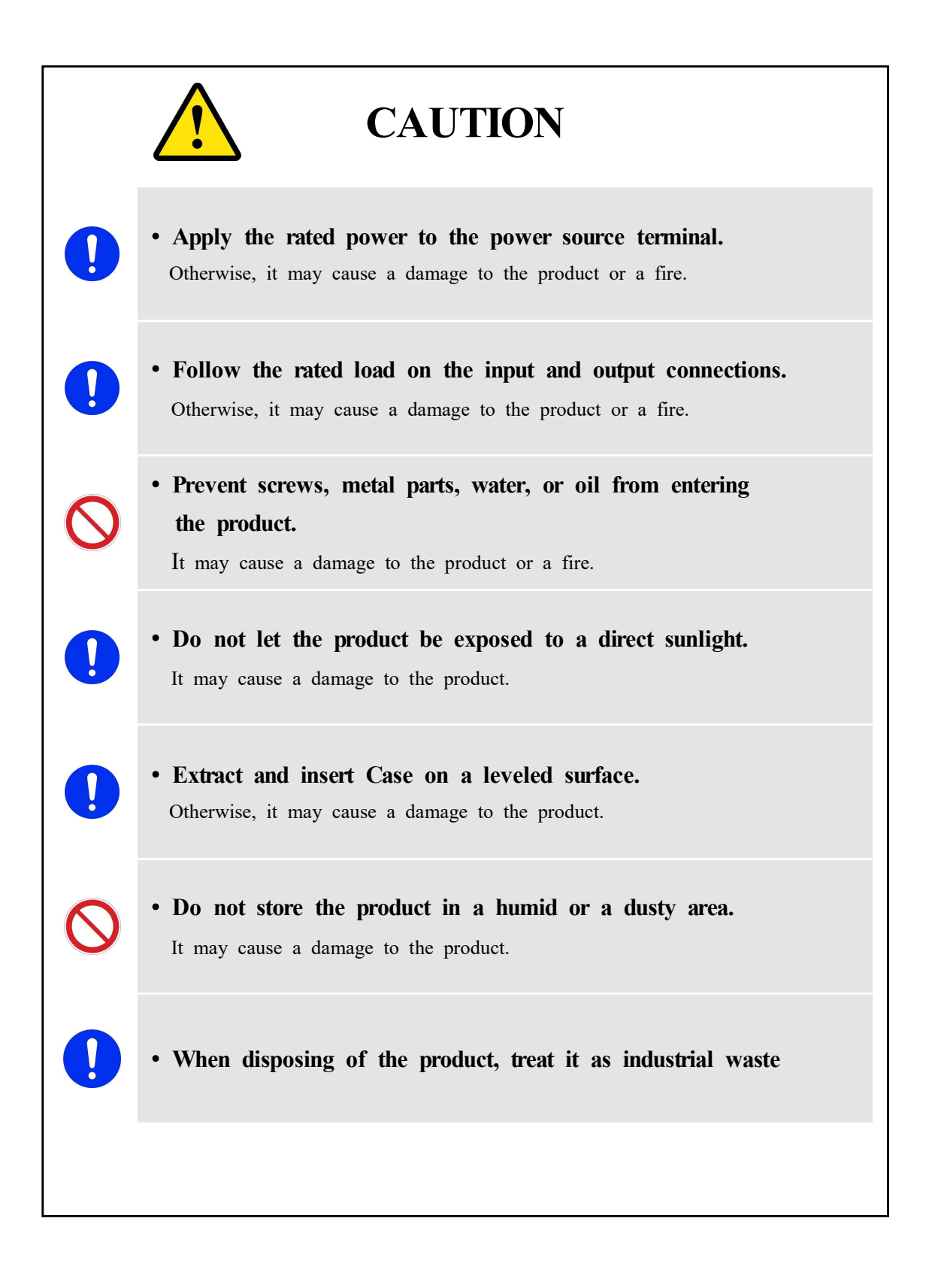

# CONTENTS

| •  | Safty for Caution 2                           |
|----|-----------------------------------------------|
| 1. | General Features 7                            |
| 2. | Technical Data 8                              |
|    |                                               |
|    | 2.1 Voltage / Current Input 8                 |
|    | 2.2 Rated Control Source Voltage 8            |
|    | 2.3 Rated Frequency 8                         |
|    | 2.4 Output Contacts 9                         |
|    | 2.5 Input Contact Operating Range             |
|    | 2.6 Case 9                                    |
|    | 2.7 Time Reverse(Over)power 1(                |
|    | 2.8 Time Underpower 10                        |
|    | 2.9 Time Reactive-Power 1(                    |
|    | 2.10 Insulation Test                          |
|    | 2.11 Mechanical Test                          |
|    | 2.12 Noise Test                               |
|    | 2.13 Temperature and Humany Test              |
|    | 2.14 Other Operating Condition                |
| 3. | Protection Characteristics 13                 |
|    |                                               |
|    | 3.1 Reverse(Over)power Function 13            |
|    | 3.2 Underpower Function 15                    |
|    | 3.3 Reactive-Power Function 17                |
|    |                                               |
| 4. | Subsidiary Function 19                        |
|    |                                               |
|    | 4.1 Metering Function                         |
|    | 4.2 Communication Function 2(                 |
|    | 4.2.1 RS-232C Communication 21                |
|    | 4.2.2 KS-485 Communication 21                 |
|    | 4.3 Sell Diagnosis Function 22                |
|    | 4.4 Event Record Function 22                  |
|    | 4.5 waveform Record Function by Input Contact |
|    | 4.0 Control Function by input Contact 2.      |
| 5. | Display Panel Construction 26                 |
|    |                                               |
|    | 5.1 Front-side Display Panel Structure 26     |
|    | 5.2 Key Pad & Communication Connector 27      |
|    | 5.3 LED ( Operating Indicators ) 27           |
|    |                                               |
| 6. | Display & Setting Modes 31                    |
|    | 61 Key Control & ICD                          |
|    | 611 LCD Initial Status Backlight On/Off 28    |
|    | 612 LCD Display & Key Control Basis           |
|    | 613 One-button 28                             |
|    | 6.1.4 Menu-Tree 29                            |
|    | 6.2 Display Modes 20                          |
|    | 6.2.1 Status Display 30                       |
|    | 6.2.1.1 Status Contact Input 30               |
|    | 6.2.1.2 Status > Contact Output 31            |
|    |                                               |

Kyongbo Electric Co., Ltd.

| 6213 Status N Self Diagnosis                                                  | 32       |  |  |  |
|-------------------------------------------------------------------------------|----------|--|--|--|
| 6.2.1.4 Status Protection                                                     | 32       |  |  |  |
| 6.2.1.5 Status Sec. RS-485 Monitor                                            | 33       |  |  |  |
| 6.2.2 Magura Dignlay                                                          | 25       |  |  |  |
| 6.2.3 Event Record Display                                                    | 36       |  |  |  |
| 6.2.4 Wayeform Record Display                                                 | 30       |  |  |  |
| 6.2.5 System Info Display                                                     | 38       |  |  |  |
| 0.2.5 System mile. Display                                                    | 50       |  |  |  |
| 6.3 Setting Modes                                                             | 40       |  |  |  |
| 6.3.1 System Setting                                                          | 42       |  |  |  |
| 6.3.1.1 System > Power System                                                 | 42       |  |  |  |
| 6.3.1.2 System <b>&gt;</b> T/S                                                | 47       |  |  |  |
| 6.3.1.3 System • RTC                                                          | 53       |  |  |  |
| 6.3.1.4 System Vaveform Record                                                | 54       |  |  |  |
| 6.3.1.5 System COM                                                            | 57       |  |  |  |
| 6.3.1.6 System Password                                                       | 58       |  |  |  |
| 6.3.2 Protection Setting                                                      | 58       |  |  |  |
| $6.3.2.1$ Protection $\blacktriangleright$ UPR                                | 39<br>(2 |  |  |  |
| $6.3.2.2$ Protection $\blacktriangleright$ UPR                                | 62       |  |  |  |
| 6.3.2.3 Protection F Ke.PK                                                    | 66<br>70 |  |  |  |
| 6.3.3 Command                                                                 | 70       |  |  |  |
| 6.3.3.1 Command V Event Clear                                                 | 70       |  |  |  |
| 6.3.3.2 Command V Waveform Clear                                              | 71       |  |  |  |
| 6.3.3.4 Command P Panel Test                                                  | 75<br>76 |  |  |  |
|                                                                               | 70       |  |  |  |
| 7. PC Software                                                                | 80       |  |  |  |
| 7.1 KBIED MNE                                                                 | 80       |  |  |  |
| 7.1.1 Application Sftware Program Install Method                              | 80       |  |  |  |
| 7.1.2 KBIED MNE Program Menu                                                  | 81       |  |  |  |
| 7.1.3 Create Project (Edit devices)                                           | 82       |  |  |  |
| 7.1.3.1 Station                                                               | 83       |  |  |  |
| 7.1.3.2 Device                                                                | 83       |  |  |  |
| 7.1.3.3 Project window                                                        | 85       |  |  |  |
| 7.1.3.4 Save/Open Project                                                     | 86       |  |  |  |
| 7.1.3.5 Save Device                                                           | 86       |  |  |  |
| 7.1.3.6 Setting window menu                                                   | 87       |  |  |  |
| 7.1.4 Direct Connect                                                          | 88       |  |  |  |
| 7.1.5 Write Device saved Settings Files ( PC→Device )                         | 89       |  |  |  |
| 7.1.6 Print/Print preview                                                     | 89       |  |  |  |
| 7.1.7 Compare Device Settings with Settings File                              | 90       |  |  |  |
| 7.1.8 Export Setting File                                                     | 91       |  |  |  |
| 7.1.9 Event                                                                   | 92       |  |  |  |
| 7.1.10 Waveform                                                               | 92       |  |  |  |
| 7.1.11 Fower Qualitity                                                        | 95       |  |  |  |
| 7.1.12 Status Screen                                                          | 94       |  |  |  |
| Appended 1. Dimensioned Drawings                                              | 97       |  |  |  |
| Appended 2. Internal Block Diagram                                            | 98       |  |  |  |
| Appended 3. SMPS Hardware Internal Structure                                  | 98       |  |  |  |
| Appended 4. External Connection                                               | 99       |  |  |  |
| Appended 5. Characteristic Curve                                              | 102      |  |  |  |
| Appendix A. Product Shipping Setting Values                                   | 109      |  |  |  |
| Appendix B. Use Method and Precautions when protection of Cogeneration system | 111      |  |  |  |
| Appendix C. Relay Self Diagnosis Logic Diagram 115                            |          |  |  |  |

# 1. General Features

This Relay contains Relay elements of  $R(O)PR \times 3$ ,  $UPR \times 3$ , and  $Re.PR \times 3$ , and as a digital arithmetic Relay designed and manufactured to be perfectly applied to protection for machine and electric circuit when occur the active reverse(over) power, active under power, reactive over power of small and large power generator, Motor, transmission line-distribution line. Not only it has a variety of operation times and is easy to change the operation current, but it can also record and store fault information thereby greatly enhancing the reliability of the cable line. The main characteristics are as follows.

# Features

- Total arithmetic type, reverse(over)power(32P) and underpower(32U), reactive power(32Q) Relay
- This Relay can use 32P with 32U. (If you want to add 32Q in system installed 32P, must install more relay)
- Variety of timing characteristics
  - R(O)PR : Inverse time(Forward, Reverse), Definite time enclosed
  - UPR : Reverse inverse time, Definite time enclose
  - Re.PR : Inverse time, Definite time enclosed
- $\blacksquare$  Duration of maintaining output contact is 0.00  $\sim$  200.00Sec (0.01Sec Step), and variable setting is possible
- Set value and measured values are Displayed digitally through LCD Display.
   (4 x 20 LCD Screen)
- Records all Events(max. 1024) and abnormal waveform in case of fault (max. 8)
- Enhance reliability with various self diagnosis and surveillance function at all times.
- Suspension of each elements of Relay by input to external contacts in Relay inspection.
- Free selection of frequency Settings according to the rated frequency of the line. (50 / 60Hz)
- Possible to set each of 8 Relay contact output (T/S Output) to 21 modes, and these can be used for Alarm and SCADA.
  - contact for Trip(3c), contact for Signal(4a, 1c)
- Reliability is increased by the operation through output contacts when the Relay is in abnormal state.
- Convenient PC Applications
  - Setting Tool : Modification of setting values, View event and fault waveforms.
  - Evaluation Tool : Fault Waveform Analysis

- Possible to test output contacts through manual Trip command inside a Relay (Contact Test)
- $\blacksquare$  Thorough security using password input when changing setting values
- $\blacksquare$  Various communications supported
  - Communication Methods : RS-232C, RS-485 (SCADA communications)
  - Supported Protocol : ModBus
- Various current measurement functions (size and level of current in each phase, voltage/current measurement of symmetrical sets, active/reactive power measurement of each phase, PF/active/reactive/complex power measurement of 3-phase)
- Increased EMC / EMI performances
- Applied standards : KEMC-1120

# 2. Technical Data

### 2.1 Voltage/Current Input

| Rated Volt                      | tage (V <sub>N</sub> ) | AC 63.5V ~ 190V (Free Voltage) |  |
|---------------------------------|------------------------|--------------------------------|--|
| Rated Current (I <sub>N</sub> ) |                        | AC 5A                          |  |
|                                 | Voltage Input          | 1.15 Times/3h of rated voltage |  |
| Overload                        | Current Input          | Continuous 10A, 2sec 100A      |  |
|                                 | Control Power          | 1.3 Time/3h of rated Voltage   |  |
| Dundon                          | Current Input          | 1.0VA or less/Phase            |  |
| Burden                          | Voltage Input          | 0.5VA or less/Phase            |  |

### 2.2 Rated Control Source Voltage

AC/DC 110  $\sim$  220V (Free Voltage)

### 2.3 Rated Frequency

50Hz or 60Hz (Sine Waveform)

# 2.4 Output Contacts / Capacity

| T / S1 ~ T / S3 Trip contacts 3c Contact                                   |                                                                        |  |  |  |
|----------------------------------------------------------------------------|------------------------------------------------------------------------|--|--|--|
| Rated Voltage                                                              | AC 250V, DC 125V                                                       |  |  |  |
| Continuous Flow                                                            | 16A (AC 250V)                                                          |  |  |  |
| Electricity Capacit                                                        | 10A (AC 250V)                                                          |  |  |  |
| 0.5 sec. Close                                                             |                                                                        |  |  |  |
| <b>Circuit</b> Capacity                                                    | 30A (DC 125V)                                                          |  |  |  |
| <b>Opening Capacity</b>                                                    | DC 125V, 30W, Time constant(25ms), 1A                                  |  |  |  |
| <b>Closing Capacity</b>                                                    | 4000VA / 480W                                                          |  |  |  |
| Material                                                                   | AgCdO                                                                  |  |  |  |
| T / S4 ~ T / S8 Signal contacts 4a, 1c Contact                             |                                                                        |  |  |  |
| Rated Voltage                                                              | AC 250V, DC 125V                                                       |  |  |  |
| <b>Continuous</b> Flow                                                     | 5A (AC 250V)                                                           |  |  |  |
| Electricity Capacity                                                       |                                                                        |  |  |  |
|                                                                            |                                                                        |  |  |  |
| 0.5 sec. Close                                                             | 5A (DC 125V)                                                           |  |  |  |
| 0.5 sec. Close<br>Circuit Capacity                                         | 5A (DC 125V)                                                           |  |  |  |
| 0.5 sec. Close<br>Circuit Capacity<br>Opening Capacity                     | 5A (DC 125V)<br>DC 125V, 30W, Time constant(25ms), 1A                  |  |  |  |
| 0.5 sec. Close<br>Circuit Capacity<br>Opening Capacity<br>Closing Capacity | 5A (DC 125V)<br>DC 125V, 30W, Time constant(25ms), 1A<br>1250VA / 150W |  |  |  |

# 2.5 Input Contact Operating Range

| Rated Control Source Voltage               | AC/DC 110 ~ 220V                |
|--------------------------------------------|---------------------------------|
| ON/OFF Voltage                             | Von $\geq$ 80V, Voff $\leq$ 60V |
| When Contact-out Close, Sending<br>Current | 10mA or less                    |

## 2.6 Case

| Structure | Flushed Drawer Type      |
|-----------|--------------------------|
| Color     | Munsell No. N1.5 (Black) |
| Material  | Fe (Metal)               |

# 2.7 Time Reverse(Over)power

| <b>Operation</b> Value        | $2 \sim 1500 W (1 W Step)$                          |  |
|-------------------------------|-----------------------------------------------------|--|
| Operation Value Setting       | 1Phase, 3Phase                                      |  |
| Direction                     | Forward, Reverse, Disabled                          |  |
| Operating Time Characteristic | INV1, INV2, DT                                      |  |
| Operating time ratio          | $0.10 \sim 10.00 \ (0.05 \ \text{Step})$            |  |
| Definite Time Operation Time  | $0.04 \sim 60.00 \text{Sec} (0.01 \text{Sec Step})$ |  |
| Release Delay Time            | $0.00 \sim 200.00$ Sec (0.01Sec Step)               |  |
| Release Value                 | Over 95% of Setting Value                           |  |
| Operation Accuracy            | Less than ±5% of Setting Value                      |  |

# 2.8 Time Underpower

| Operation Value               | 2 ~ 900W (1W Step)                                  |  |
|-------------------------------|-----------------------------------------------------|--|
| Operation Value Setting       | 1Phase, 3Phase                                      |  |
| Direction                     | Forward, Reverse, Disabled                          |  |
| Operating Time Characteristic | Reverse Inverse Time, DT                            |  |
| Operating time ratio          | $0.10 \sim 10.00 \ (0.05 \ \text{Step})$            |  |
| Definite Time Operation Time  | $0.04 \sim 60.00 \text{Sec} (0.01 \text{Sec Step})$ |  |
| Release Delay Time            | $0.00 \sim 200.00$ Sec (0.01Sec Step)               |  |
| Release Value                 | Over 105% of Setting Value                          |  |
| Operation Accuracy            | Less than ±5% of Setting Value                      |  |

## 2.9 Time Reactive-Power

| Operation Value               | 2 ~ 900Var (1Var Step)                               |  |
|-------------------------------|------------------------------------------------------|--|
| Direction                     | Forward, Reverse, Disabled                           |  |
| Operating Time Characteristic | NI, DT                                               |  |
| Operating time ratio          | $0.10 \sim 10.00 \ (0.05 \ \text{Step})$             |  |
| Definite Time Operation Time  | $0.04 \sim 60.00 \text{Sec} (0.01 \text{Sec Step})$  |  |
| Release Delay Time            | $0.00 \sim 200.00 \text{Sec} (0.01 \text{Sec Step})$ |  |
| Release Value                 | Over 95% of Setting Value                            |  |
| Operation Accuracy            | Less than ±5% of Setting Value                       |  |

## 2.10 Insulation Test

| Insulation Resistance                     | Over 10MΩ, 500 Vdc                                | IEC60255-5 |
|-------------------------------------------|---------------------------------------------------|------------|
| Commercial Frequency<br>Withstand Voltage | 2kV, 50/60Hz, 1min                                | IEC60255-5 |
| Impulse Withstand<br>Voltage              | 5kV, $1.2 \times 50 \mu s$ , + • -Polarity, 3Time | IEC60255-5 |

Caution) AUX POWER and 485 Communication Circuits enclose surge protection circuit inside the relay, so do not test insulation resistance test and withstand voltage test

# 2.11 Mechanical Test

|           | Vibration                    | 10     | ~ 150Hz                                     | z, 0.5G,   | Front/Back,   | Left/Right, |  |
|-----------|------------------------------|--------|---------------------------------------------|------------|---------------|-------------|--|
| Vibration | Response Test                | Up/Dov | vn 1 time                                   |            |               |             |  |
| VIDIATION | Vibration                    | 10     | ~ 150H                                      | z, 1G,     | Front/Back,   | Left/Right, |  |
|           | Endurance Test               | Up/Dov | vn 20 tim                                   | es         |               |             |  |
|           | Shock Response<br>Test       | 5G, ]  | 5G, Front/Back, Left/Right, Up/Down 3 times |            |               |             |  |
| Shock     | hock Shock<br>Withstand Test | 15G,   | Front/Bac                                   | k, Left/R  | ight, Up/Dowr | a 3 times   |  |
|           | Bump Test                    | 10G,   | Front/Bac                                   | k, Left/R  | ight, Up/Down | 100 times   |  |
| Earth     | $1 \sim 8.5$ Hz              | Horiz  | zontal exc                                  | tation for | ce 1G, Sweep  | : 1 time    |  |
| quake     | 8.5 ~ 35Hz                   | Horiz  | zontal exc                                  | tation for | ce 0.5G, Swee | ep:1 time   |  |

# 2.12 Noise Test

| 1MHz burst disturbance      | 2.5kV, 1MHz, 7                     | IEC60255-22-<br>1 |              |
|-----------------------------|------------------------------------|-------------------|--------------|
|                             | Apply Voltage 4kV                  |                   | IEC60255-22- |
| EFT Burst                   | Repetition<br>2.5kHz<br>Frequency  |                   | 4            |
| Flastuatotia Dischause      | Air discharge 8kV                  |                   | IEC60255-22- |
| Liectrostatic Discharge     | Contact discharge 6kV              |                   | 2            |
| Surge Electrical            | 2.0kV, 1.2×50µs, 8>                | IEC60255-22-      |              |
| Disturbance                 |                                    | 5                 |              |
| Radio Frequency             | 80MHz ~ 1GH                        | IEC60255-22-      |              |
| <b>Radiation Endurance</b>  |                                    | 3                 |              |
| Radio Frequency             | $150 \text{kHz} \sim 80 \text{MI}$ | IEC60255-22-      |              |
| <b>Conduction Endurance</b> |                                    | 6                 |              |

# 2.13 Temperature, Humidity Test

| Tomportura Dongo  | Operation Assurance | -10 °C ~ $+55$ °C                              |
|-------------------|---------------------|------------------------------------------------|
| Temperature Kange | Recovery Assurance  | $-20^{\circ}\text{C} \sim +70^{\circ}\text{C}$ |
| Relativity Hu     | midity              | Day Average 10% ~ 90%                          |

# 2.14 Other Operating Condition

| Altitude                     | 1000m less                                    |
|------------------------------|-----------------------------------------------|
| Condition where there is no  | abnormal vibration, shock, slope or influence |
| of the magnetic field        |                                               |
| Place where there is no expl | losive dust, flammable dust, or flammable     |
| / rusty gas, or salt         |                                               |

# 3. Protection Characteristics

### 3.1 Reverse(Over)power Function

GD3-P11 has over power, reverse power protection elements for protect in over power and reverse power fault.

Reverse(over)power element can be select to operation by active power of 3 phase or active power of single phase. therefore it can be applied single phase and 3 phase. In over power pick up setting if you want to operates as over power value of 3 phase, select 3Phase of Mode category in OPR setting Menu. And if you want to operates as over power value of single phase, select to 1Phase of Mode category. Please follow the above procedures when you change under power element because of under power element also can be set to single and 3phase.

Please refer to Appended 3. external wiring diagram for matters pertaining to wiring. Reverse(over)power element has direction setting and it is designed to operate only section set the direction. If direction setting is Forward, operate at  $+88^{\circ}\sim0^{\circ}\sim-88^{\circ}$  area by reference voltage, if direction setting is Reverse, operate at  $+92^{\circ}\sim+180^{\circ}\sim-92^{\circ}$  area by reference voltage and if direction setting is Disabled, it designed to be operation when size of active power exceed setting value regardless of direction.

Also GD3-P11 has Inverse Time characteristic, Definite Time characteristic. So protection element operation time setting can be convenient.

Inverse Time characteristic is a function of power and time, and when the power gets bigger, the operation time shortens, and the operational characteristics are set as the same as an induction type Relay, so it is convenient that you can set the same when an induction type Relay is used as an alternative.

Also, in the Inverse Time characteristic, it operates the same time of 800% input when more than 800% current is input than the setting value of the Relay.

In inverse time characteristic, equation of the time and power is as follows.

1) Over power inverse time :

$$T = \left(\frac{16.8}{P^{0.95} - 1} + 0.05\right) \times \frac{M}{10} (\text{sec})$$

2) Reverse power inverse time :

$$T = \left(\frac{10.3}{P^{0.95} - 1} + 0.1\right) \times \frac{M}{10} (\text{sec})$$

 $P = \frac{P_i}{P_s}$   $P_i$ : Input Value,  $P_s$ : Setting Value, M: Time Multiplier

Digital 3-Phase Reverse(Over)power & Underpower & React-Power Relay (GD3-P11) User's Manual V1.20

The Logic Diagram for the operations of reverse(over) power element is as follows.

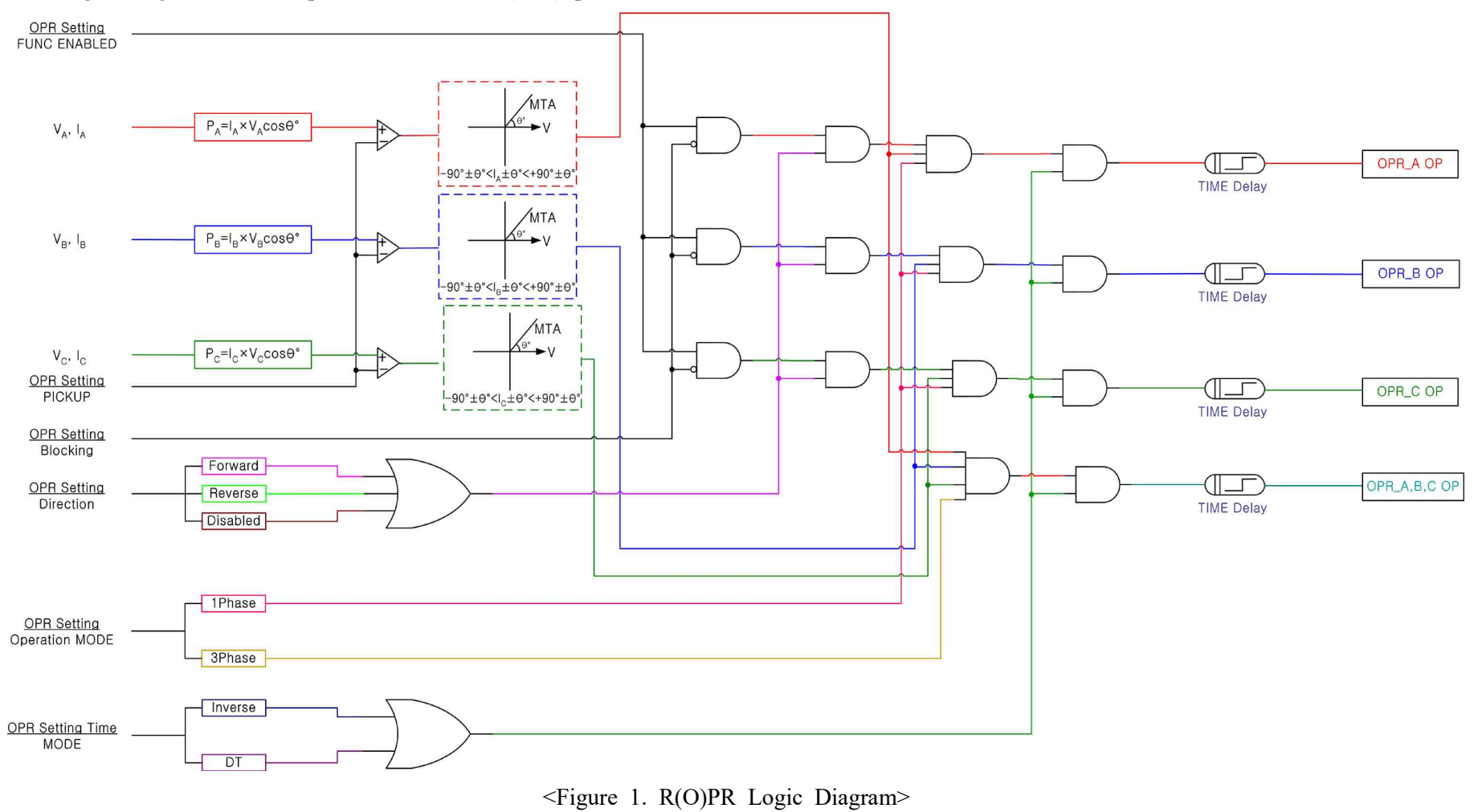

### 3.2 3-Phase Underpower Function

GD3-P11 has under power protection element for use in the protection of under power fault.

If direction setting is Forward, operate at  $+88^{\circ}\sim0^{\circ}\sim-88^{\circ}$  area by reference voltage, if direction setting is Reverse, operate at  $+88^{\circ}\sim0^{\circ}\sim-88^{\circ}$  area by reference voltage and if direction setting is Disabled, it designed to be operation when size of active power exceed setting value regardless of direction of current.

The picture for the operations area is as follows.

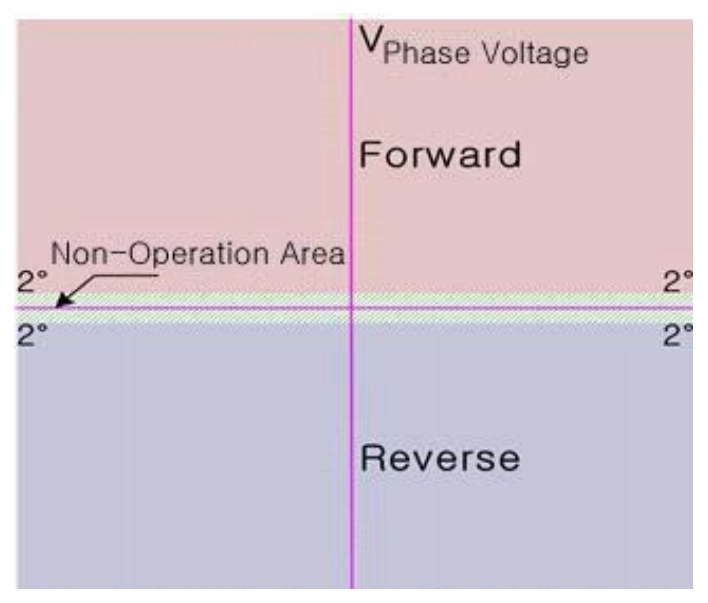

<Figure 2. UPR operation characteristic when phase voltage input>

And this relay contains Reverse Inverse Time characteristic and Definite Time characteristic, it was designed to eliminate the difficulties at operation time setting. Reverse inverse time characteristic is set as the same as a reverse inverse time of

induction type under power Relay.

Under power element does not operate when the power is input to the Relay. And relay operated only power is risen more than setting and dropped less than setting, if you press the "RESET" Key when operated state, right to return.

In the reverse inverse time characteristic, relation of time and power is as follows.

$$T = \left(\frac{8.5}{1-P} + 1.5\right) \times \frac{M}{10} (\sec)$$

 $P = \frac{P_i}{P_s}$   $P_i$ : Input Value,  $P_s$ : Setting Value, M: Time Multiplier

Digital 3-Phase Reverse(Over)power & Underpower & React-Power Relay (GD3-P11) User's Manual V1.20

The Logic Diagram for the operations of under power element is as follows.

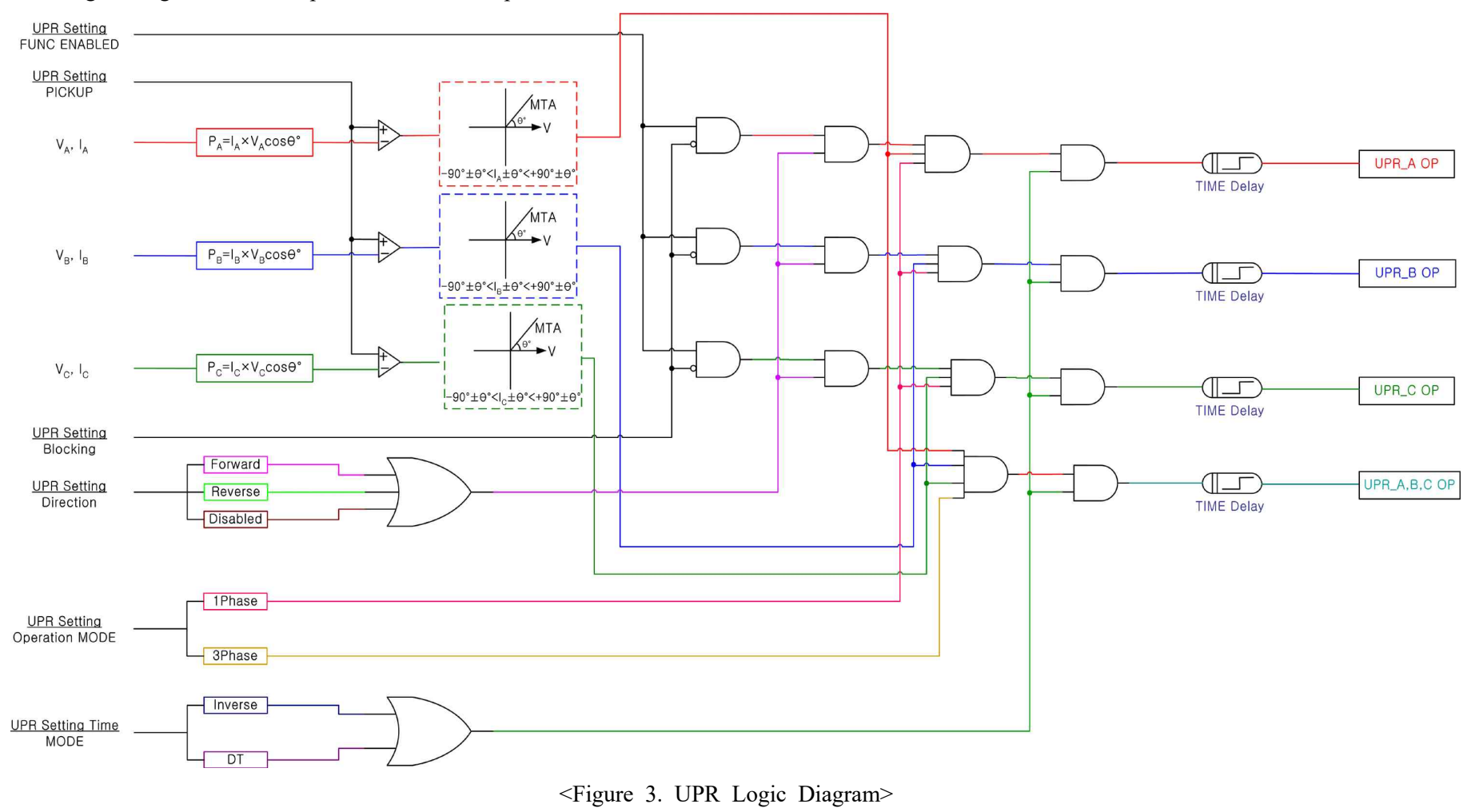

## 3.3 React-Power Function

GD3-P11 has reactive power protection element for the protection of reactive power fault.

Operation of reactive power element designed to be operation as single phase value. Therefore when pick up value change, if 3phase reactive power is 300Var, you must set 100Var. Also, if direction setting is Forward, operate at  $\pm 88^{\circ}$  area by reference voltage, if direction setting is Reverse, operate at  $\pm 88^{\circ}$  area by reference voltage and if direction setting is Disabled, it designed to be operation when size of active power exceed setting value regardless of direction

The picture for the operations area is as follows.

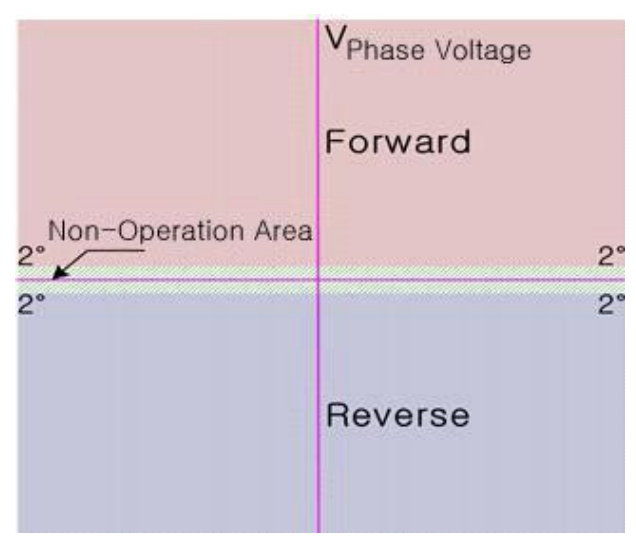

<Figure 4. Re.PR operation characteristic when phase voltage input>

And this relay contains Inverse Time characteristic and Definite Time characteristic, you can easy to set the protection element operation time.

Inverse Time characteristic is a function of power and time, and when the power gets bigger, the operation time shortens, and the operational characteristics are set as the same as an induction type Relay, so it is convenient that you can set the same when an induction type Relay is used as an alternative.

Also, in the Inverse Time characteristic, it operates the same time of 800% input when more than 800% current is input than the setting value of the Relay.

The inverse time characteristic time and power relative equation are as follows.

$$T = \left(\frac{16.8}{P^{0.95} - 1} + 0.05\right) \times \frac{M}{10} (\text{sec})$$

 $P = \frac{P_i}{P_s}$   $P_i$  : Input Value,  $P_s$  : Setting Value, M : Time Multiplier

Digital 3-Phase Reverse(Over)power & Underpower & React-Power Relay (GD3-P11) User's Manual V1.20

The Logic Diagram for the operations of reactive power element is as follows.

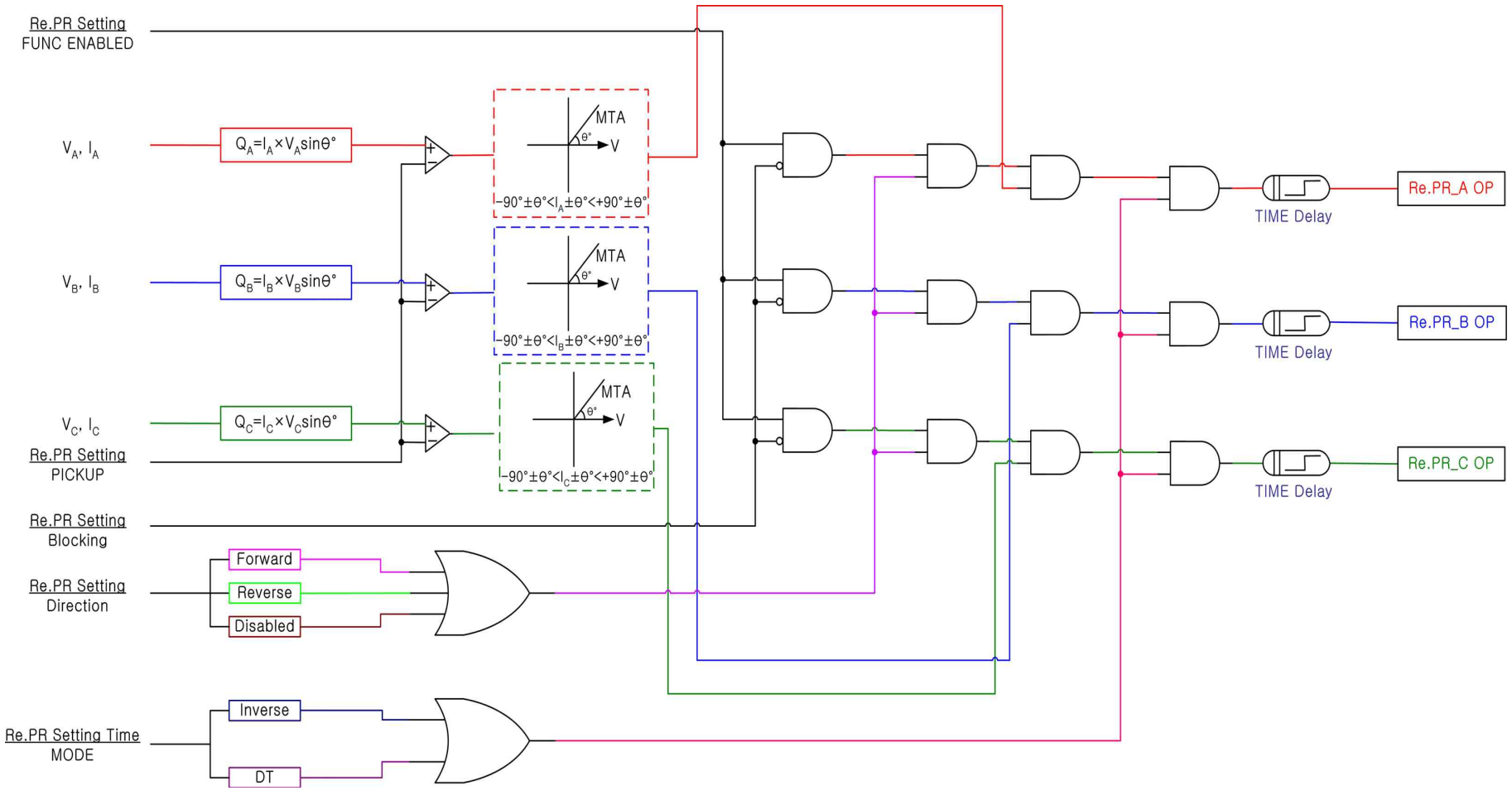

<Figure 5. Re.PR Logic Diagram>

# 4. Subsidiary Function

## 4.1 Metering

This Relay (GD3-P11) has the high precision calibrating functions such as 3 phase current, 3 phase voltage, line-line voltage value and phase, symmetric current(positive sequence/negative sequence/zero sequence), and phases, each phase active/reactive/complex powers, etc.

| Content                  | Feature                                                                                                    |  |  |  |  |  |  |  |
|--------------------------|----------------------------------------------------------------------------------------------------|--|--|--|--|--|--|--|
|                          | • Effective value of fundamental wave voltage for each phase                                                                |  |  |  |  |  |  |  |
|                          | • Phase measurement based on A phase voltage                                                                                |  |  |  |  |  |  |  |
| Based Voltage            | • 1 <sup>st</sup> voltage which converted Relay input voltage by PT ratio                                                   |  |  |  |  |  |  |  |
|                          | • Measurement boundary : $0 \sim 300V$                                                                                      |  |  |  |  |  |  |  |
|                          | (When the Phase PT Ratio is 1:1)                                                                                            |  |  |  |  |  |  |  |
|                          | • Effective value of fundamental wave current for each phase                                                                |  |  |  |  |  |  |  |
|                          | • Phase measurement based on A phase current                                                                                |  |  |  |  |  |  |  |
| Based Current            | • 1 <sup>st</sup> current which converted Relay input current by CT ratio                                                   |  |  |  |  |  |  |  |
|                          | • Measurement boundary : $0 \sim 50A$                                                                                       |  |  |  |  |  |  |  |
|                          | (When the Phase CT Ratio is 5:5)                                                                                            |  |  |  |  |  |  |  |
|                          | • Measurement of positive sequence, negative sequence,                                                                      |  |  |  |  |  |  |  |
|                          | zero phase sequence current size and phase<br>• 1 <sup>st</sup> voltage/current which converted Relay input voltage/current |  |  |  |  |  |  |  |
| Symmetrical              | by PT/CT ratio                                                                                                    |  |  |  |  |  |  |  |
| Voltage/Current          | • Measurement boundary :                                                                                                    |  |  |  |  |  |  |  |
|                          | - 0 $\sim$ 300V (When the Phase PT Ratio is 1:1)                                                                            |  |  |  |  |  |  |  |
|                          | - 0 $\sim$ 50A (When the Phase CT Ratio is 5:5)                                                                             |  |  |  |  |  |  |  |
| Dowow Footow (DE)        | • Measurement of each phase PF and Total PF                                                                                 |  |  |  |  |  |  |  |
| Power Factor (FF)        | $\bullet$ Measurement boundary : Lead 0.00 $\sim$ 1.00 $\sim$ Lag 0.00                                                      |  |  |  |  |  |  |  |
|                          | • Effective value of fundamental wave current/voltage for each                                                              |  |  |  |  |  |  |  |
| Active/Depative newer    | phase and phase measurement                                                                                                 |  |  |  |  |  |  |  |
| for each where           | • Measurement of active/reactive power for each phase                                                                       |  |  |  |  |  |  |  |
| for each phase           | • Measurement boundary of active power : $0 \sim 15000 W$                                                                   |  |  |  |  |  |  |  |
|                          | • Measurement boundary of reactive power : $0 \sim 15000$ Var                                                               |  |  |  |  |  |  |  |
|                          | • Measurement of 3 phase active/reactive/complex power                                                                      |  |  |  |  |  |  |  |
| 3 Phase Active/Reactive/ | • Measurement boundary of active power : $0 \sim 45000W$                                                                    |  |  |  |  |  |  |  |
| Complex power            | • Measurement boundary of reactive power : $0 \sim 45000$ Var                                                               |  |  |  |  |  |  |  |
|                          | • Measurement boundary of complex power : $0 \sim 45000 VA$                                                                 |  |  |  |  |  |  |  |
| Measure Accuracy         | • 0.1% rdg. ±2 dgt.                                                                                                    |  |  |  |  |  |  |  |

<Table 1. Measurement Display>

### 4.2 Communication

This Relay (GD3-P11) offers general purpose RS-232C **RS-485** the / communication protocol and possible to transmit Data at maximum of 38400Bps. There are 2 communication ports in the Relay, 1 RS232C port in the front, and 1 RS485 port in the back. The front RS232C communication port is for MMI Application Tool and used to link to PC to change the structure of power system, protection element, output contacts, and to receive and analyze Data such as Event Data recorded in the Relay and fault event wave forms, and the RS485 communication port in the back is used for distant SCADA communications.

| Duoto col                 | Method             | • RS-232C/485                                                                                                    |  |  |  |  |  |  |
|---------------------------|--------------------|----------------------------------------------------------------------------------------------------|--|--|--|--|--|--|
| Frotocol                  | Protocol           | • ModBus                                                                                                    |  |  |  |  |  |  |
|                           | Distance           | • 1.2km                                                                                                    |  |  |  |  |  |  |
| DC 495                    | Line               | • General RS-485 Two-Pair cable                                                                                                    |  |  |  |  |  |  |
| Communication<br>Standard | Speed              | • 9600, 19200, 38400 bps                                                                                                    |  |  |  |  |  |  |
|                           | Method             | • Half-Duplex                                                                                                    |  |  |  |  |  |  |
|                           | Max In-Out Voltage | • -7V ~ +12V                                                                                                    |  |  |  |  |  |  |
|                           | LCD Display        | <ul> <li>RS232 1Port (19200 BPS, ModBus Protocol)</li> <li>A/S &amp; KBIED_MNE</li> </ul>                                                                               |  |  |  |  |  |  |
| Communication<br>Port     | Real               | <ul> <li>RS485 1Port</li> <li>(9600, 19200, 38400 BPS, ModBus Protocol)</li> <li>Client SCADA Communication</li> <li>Terminal Number : 49(+), 51(-), 53(Com)</li> </ul> |  |  |  |  |  |  |

<Table 2. Communication Method>

### 4.2.1 RS-232C Communication

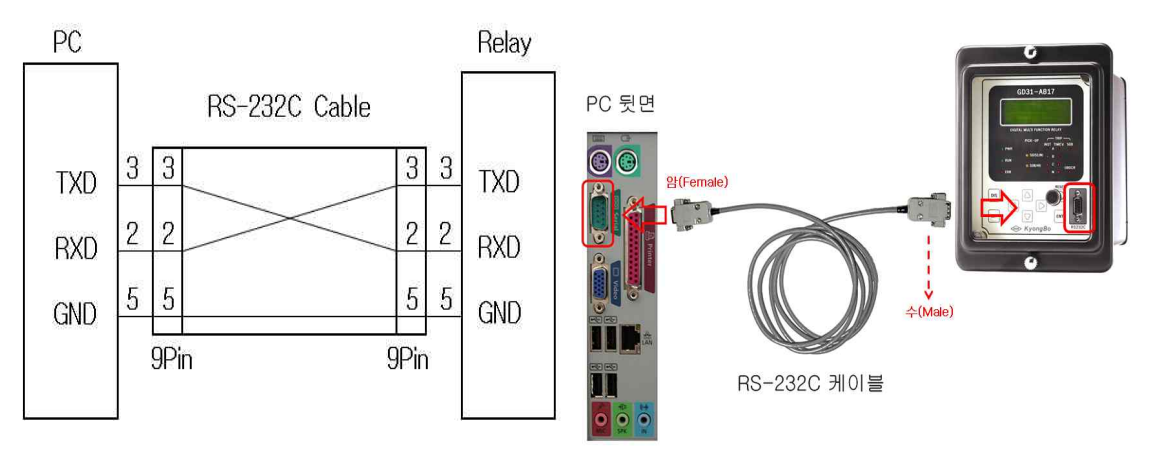

#### <Figure 6. RS-232C Circuit>

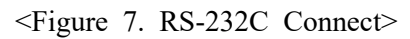

▶ The RS-232C communication cable offered in this product uses Cross Cable which has pin No. 2 and pin No. 3 crossed as of <Figure 6>, therefore using general Direct Cable which has no cross does not make communication and generates "Communication Error" Message.

▶ If there is no RS-232C Port in the PC, you can use USB Port for communication, and you need to use USB to 232 Cable when using the USB port, but this cable is a direct cable, and it cannot communicate when connected to the Relay. However, you can use the Cross Cable that we provide by connecting it to the 232 port of the USB to 232 Cable.

#### 4.2.2 RS-485 Communication

This Relay(GD3-P11) provides insulated RS-485 Half Duplex communications for the connection to the Upper level monitoring control system. This communication method can connect to the Relay with Multi Drop, and the maximum communication distance is 1.2km.

When installing communication cable for RS-485 communications, connect  $120\Omega$  resistor parallel to the end of RS-485 cable as of the figure below.

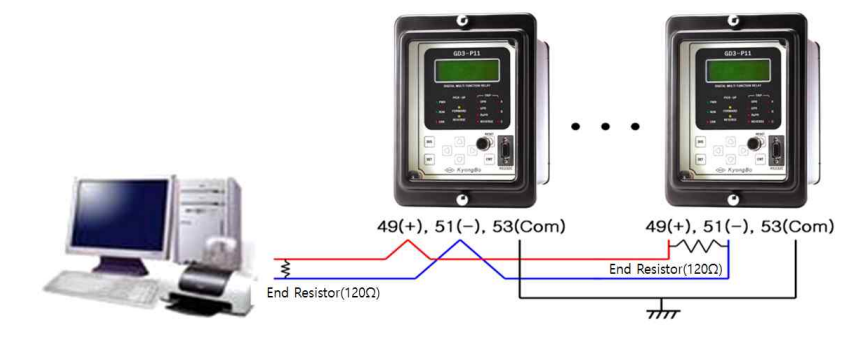

<Figure 8. Wiring Diagram>

### 4.3 Self Diagnosis Function

Self diagnostic function is to monitor the operation status of the Relay continuously to prevent malfunction of the device.

If an error is detected in the Relay, the red "ERR" LED is lighted on the front of the Relay, marks "ERR" to the error category in the Self Diagnosis categories in the Status Menu, and records the self diagnosis error in the Event Data.

Also, if an error occurs in the Relay, it stops the Relay element operation, and error occurred mark is Displayed on LCD and LED until the error is fixed.

When the user verifies the error status, take appropriate measures, and the error is fixed, it Displays "System OK" on the front LCD of the Relay, pressing "RESET" key turns off "ERR" LED on the front of the Relay, and the error category changes to "OK" in the Self Diagnosis of the Status Menu.

If an error occurs in the Relay, user should verify the Self Diagnosis in the Status Menu and find which category has the error in the self diagnosis categories, and call our A/S department, then the user can receive an appropriate measure.

Please refrain from turning Off and On the power of the Relay while the product is in unstable state.

The guide to verify Self Diagnosis categories is explained in detail in p.35, and the tel. no. of our A/S department is 02-465-1133.

The major diagnosis categories are as follows.

- DC Power Fail
- CPU Fail
- Memory Fail
- Setting Fail
- A/D Converter Fail
- DI/O Circuit Fail
- Auto Calibration

### 4.4 Event Record Function

It is a function to record the verify the history when the status of the Relay changes, such as when the Relay elements operate, Relay Settings change, or error in the Relay.

The maximum number of records is 1024, and if it is more than 1024, the oldest record is erased, and the new record is written, and the recorded data is stored permanently even if the power is lost.

By comparing the error waveform recorded and the occurrence order of Event Data when analyzing the error, you can conclude on the error factor and whether there was a malfunction between devices collectively.

By comparing the error waveform recorded and the occurrence order of Event Data when analyzing the error, you can conclude on the error factor and whether there was a malfunction between devices collectively.

The stored Event Data can be identified through the Relay front LCD by the Local Key of the Relay, and by connecting RS232C Cable which we provided to RS232C communication port on the Relay front and to PC, you can view the Event Data collectively from PC using MMI Application Tool.

Please operate Keys as follows to identify Event Data using Relay Local Key.

From the Relay Default Screen "DIS" Key  $\rightarrow$  Press ( $\downarrow$ )Direction Key twice  $\rightarrow$  Press ( $\rightarrow$ )Direction Key once  $\rightarrow$  and view Event Data by pressing ( $\downarrow$ )Direction Key

| <b>Recording Number of Time</b> | • Max 1024                                                                                                    |
|---------------------------------|----------------------------------------------------------------------------------------------------|
| <b>Decomposition</b> Capability | • 1ms Unit                                                                                                    |
| Event Recording Content         | <ul> <li>Protection Element Pick-Up/Release/Operation</li> <li>Self-Diagnosis Error</li> <li>Setting Change</li> <li>Fault Data Triggered</li> <li>Fault Data Recorded</li> <li>Fault Recording Data Clear</li> <li>Event Recording Data Clear</li> <li>Flash Memory Error</li> <li>Relay Control Power On (Power On)</li> <li>Relay Control Power Off (Power Down)</li> </ul> |
| Display Content                 | <ul> <li>Event Operation</li> <li>Protection Element Pick-Up/Release/Operation</li> <li>Electric Value : Current RMS &amp; Phase</li> </ul>                                                                                                    |
| Data Saving                     | <ul><li> If it lose control Power, upkeep event data.</li><li> Saving for *.txt</li></ul>                                                                                                    |

<Table 3. Event Record>

### 4.5 Waveform Record Function

This function is record the waveforms before and after the times of satisfying Fault Trigger conditions set in the Relay, and it is convenient to analyze system malfunction or to identify system flow. The maximum number of record is 6, and if it goes over 6, the oldest record is erased, and the new record is written, and the stored data is permanently stored even in the case of power loss, and the maximum length of malfunction waveform that can be recorded is 150 or 300 cycles per record. The record types of stored fault waveform are 6x150, 6x300 two types, and the first number means the maximum number to be stored, and the later number means the length to be stored for 1 record. The conditions to store fault waveforms are divided to 6 types, and the conditions that enables storage are PickUp, Trip, PickUp+Trip of Relay element, power Off to On and On to Off to Relay input contact(D/I3 : External Trigger), Trip generated on input contact and Relay element. Also, fault waveform Trigger location can be set to 0~99%, and with this setting, user can set the time before fault and after fault at the user's own discretion. For example, setting storing type to 6x300, storing condition to Trip, and fault waveform Trigger location to 40%, Relay stores when Trip is generated, 40%(120Cycle, 2Sec) before the Trip, and 60%(180Cycle, 3Sec) after the Trip.

The waveform data recorded in the Relay can be Downloaded from the Relay using MMI Application Tool(KBIED\_MNE) and in Comtrade File format.

Stored Comtrade File can be accessed to identify the fault waveform in Graphic format using Evaluation Tool(KBIED\_MNE) that we provide, and reproduce the fault situation using voltage, current output devices such as Doble or Omicron, etc.

| <b>Recording Number Time</b>         | • Max 6 as Setting                                                                                                    |
|--------------------------------------|----------------------------------------------------------------------------------------------------|
| Recording Type<br>(Block × Cycles)   | • 6×150, 6×300                                                                                                    |
| Sampling                             | • 32 Sample / Cycles                                                                                                    |
| Waveform Record<br>Trigger Condition | <ul> <li>Protection Element Pickup</li> <li>Protection Element Operation</li> <li>Protection Element Pickup or Operation</li> <li>Digital Input (Terminal Number : 19, 22) From On to Off</li> <li>Digital Input (Terminal Number : 19, 22) From On to Off</li> <li>Protection Element Operation or Digital Input<br/>(Terminal Number : 19, 22) Status Change</li> </ul> |
| Waveform Record<br>Display Content   | <ul> <li>Each Phase Current (Angle, Harmonic, THD)</li> <li>Contact Out Status</li> <li>Digital Input Status</li> <li>Protection Element Pickup, Operation Status</li> </ul>                                                                                                    |
| Data Saving                          | <ul> <li>If it lose control Power, upkeep event data.</li> <li>Saving for *.cfg, *.dat</li> <li>Comtrade File Format Support</li> </ul>                                                                                                    |

<Table 4. Waveform Record>

### 4.6 Control Function by Input Contact

This Relay(GD3-P11) has 3 input contacts. - D/I1, D/I2, D/I3.

▶ D/I1 is "Remote Reset (Annunicator Reset)" function, and restores operation status indicator(LED) and contacts when voltage(AC/DC 110V) is input to Relay connectors(18, 19). These input contacts can be used to restore operation status remotely through RTU in SCADA system, or to restore operation status with a separate Push Key mounted on the Panel.

► D/I2 is "Trip Blocking (External Blocking)" function to stop the operation of protection element when voltage(AC/DC 110V) is input to Relay connectors(19, 20). It blocks only the protection elements which their External Block category of Setting Menu are set to "Yes" when D/I2 input contacts are activated.

▶ D/I3 is "Fault Recording Trigger (External Trigger)" function to record the waveforms according to TSRC conditions when TSRC(Trigger Source) in the Fault Recording setting categories is set to one of "EXT\_L\_H", "EXT\_H\_L', or "TRIP+EXT", and when voltage(AC/DC 110V) is input to Relay connector(19, 22) or Off after input.

This function is convenient to be used to record the waveform of current at the time of the open(open by Trip or by manual open command) of circuit breaker.

| D/I1 (Terminal Number 18, 19) | Remote Reset (Annunciator Reset)          |
|-------------------------------|-------------------------------------------|
| D/I2 (Terminal Number 19, 20) | Trip Blocking (External Blocking)         |
| D/I3 (Terminal Number 19, 22) | Fault Recorder Trigger (External Trigger) |

<Table 5. Control Function of Input contacts>

# 5. Display Panel Construction

#### 5.1 Front-side Display Panel Structure

Front Display and control parts are composed of 20 characters 4 lines LCD, 12 LEDs, 8 KeyPad, and RS232C communication connector. There is a transparent cover on the Relay front part to protect Relay from dust and foreign objects, and protects the Relay front part from the damage that may be caused by the user's mistakes. Also, password is required to change setting value to prohibit anyone other than the designated user from changing the Settings. You can view the operation status through LCD by pressing "RESET" Key during normal operation of the Relay, and the protection function is still performed while viewing the operation status.

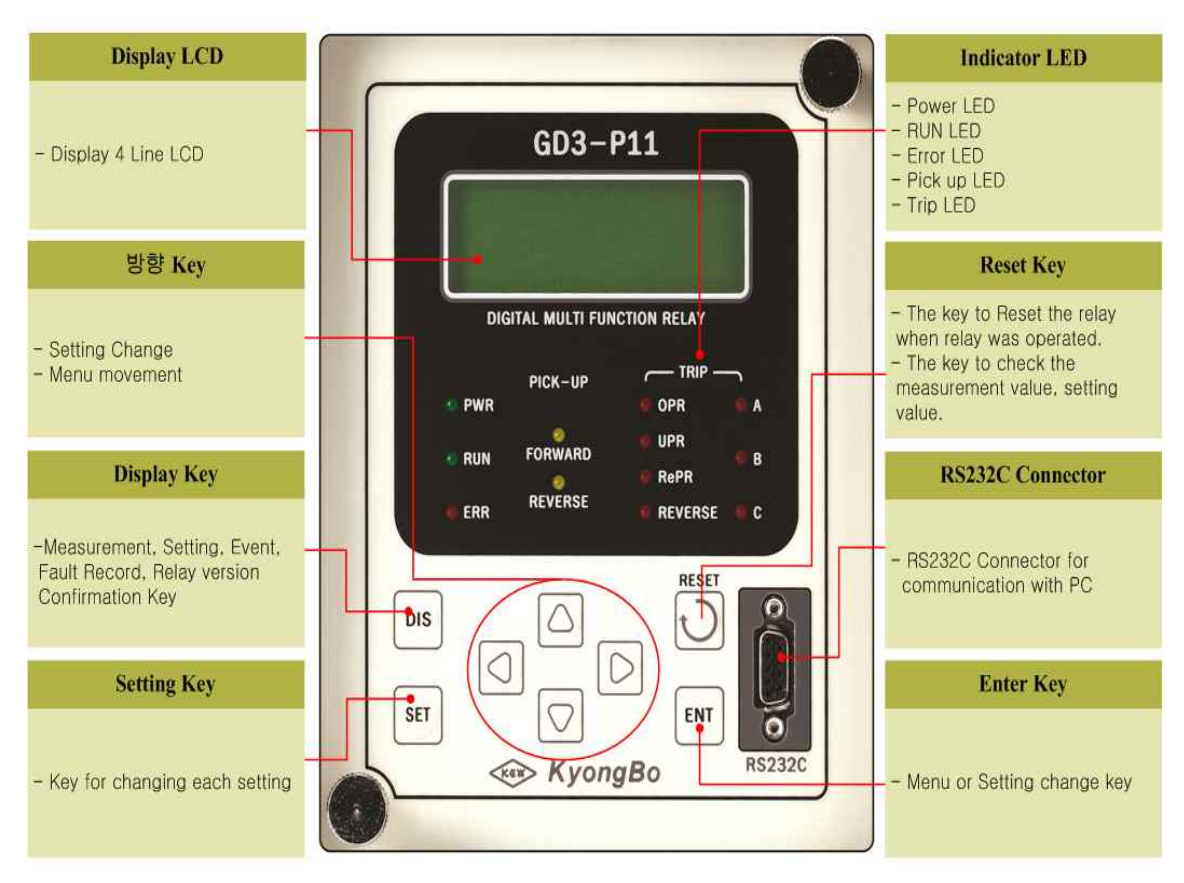

<Figure 9. Front display panel>

| Direction Key    | Used when changing the Settings and moving between menus.                                                                                                    |
|------------------|----------------------------------------------------------------------------------------------------|
| "DIS" Key        | You can identify the informations such as Metering, Event record, Waveform record, and Software Version, etc.                                                                                |
| "SET" Key        | Used when changing the values of various Settings.                                                                                                    |
| "RESET" Key      | When the Relay is in operation, it is the Key to be used as an Indicator Reset, and it can identify the Settings without opening the cover when there is no trouble event.                   |
| "ENT" Key        | It is a the Key to change and verify when selecting menu or changing various Settings.                                                                                                    |
| RS232C Connector | It is a connector for the RS232C communication between the<br>Relay and PC, and it you can change Settings and view Event<br>Data, Waveform Record Data, etc. using MMI Application<br>Tool. |

# 5.2 Key Pad & Communication Connector

# 5.3 LED ( Operating Indicators )

| ( )              | PWR<br>Green )                           | It is an indicator always lit as green when the power is normally input.                                                                                                    |
|------------------|------------------------------------------|----------------------------------------------------------------------------------------------------|
| ( )              | RUN<br>Green )                           | It is a LED indicating the power is input and CPU of Relay is normal<br>state, and when the power is input and LED is not on, the device has<br>a serious fault and needs to be repaired or replaced.                                                                                                    |
| (                | ERR<br>Red )                             | When there is a fault in the device, and it is detected by the self diagnosis, "ERR" LED is lit as red, and the Relay element operation stops. You can identify the corresponding category through Self Diagnosis for the details of the fault, and after the fault is removed, pressing "RESET" Key will turn off the lit LED.   |
| P (<br>K<br>P (  | FORWARD<br>REVERSE<br>Yellow)            | When current is satisfied with change condition in the range of $\pm 87^{\circ}$ from forward status and relay is pick up, PR LED on. And when current is satisfied with change condition in the range of $\pm 87^{\circ}$ from reverse status and relay is pick up, RPR LED off, if element returned, the LED automatically off. |
| T<br>R<br>I<br>P | OPR, UPR,<br>RePR,<br>REVERSE<br>( Red ) | It is a operation indicator for OPR, UPR, Re.PR elements, if relay<br>operate to forward, LED of the element and phase is lit as red. If relay<br>operate to reverse, LED of the element, RPR and phase is lit as red. And<br>it stays until "RESET" Key is pressed even if the Relay element is<br>restored.                     |

# 6. Display & Setting Modes

### 6.1 Key Control & LCD Composition

#### 6.1.1 LCD Initial Display Status, Backlight On/Off

LCD Screen is composed of Relay Default Screen, Relay status Display Screen, and Relay Settings input Screen.

When the power is input to the Relay, the Relay Default Screen like the following is Displayed.

GD3-P11 Version 1.00

When there is a fault in the device, "System Error" is Displayed instead of "System OK". The Backlight of LCD will turn Off automatically after 3 minutes without button operation.

#### 6.1.2 LCD Display & Key Control Basis

The information Displayed on LCD Screen is made of a Tree structure, and you can find and select the information in the Tree structure using  $Left(\leftarrow)$ ,  $Right(\rightarrow)$ ,  $Up(\uparrow)$ , and  $Down(\downarrow)$  Keys.

The category that the cursor( $\Leftarrow$ ) is pointing indicates the current selected category, and pressing Right( $\rightarrow$ ) Direction Key will Display detail categories. To exit the current category, press Left( $\leftarrow$ ) Direction Key.

The Right triangle mark( $\blacktriangleright$ ) on the first line of LCD indicates the level in the menu tree.

One ( $\blacktriangleright$ ) mark indicates the highest category in the menu tree, ( $\blacktriangleright \blacktriangleright$ ) indicates detail categories from the highest category, that is, the second level, and if this has another detail categories, it is marked as the third level detail category, ( $\blacktriangleright \blacktriangleright \triangleright$ ). "DIS" Key moves to Display Mode, and "SET" Key moves to Setting Mode.

#### 6.1.3 One-button Display

You can view the measured values and setting values sequentially on LCD Screen by pressing "RESET" Key repeatedly. This enables viewing without opening the transparent cover on the front part of the Relay. When Operating Indicator is turned on as the Relay element is operational, it operates as Indicator Reset.

#### 6.1.4 Menu-Tree

<Figure 10. Menu Tree> summarized the menu structure that can be Displayed on the Relay.

Operations and descriptions of each menu are stated in detail in the next chapter.

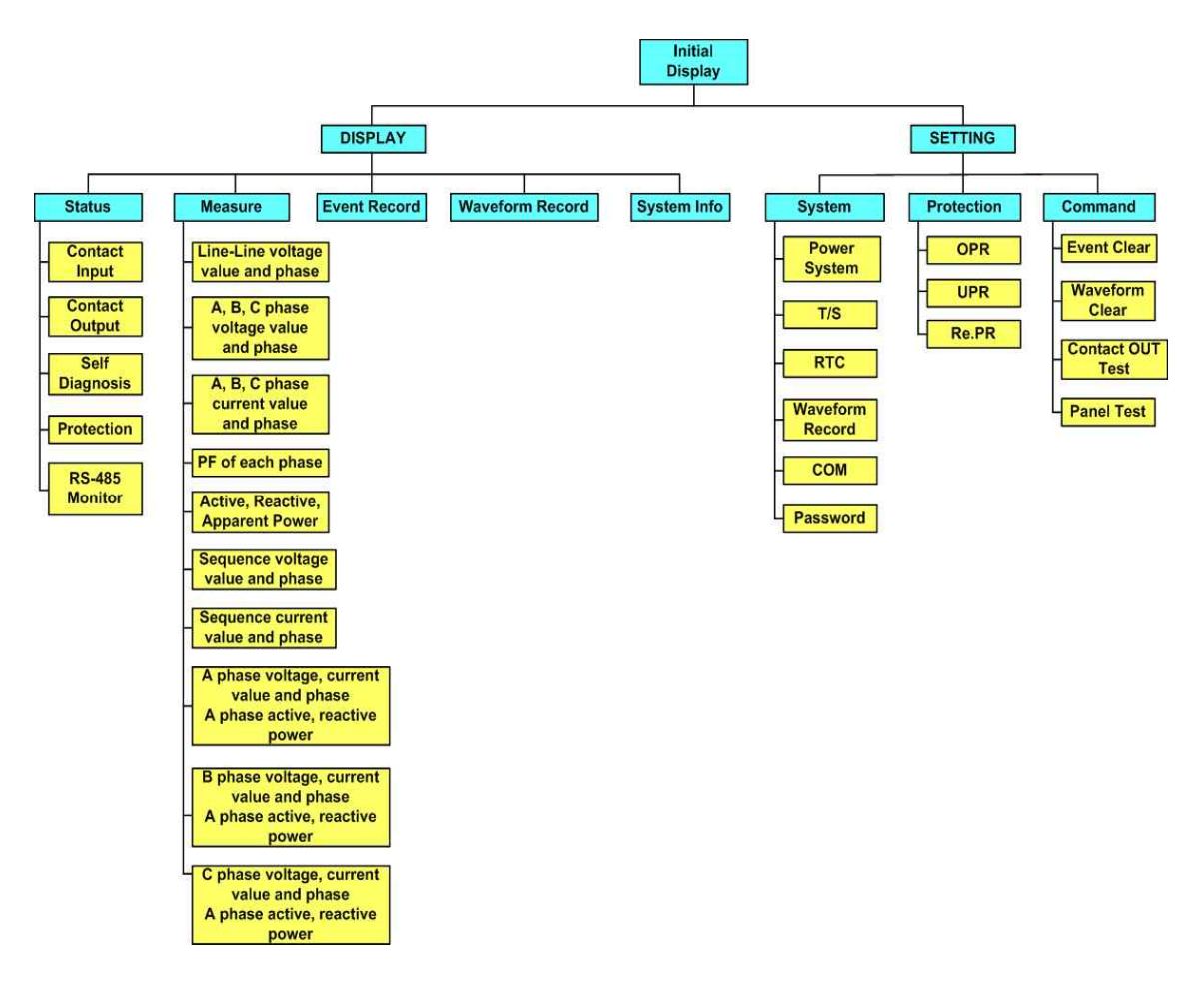

<Figure 10. Menu Tree>

#### 6.2 Display Modes

Pressing "DIS" Key in the Default Screen will move to Display Mode Screen, and you can view the status of Relay input output contacts and self diagnosis, the operation status of protection elements, measurements, Event Data, Waveform Record Data, and Relay Version, etc. of the Relay.

Display Screen is as follows.

|   |   | D | i | S | р | 1 | a | у |   |   |   |   |   |  |  |   |
|---|---|---|---|---|---|---|---|---|---|---|---|---|---|--|--|---|
| 1 | • | S | t | a | t | u | S |   |   |   |   |   |   |  |  | - |
| 2 | • | M | e | a | S | u | r | e |   |   |   |   |   |  |  |   |
| 3 |   | E | v | e | n | t |   | R | e | c | 0 | r | d |  |  |   |

To convert to Status Mode, pressing  $Right(\rightarrow)$  Direction Key when the cursor( $\Leftarrow$ ) is located moves to the following detail status indicating categories.

Pressing  $Up(\uparrow)$  Direction or  $Down(\downarrow)$  Direction Key moves the location of the cursor( $\Leftarrow$ ) together, and the Displayed categories moves in the circular order. That is, pressing  $Up(\uparrow)$  Direction Key from the first category will move to the last category, and pressing  $Down(\downarrow)$  Direction Key from the last category will move to the first category.

#### 6.2.1 Status Display

There are 4 detail categories indicating Contact Input, Contact Output, Self-Diagnosis, and Protection in the Status Screen.

Use  $Up(\uparrow)$  Direction or  $Down(\downarrow)$  Direction Key to move between the categories, each category has detail categories, to convert to the detail category Screen, move the cursor( $\Leftarrow$ ) to the desired category and press Right ( $\rightarrow$ ) Direction Key. The Status Screen is as follows.

|   | ► |   | S | t | a | t | u | S |   |   |   |   |   |   |   |   |
|---|---|---|---|---|---|---|---|---|---|---|---|---|---|---|---|---|
| 1 | • | С | 0 | n | t | a | c | t |   | Ι | n | р | u | t |   | + |
| 2 | • | С | 0 | n | t | a | c | t |   | 0 | u | t | р | u | t |   |
| 3 | • | S | e | l | f | - | D | i | a | g | n | 0 | S | i | S |   |

Pressing Left( $\leftarrow$ ) Direction Key in the Status Menu will exit this menu and convert to the Upper level menu.

#### 6.2.1.1 Status ► Contact Input

There are 3 contact inputs in the Relay, and this menu indicates the ON/OFF status of each contact.

"On" status indicates the contact input is activated, and it means logical 1.

On the other hand, "Off" status indicates the contact input is deactivated, and it means logical 0.

To move to Contact Input Screen, operate keys as follows in the Relay Default Display.

If the Default Screen is not Displayed on the Relay LCD, press Left( $\leftarrow$ ) Direction Key about 3 times.

(1) Press "DIS" Key : Display Screen

|   |   | D | i | S | р | 1 | a | у |   |   |   |   |   |  |  |   |
|---|---|---|---|---|---|---|---|---|---|---|---|---|---|--|--|---|
| 1 | • | S | t | a | t | u | S |   |   |   |   |   |   |  |  | + |
| 2 | • | Μ | e | a | S | u | r | e |   |   |   |   |   |  |  |   |
| 3 | • | Ε | v | e | n | t |   | R | e | c | 0 | r | d |  |  |   |

(2) Press Right( $\rightarrow$ ) Direction Key : Display  $\blacktriangleright$  Status Screen

|   |   |   | S | t | a | t | u | S |   |   |   |   |   |   |   |   |
|---|---|---|---|---|---|---|---|---|---|---|---|---|---|---|---|---|
| 1 | • | С | 0 | n | t | a | c | t |   | Ι | n | р | u | t |   | - |
| 2 | • | С | 0 | n | t | a | c | t |   | 0 | u | t | р | u | t |   |
| 3 | • | S | e | 1 | f | - | D | i | a | g | n | 0 | S | i | S |   |

(3) Press Right(→) Direction Key : Display ► Status ► Contact Input Display

|   | ► |   |   | С | 0 | n | t | a | c | t | Ι | n | р | u | t |   |   |
|---|---|---|---|---|---|---|---|---|---|---|---|---|---|---|---|---|---|
| 1 | • | С | 0 | n | t |   | Ι | n | 1 |   |   |   | : | 0 | n |   | - |
| 2 | • | С | 0 | n | t |   | Ι | n | 2 |   |   |   | : | 0 | f | f |   |
| 3 | • | С | 0 | n | t |   | Ι | n | 3 |   |   |   | : | 0 | f | f |   |

Pressing Left( $\leftarrow$ ) Direction Key in the Contact Input Screen will exit this menu and covert to the Upper level menu.

#### 6.2.1.2 Status ► Contact Output

There are 8 contact outputs, this menu shows the activation status of each contact. "Ene" status indicates the contact output is activated, and it means logical 1.

On the other hand, "DeE" status indicates the contact output is deactivated, and it means logical 0.

To move to Contact Output Screen, operate keys as follows from the Relay Default Display.

If the Default Screen is not Displayed on the Relay LCD, press Left( $\leftarrow$ ) Direction Key about 3 times.

#### (1) Press "DIS" Key : Display Screen

|   |   | D | i | S | р | l | a | у |   |   |   |   |   |   |
|---|---|---|---|---|---|---|---|---|---|---|---|---|---|---|
| 1 | • | S | t | a | t | u | S |   |   |   |   |   |   | - |
| 2 | • | Μ | e | a | S | u | r | e |   |   |   |   |   |   |
| 3 | • | E | v | e | n | t |   | R | e | c | 0 | r | d |   |

(2) Press Right(→) Direction Key : Display ► Status Screen

|   | ► |   | S | t | a | t | u | S |   |   |   |   |   |   |   |   |
|---|---|---|---|---|---|---|---|---|---|---|---|---|---|---|---|---|
| 1 | • | С | 0 | n | t | a | c | t |   | Ι | n | р | u | t |   | - |
| 2 | • | С | 0 | n | t | a | c | t |   | 0 | u | t | р | u | t |   |
| 3 | • | S | e | l | f | - | D | i | a | g | n | 0 | S | i | S |   |

(3) Press Down(↓) Direction Key : Cursor(←) points to 2.Contact Output category

|   | ► |   | S | t | a | t | u | S |   |   |   |   |   |   |   |   |
|---|---|---|---|---|---|---|---|---|---|---|---|---|---|---|---|---|
| 1 | • | С | 0 | n | t | a | c | t |   | Ι | n | р | u | t |   |   |
| 2 | • | С | 0 | n | t | a | c | t |   | 0 | u | t | р | u | t | + |
| 3 | • | S | e | 1 | f | - | D | i | a | g | n | 0 | S | i | S |   |

(4) Press Right(→) Direction Key : Display ► Status ► Contact Output Screen

|   | ► |   | С | 0 | n | t | a | c | t | 0 | u | t | р | u | t |   |
|---|---|---|---|---|---|---|---|---|---|---|---|---|---|---|---|---|
| 1 | • | Т | / | S | # | 0 | 1 |   |   |   |   | : | Е | n | e | - |
| 2 | • | Т | / | S | # | 0 | 2 |   |   |   |   | : | D | e | E |   |
| 3 | • | Т | / | S | # | 0 | 3 |   |   |   |   | : | D | e | E |   |

To identify the status of the other output contacts not Displayed on the Screen, press  $Up(\uparrow)$  or  $Down(\downarrow)$  Direction Key.

Pressing Left( $\leftarrow$ ) Direction Key in the Contact Input Screen will exit this menu and covert to the Upper level menu.

#### 6.2.1.3 Status **>** Self-Diagnosis

This menu Displays the result of self diagnosis function for each diagnosis category.

Diagnosis categories are control power, CPU, memory, Settings, A/D converter, Digital Input circuit, and Calibration, and when a fault occurs in each category, "ERR" is indicated, "System Error" instead of "System OK" is Displayed in the LCD Default Screen, and "ERR" LED is lit as red.

When the source of fault is removed, "System Error" Displayed on LCD Default Screen is changed to "System OK", but the "ERR" LED and self diagnosis result state stays the same until "RESET" Key is pressed, so after verifying the cause of the fault, please press "RESET" Key to release the status indicator.

To move to the Self-Diagnosis Screen, operate keys as follows from the Relay Default Diplay.

If the Default Screen is not Displayed on the Relay LCD, press Left( $\leftarrow$ ) Direction Key about 3 times.

Digital 3-Phase Reverse(Over)power & Underpower & React-Power Relay (GD3-P11) User's Manual V1.20

(1) Press "DIS" Key : Display Screen D y S u S Μ e a u r S e Е Record n (2) Press Right( $\rightarrow$ ) Direction Key : Display  $\blacktriangleright$  Status Screen S a u c Ι С 2 n a c t 0 u p u t D iagn S f 0 S S (3) Press Down( $\downarrow$ ) Direction Key twice : Cursor( $\Leftarrow$ ) points to 3. Self-Diagnosis S u . Con a c Inp t u f 2. Contact Output Self-Diagnosis (4) Press Right(→) Direction Key : Display ► Status ► Self-Diagnosis Screen Diagno f S S . D C . DC Pow . Memory Р : E R R e r 2 : O K Setting 3 : O K To identify the status of the other output contacts not Displayed on the Screen, press  $Up(\uparrow)$  or  $Down(\downarrow)$  Direction Key.

Pressing Left( $\leftarrow$ ) Direction Key in the Protection Screen will exit this menu and covert to the Upper level menu.

#### 6.2.1.4 Status > Protection

This menu identifies and Displays the current real time status of Pick-Up and Operation for each 4 protection Relay element.

When Pick-Up or Operation occurs in protection Relay element, it Displays the occurred fault state at the corresponding element

To move to Protection Screen, operate keys as follows from the Relay Default Display.

If the Default Screen is not Displayed on the Relay LCD, press Left( $\leftarrow$ ) Direction Key about 3 times.

Digital 3-Phase Reverse(Over)power & Underpower & React-Power Relay (GD3-P11) User's Manual V1.20

| (1) Press "DIS" Key : Display Screen                                                                           |
|----------------------------------------------------------------------------------------------------|
| Display                                                                                                    |
| 1.Status 🗸                                                                                                    |
| 2. Measure                                                                                                    |
| 3. Event Record                                                                                                |
| (2) Press Right(→) Direction Key : Display ► Status Screen                                                     |
| ▶▶ Status                                                                                                    |
| 1.Contact Input 🗲                                                                                              |
| 2. Contact Output                                                                                              |
| 3. Self-Diagnosis                                                                                              |
|                                                                                                    |
| (3) Press $\text{Down}(\downarrow)$ Direction Key three times : Cursor( $\Leftarrow$ ) points to 4. Protection |
| ▶ ► Status                                                                                                    |
| 4. Protection (                                                                                                |
| (4) Press Right(→) Direction Key : Display ► Status ► Protection Screen                                        |
| <b>PROT</b> : <b>PKP</b> : <b>OP</b>                                                                           |
| 1. O P R : A B C : A B C 🖛                                                                                     |
| 2. UPR : :                                                                                                    |
| 3. ReactP: :                                                                                                   |
|                                                                                                    |
| Pressing Left(←) Direction Key in the Protection Screen will exit this menu and                                |
| covert to the Unner level menu                                                                                 |
| contract to the opper level menu.                                                                              |
| 6.2.1.5 Status 🕨 RS-485 Monitor                                                                                |

This menu can be check RS-485 communication status separating by TXD and RXD.

When the data were received, RXD category display the "Receive" category, when the data were transmitted, TXD category display the "Send".

To move to RS-485 Monitor, operate keys as follows from the Relay Default Display.

If the Default Screen is not Displayed on the Relay LCD, press Left( $\leftarrow$ ) Direction Key about 3 times.

(1) Press "DIS" Key : Display Screen

|   |   | D | i | S | р | 1 | a | у |   |   |   |   |   |  |   |
|---|---|---|---|---|---|---|---|---|---|---|---|---|---|--|---|
| 1 | • | S | t | a | t | u | S |   |   |   |   |   |   |  | - |
| 2 | • | Μ | e | a | S | u | r | e |   |   |   |   |   |  |   |
| 3 | • | E | V | e | n | t |   | R | e | c | 0 | r | d |  |   |

(2) Press Right( $\rightarrow$ ) Direction Key : Display  $\blacktriangleright$  Status Screen

|   |   |   | S | t | a | t | u | S |   |   |   |   |   |   |   |   |  |
|---|---|---|---|---|---|---|---|---|---|---|---|---|---|---|---|---|--|
| 1 | • | С | 0 | n | t | a | c | t |   | Ι | n | р | u | t |   | • |  |
| 2 | • | С | 0 | n | t | a | c | t |   | 0 | u | t | р | u | t |   |  |
| 3 | • | S | e | l | f | - | D | i | a | g | n | 0 | S | i | S |   |  |

(3) Press  $\text{Down}(\downarrow)$  Direction Key three times :  $\text{Cursor}(\clubsuit)$  points to 5.RS-485 Monitor

|       | ► 3<br>4<br>5 | ►<br>•<br>• | S<br>P<br>R | S<br>e<br>r<br>S | t<br>1<br>0<br>- | a<br>f<br>t<br>4 | t<br>-<br>e<br>8 | u<br>D<br>c<br>5 | s<br>i<br>t | a<br>i<br>M | g<br>0 | n<br>n<br>n | o<br>i | s<br>t | i<br>0 | s<br>r |      |     | +      |
|-------|---------------|-------------|-------------|------------------|------------------|------------------|------------------|------------------|-------------|-------------|--------|-------------|--------|--------|--------|--------|------|-----|--------|
| Press | Rig           | ht(-        | →)          | Diı              | rect             | ion              | Ke               | ey :             | Di          | ispla       | ıy     |             | Stat   | us     | ►      | RS     | -485 | 5 M | onitor |
|       |               |             |             |                  | R                | S                | -                | 4                | 8           | 5           |        | Μ           | 0      | n      | i      | t      | 0    | r   |        |
|       | 1             | •           | R           | Х                | D                |                  |                  | :                |             |             |        | R           | e      | c      | e      | i      | V    | e   | -      |
|       | 2             | •           | T           | X                | D                |                  |                  | :                |             |             |        |             | S      | e      | n      | d      |      |     |        |

Pressing Left( $\leftarrow$ ) Direction Key in the RS-485 Monitor Screen will exit this menu and covert to the Upper level menu.

#### 6.2.2 Measure Mode

(4)

In the Measure Screen, fundamental wave voltage/current value and phase, symmetrical component current value and phase, PF/active/reactive power for each phase, 3 phase PF/active/reactive/complex power for the measured voltage/current for each phase are Displayed.

Fundamental wave voltage/current for each phase are measured using DFT(Discrete Fourier Transform) algorithm, and symmetrical component currents are calculated using method of symmetrical coordinates for each voltage/current of phase measured. Measure Display is as follows.

0 < 0 0 0 V b 0 0 0 < 2 4 c 0 2 0 1 0 <

Measure Screen has 9 detail categories as follows.

1. Phase voltage : Display voltage value and phase for each phase (Displayed by PT  $1^{st}$  side)

2. Line voltage : Display line voltage value and phase for each line (Displayed by  $PT = 1^{st}$  side)

3. Phase current : Display current value and phase for each phase (Displayed by CT  $1^{st}$  side)

4. Phase PF : Display PF value for each phase and total PF

5. 3 Phase active/reactive/complex-power : Display 3 phase active/reactive/complex power

6. Symmetrical component voltage : Display zero sequence, positive sequence, and negative sequence (Displayed by PT 1<sup>st</sup> side)

7. Symmetrical component current : Display zero sequence, positive sequence, and negative sequence (Displayed by  $CT = 1^{st}$  side)

8. A Phase : Display A Phase voltage/current/active/reactive-power value and phase

9. B Phase : Display B Phase voltage/current/active/reactive-power value and phase

10. C Phase : Display C Phase voltage/current/active/reactive-power value and phase

To identify the status of the other output contacts not Displayed on the Screen, press  $Up(\uparrow)$  or  $Down(\downarrow)$  Direction Key.

Pressing Left( $\leftarrow$ ) Direction Key in the Measure Screen will exit this menu and covert to the Upper level menu.

#### 6.2.3 Event Record Mode

This category can show Event Data that can be stored Up to maximum of 1024 records, and the latest Event Data is first Displayed on the Relay LCD.

As the Event Data number is lower, is the more recent Event, and when the number of Event exceeds 1024, the oldest Event Data is erased, and the new Event Data is recorded, and the stored Data is kept permanently even in the case of the Relay control power loss.

Event Record Screen is as follows.
|   |   |   | E | V | e | n | t |   |   | 0 | 0 | 1 | / | 0 | 7 | 1 |   |   |   |
|---|---|---|---|---|---|---|---|---|---|---|---|---|---|---|---|---|---|---|---|
| 1 | 4 | / | 0 | 5 | / | 0 | 8 | , | 1 | 0 | : | 1 | 9 | : | 4 | 1 | • | 1 | 5 |
| Р | r | 0 | t |   | 0 | р |   |   |   | - | 0 | Р | R |   |   |   |   |   |   |
| ( | Α | / |   | / |   | ) |   |   |   |   |   |   |   |   |   |   |   |   |   |

From the above Screen, "001/071" on the first line means there are total of 71 Events occurred, and it is the first Event among them, and "14/05/08,10:19:41.15" means the Event occurred on AM 10hr:19min:41.15sec. on Oct. 08th, 2014, "Prot Op -TOCR" and "(A/ / )" on the third and fourth line shows that definite time OCR A phase operated, and pressing Right( $\rightarrow$ ) Direction Key from this state can identify the size and phase of current for each phase when protection element was operated.

To identify the next Event, press  $Down(\downarrow)$  Direction Key.

Pressing Left( $\leftarrow$ ) Direction Key in the Event Record Screen will exit this menu and covert to the Upper level menu.

## 6.2.4 Waveform Record Mode

Information for the maximum of 6 fault waveform records can be viewed, and it Displays from the most recently occurred fault record.

As lower the number is, is the more recently occurred fault waveform record, and if it exceeds the number set by Waveform Record Type Settings, the oldest Waveform Data is erased, and the new Waveform Data is recorded, and the stored Data is kept permanently even in the case of the Relay control power loss.

Waveform Record Screen is as follows.

|   | • |   |   | W | a | V | e | f | 0 | r | m |   | 1 | / | 6 |   |   |   |   |   |
|---|---|---|---|---|---|---|---|---|---|---|---|---|---|---|---|---|---|---|---|---|
| 1 |   | 4 | / | 0 | 7 | / | 1 | 9 | , | 1 | 6 | : | 4 | 1 | : | 5 | 1 | • | 2 | 8 |
| F |   | K | P | + | Т | R | Ι | Р |   |   |   |   |   | Т | r | i | g | ۲ | d |   |
| 9 | ) | 6 | 0 | 0 |   | S | a | m | р | l | e |   | B | 1 | 0 | c | k | S |   |   |

From the above Screen, "1/6" on the first line means there are total of 6 Waveform Data are stored, and it is the first Waveform Data among these Data, "14/07/19,16:41:51.28" on the second line means that it is stored on PM 4hr:41min:51.28Sec.on July 19th, 2014, "PKP+TRIP Trig'd" on the third line means the condition that the Waveform was stored on, and "9600 Sample Blocks" on the fourth line means the number of the Samples of Waveform Data stored.

GD3-P11 Relay takes 32 Samples in one cycle, and stores 9600 Samples, so 9600÷32=300Cycle, that is, stores Waveform of 5 Sec.

To identify the next Waveform Data, press  $Down(\downarrow)$  Direction Key.

Pressing Left( $\leftarrow$ ) Direction Key in the Waveform Record Screen will exit this menu and covert to the Upper level menu.

## 6.2.5 System Info. Mode

This category Displays the Version of the Relay.

|   |   |   | S | у | S | t | e | m | Ι | n | f | 0 | • |   |
|---|---|---|---|---|---|---|---|---|---|---|---|---|---|---|
| 1 | • | V | e | r | S | i | 0 | n | : |   | 1 | • | 0 | 0 |
|   |   |   |   |   |   |   |   |   |   |   |   |   |   |   |

Pressing Left( $\leftarrow$ ) Direction Key in the System Info. Screen will exit this menu and covert to the Upper level menu.

|        |         |                    | 1. Contact Input       | Cont In1 ~ 3    |
|--------|---------|--------------------|------------------------|-----------------|
|        |         |                    | 2. Contact Output      | T/S#01 ~ 08     |
|        |         |                    |                        | 1. DC Power     |
|        |         |                    |                        | 2. Memory       |
|        |         |                    |                        | 3. Setting      |
|        |         |                    | 3. Self-Diagnosis      | 4. AI Circuit   |
| Ι      |         | 1. Status          |                        | 5. DI/O Circuit |
| n      |         |                    |                        | 6. Auto Cal.    |
| i      |         |                    |                        | 7. CPU Watchdog |
| t      |         |                    |                        | 1. OPR          |
| 1      |         |                    | 4. Protection          | 2. UPR          |
| a<br>1 |         |                    |                        | 3. ReactPR      |
| 1      | Display |                    |                        | 1. RXD          |
|        | (DIS)   |                    | 5. RS-485 Monitor      | 2. TXD          |
| D      |         |                    | 1. 3-Phase Voltage     |                 |
| i      |         |                    | 2. Line to Line Vo     | ltage           |
| s      |         |                    | 3. 3-Phase Current     | -               |
| р      |         |                    | 4. 3-Phase Power I     | Factor          |
| 1      |         | 2 Maaaaa           | 5. Active/Reactive/A   | Apparent Power  |
| а      |         | 2. Measure         | 6. Sequence Voltag     | e               |
| у      |         |                    | 7. Sequence Curren     | t               |
|        |         |                    | 8. A-Phase Voltage     | /Current/Power  |
|        |         |                    | 9. B-Phase Voltage     | /Current/Power  |
|        |         |                    | 10. C-Phase Voltag     | e/Current/Power |
|        |         | 3. Event Record    | $1 \sim 1024$ Event Di | splay           |
|        |         | 4. Waveform Record | $1 \sim 6$ Waveform I  | Display         |
|        |         | 5. System Info.    | Relay Version          |                 |

<Table 6. Display Menus>

# 6.3 Setting Modes

Pressing "SET" Key from the LCD Default Screen will convert to the Settings Display.

For this Relay to operate properly, it needs to be set appropriately to the system environment in which it is used.

The Settings elements are composed of 3 categories of System, Protection, and Command.

The Default Setting Screen is as follows.

|   |   | S | e | t | t | i | n | g |   |   |   |   |
|---|---|---|---|---|---|---|---|---|---|---|---|---|
| 1 | • | S | у | S | t | e | m |   |   |   |   | - |
| 2 | • | Р | r | 0 | t | e | c | t | i | 0 | n |   |
| 3 | • | С | 0 | m | m | a | n | d |   |   |   |   |

When trying to change the Settings of the Relay, a Password input Screen appears. Change of Settings can only be permitted after correct Password input, therefore maintaining a thorough security.

Enter Password:\*\*\*\*

For example, to set Phase PT Primary to 22.90kV, operate in the order below.

(1) Press "SET" Key : Display Setting Screen

|   |   | S | e | t | t | i | n | g |   |   |   |   |
|---|---|---|---|---|---|---|---|---|---|---|---|---|
| 1 | • | S | у | S | t | e | m |   |   |   |   | + |
| 2 | • | Р | r | 0 | t | e | c | t | i | 0 | n |   |
| 3 | • | С | 0 | m | m | a | n | d |   |   |   |   |

(2) Press Right( $\rightarrow$ ) Direction Key : Display Setting  $\blacktriangleright$  System Screen

|   |   |   | S | у | S | t | e | m |   |   |   |   |   |  |   |  |
|---|---|---|---|---|---|---|---|---|---|---|---|---|---|--|---|--|
| 1 | • | Р | 0 | W | e | r |   | S | у | S | t | e | m |  | + |  |
| 2 | • | Т | / | S |   |   |   |   |   |   |   |   |   |  |   |  |
| 3 | • | R | Т | С |   |   |   |   |   |   |   |   |   |  |   |  |

(3) Press Right(→) Direction Key : Display Setting ► System ► Power System

Digital 3-Phase Reverse(Over)power & Underpower & React-Power Relay (GD3-P11) User's Manual V1.20

|   | ► | ► |   | Р | 0 | W | e | r |   | S | у | S | t | e | m |   |   |     |
|---|---|---|---|---|---|---|---|---|---|---|---|---|---|---|---|---|---|-----|
| 1 | • | F | R | Е | Q |   |   |   |   | : |   |   |   | 6 | 0 |   | Η | z 🗲 |
| 2 | • | Р | _ | Р | Т | _ | Р | R | Ι | : |   |   | 0 | • | 1 | 1 | k | V   |
| 3 | • | Р | _ | Р | Т | _ | S | E | С | : |   | 1 | 1 | 0 | • | 0 |   | V   |

(4) Press  $\text{Down}(\downarrow)$  Direction Key 2 times :  $\text{Cursor}(\Leftarrow)$  points to 2.P\_PT\_PRI category

|   |   |   |   | Р | 0 | W | e | r |   | S | у | S | t | e | m |   |   |   |   |
|---|---|---|---|---|---|---|---|---|---|---|---|---|---|---|---|---|---|---|---|
| 1 | • | F | R | Е | Q |   |   |   |   | : |   |   |   | 6 | 0 |   | Η | Z |   |
| 2 | • | Р | _ | Р | Т | _ | Р | R | Ι | : |   |   | 0 | • | 1 | 1 | k | V | ← |
| 3 |   | Р | _ | Р | Т | _ | S | Е | С | : |   | 1 | 1 | 0 |   | 0 |   | V |   |

(5) Press Right(→) Direction Key : Display Password input requirement Screen

```
Enter Password:****
```

(6) The Default password is set to "0000", so just press "ENT" Key : Cursor(←) points to 2.P\_PT\_PRI category

|   |   |   |   | Р | 0 | W | e | r |   | S | у | S | t | e | m |   |   |     |
|---|---|---|---|---|---|---|---|---|---|---|---|---|---|---|---|---|---|-----|
| 1 | • | F | R | Е | Q |   |   |   |   | : |   |   |   | 6 | 0 |   | Η | z   |
| 2 | • | Р | _ | Р | Т | _ | Р | R | Ι | : |   |   | 0 | • | 1 | 1 | k | V 🗲 |
| 3 | • | Р |   | Р | Т |   | S | Ε | С | : |   | 1 | 1 | 0 | • | 0 |   | V   |

(7) Press Right( $\rightarrow$ ) Direction Key : Cursor( $\Leftarrow$ ) points to 2.P\_PT\_PRI category, and "0.11" flashes on the Display.

- (8) Press  $Up(\uparrow)$  Direction Key to set value to "22.90"
- (9) Press "ENT" Key after changing the Settings

|   |   |   |   | Р | 0 | W | e | r |   | S | у | S | t | e | m |   |   |   |   |
|---|---|---|---|---|---|---|---|---|---|---|---|---|---|---|---|---|---|---|---|
| 1 | • | F | R | Е | Q |   |   |   |   | : |   |   |   | 6 | 0 |   | Η | Z |   |
| 2 | • | Р | _ | Р | Т | _ | Р | R | Ι | : |   | 2 | 2 | • | 9 | 0 | k | V | ← |
| 3 | • | Р |   | Р | Т | _ | S | E | С | : |   | 1 | 1 | 0 | • | 0 |   | V |   |

(10) Press Left(←) Direction Key : Display Setting ► System Screen

|   | ► |   | S | у | S | t | e | m |   |   |   |   |   |  |   |
|---|---|---|---|---|---|---|---|---|---|---|---|---|---|--|---|
| 1 | • | Р | 0 | w | e | r |   | S | у | S | t | e | m |  | + |
| 2 | • | Т | / | S |   |   |   |   |   |   |   |   |   |  |   |
| 3 |   | R | Т | С |   |   |   |   |   |   |   |   |   |  |   |

(11) Press Left(←) Direction Key : Display Setting Screen

S e t t i n g
1 . S y s t e m
2 . P r o t e c t i o n
3 . C o m m a n d

(12) Press Left(←) Direction Key : Display the following Screen. "No" flashes.

Save Setting Changes? No

(13) Press  $Up(\uparrow)$  or  $Down(\downarrow)$  Direction Key to change to "Yes"

(14) Press "ENT" Key : Display the Default Screen

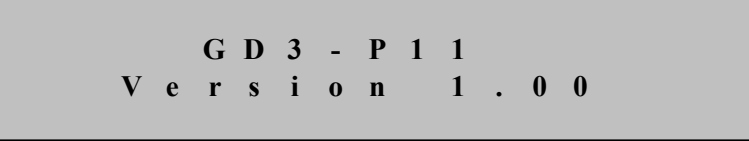

If you press "ENT" Key at "No" category in (13), changed Settings will be deleted, and the previous Settings Data is maintained.

Also, until pressing "ENT" Key at "Save Settings Changes?" "Yes", the changed Settings does not affect the protection Relay, but the previous Settings values apply. Please follow the above procedures to change all of the Settings.

## 6.3.1 System Setting

In the System category, there are detail categories such as power system Settings, output contacts, RTC, fault waveform recording Settings, Settings for the communication with Upper level system, and password Settings for security, etc. System Screen is as follows.

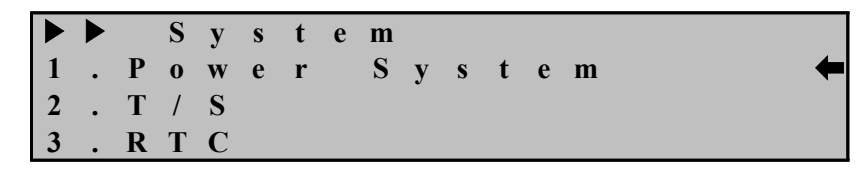

Pressing Left( $\leftarrow$ ) Direction Key in the System Screen will exit this menu and covert to the Default Settings Display.

### 6.3.1.1 System ► Power System Setting

Power System is a category that can set Frequency, PT connection, PT second rating/PT ratio of phase side, PT second rating/PT ratio of ground side, CT ratio of phase side, and CT ratio of Ground side.

To move to Power System Screen, you can operate Keys as follows from the Relay Default Display.

If the Default Screen is not Displayed on the Relay LCD, press Left( $\leftarrow$ ) Direction Key about 3 times.

(1) Press "SET" Key : Display Setting

|   |   | S | e | t | t | i | n | g |   |   |   |  |  |  |  |   |
|---|---|---|---|---|---|---|---|---|---|---|---|--|--|--|--|---|
| 1 | • | S | у | S | t | e | m |   |   |   |   |  |  |  |  | - |
| 2 | • | Р | r | 0 | t | e | c | t | i | 0 | n |  |  |  |  |   |
| 3 | • | С | 0 | m | m | a | n | d |   |   |   |  |  |  |  |   |

(2) Press Right( $\rightarrow$ ) Direction Key : Display Setting  $\blacktriangleright$  System

|   |   |   | S | у | S | t | e | m |   |   |   |   |   |  |   |
|---|---|---|---|---|---|---|---|---|---|---|---|---|---|--|---|
| 1 | • | Р | 0 | W | e | r |   | S | у | S | t | e | m |  | - |
| 2 | • | Т | / | S |   |   |   |   |   |   |   |   |   |  |   |
| 3 | • | R | Т | С |   |   |   |   |   |   |   |   |   |  |   |

(3) Press Right( $\rightarrow$ ) Direction Key : Display Setting  $\blacktriangleright$  System  $\blacktriangleright$  Power System

|   | ► |   |   | Р | 0 | W | e | r |   | S | у | S | t | e | m |   |   |     |
|---|---|---|---|---|---|---|---|---|---|---|---|---|---|---|---|---|---|-----|
| 1 | • | F | R | Е | Q |   |   |   |   | : |   |   |   | 6 | 0 |   | Η | z 🗲 |
| 2 | • | Р | _ | Р | Т | _ | Р | R | Ι | : |   |   | 0 | • | 1 | 1 | k | V   |
| 3 |   | Р |   | Р | Т |   | S | E | С | : |   | 1 | 1 | 0 |   | 0 |   | V   |

Pressing Left( $\leftarrow$ ) Direction Key in the "Power System" Screen will exit this menu and covert to the Upper level menu.

## System ▶ Power System ▶ 1. FREQ Setting

It is a category to set the nominal frequency used in the Relay.

There are two categories, 50Hz and 60Hz, and if your power system is 60Hz, select 60Hz.

If the power system frequency where the Relay is installed is different from the set Relay frequency, current measurement error can occur and cause Relay malfunctions. For example, if you are changing the frequency to 50Hz, in 1.Power System Screen, operate as follows.

(1) Press Right( $\rightarrow$ ) Direction Key : Display Password requirement category

Enter Password:\*\*\*\*

(2) The Default Relay password is set to "0000", so just press "ENT" Key : Cursor(←) points to 1.FREQ category.

|   |   |   |   | Р | 0 | W | e | r |   | S | у | S | t | e | m |   |   |   |   |
|---|---|---|---|---|---|---|---|---|---|---|---|---|---|---|---|---|---|---|---|
| 1 | • | F | R | E | Q |   |   |   |   | : |   |   |   | 6 | 0 |   | Η | Z | - |
| 2 | • | Р | _ | Р | Т | _ | Р | R | Ι | : |   |   | 0 | • | 1 | 1 | k | V |   |
| 3 |   | Р |   | Р | Т |   | S | E | С | : |   | 1 | 1 | 0 | • | 0 |   | V |   |

(3) Press Right( $\rightarrow$ ) Direction Key : Cursor( $\Leftarrow$ ) points to 1.FREQ category and "60" flashes on the Display.

(4) Press Up( $\uparrow$ ) or Down( $\downarrow$ ) Direction Key to change the Settings value

(5) Press "ENT" Key after Settings value has been changed. ex) 50Hz

|   |   |   |   | Р | 0 | W | e | r |   | S | у | S | t | e | m |   |   |     |
|---|---|---|---|---|---|---|---|---|---|---|---|---|---|---|---|---|---|-----|
| 1 | • | F | R | E | Q |   |   |   |   | : |   |   |   | 5 | 0 |   | Η | z 🖛 |
| 2 | • | Р | _ | Р | Т | _ | Р | R | Ι | : |   |   | 0 | • | 1 | 1 | k | V   |
| 3 | • | Р | _ | Р | Т | _ | S | Ε | С | : |   | 1 | 1 | 0 | • | 0 |   | V   |

#### System ▶ Power System ▶ 2. P\_PT\_PRI Setting

It is a category to set the PT primary rating of phase side, it can be set between 0.01 to 600.00 with the increment of 0.01, and it does not affect the protection element but only give a information of phase PT primary rating stored fault record.

If you use PT of  $\frac{23kV}{\sqrt{3}} / \frac{190V}{\sqrt{3}}$  for Phase side, the relay input phase voltage is

110V. If you display the primary voltage value is 13.3kV, you set 13.30kV.

If phase voltage display to line-line voltage, power measurement is change so be careful.

To change PT primary rating of phase side to 13.3kV, from 1.Power System Screen, operate as follows.

(1) Press  $Down(\downarrow)$  Direction Key once : Cursor( $\Leftarrow$ ) points to 2.P\_PT\_PRI category.

|   | ► | ► |   | Р | 0 | W | e | r |   | S | у | S | t | e | m |   |   |   |   |
|---|---|---|---|---|---|---|---|---|---|---|---|---|---|---|---|---|---|---|---|
| 1 | • | F | R | Е | Q |   |   |   |   | : |   |   |   | 6 | 0 |   | Η | Z |   |
| 2 | • | Р | _ | Р | Т | _ | Р | R | Ι | : |   |   | 0 | • | 1 | 1 | k | V | ŧ |
| 3 |   | Р |   | Р | Т | _ | S | E | С | : |   | 1 | 1 | 0 | • | 0 |   | V |   |

(2) Press Right( $\rightarrow$ ) Direction Key : Display Password requirement category

| E | n | t | e | r | Р | a | S | S | w | 0 | r | d | : | * | * | * | * |  |
|---|---|---|---|---|---|---|---|---|---|---|---|---|---|---|---|---|---|--|
|   |   |   |   |   |   |   |   |   |   |   |   |   |   |   |   |   |   |  |

(3) Relay Default password is set to "0000", so just press "ENT" Key :

Cursor( points to 2.P\_PT\_PRI category

|   | ► | ► |   | P | 0 | W | e | r |   | S | у | S | t | e | m |   |   |   |   |
|---|---|---|---|---|---|---|---|---|---|---|---|---|---|---|---|---|---|---|---|
| 1 | • | F | R | Е | Q |   |   |   |   | : |   |   |   | 6 | 0 |   | Η | Z |   |
| 2 | • | Р | _ | Р | Т | _ | Р | R | Ι | : |   |   | 0 | • | 1 | 1 | k | V | ŧ |
| 3 | • | Р |   | Р | Т |   | S | Е | С | : |   | 1 | 1 | 0 | • | 0 |   | V |   |

(4) Press Right( $\rightarrow$ ) Direction Key : Cursor( $\Leftarrow$ ) points to 2.P\_PT\_PRI category, and "0.11" flashes on the Display.

(5) Press  $Up(\uparrow)$  Direction Key to set the value of "13.30"

(6) Press "ENT" Key after changing the Settings.

|   | ► |   |   | Р | 0 | W | e | r |   | S | у | S | t | e | m |   |   |            |   |
|---|---|---|---|---|---|---|---|---|---|---|---|---|---|---|---|---|---|------------|---|
| 1 | • | F | R | Е | Q |   |   |   |   | : |   |   |   | 6 | 0 |   | Η | Z          |   |
| 2 | • | Р | _ | Р | Т | _ | Р | R | Ι | : |   | 1 | 3 | • | 3 | 0 | k | V <b>(</b> | • |
| 3 | • | Р | _ | Р | Т | _ | S | Е | С | : |   | 1 | 1 | 0 | • | 0 |   | V          |   |

#### System ▶ Power System ▶ 3. P\_PT\_SEC Setting

It is a category to set the PT secondary rating of phase side, it can be set between 50.0 to 240.0 with the increment of 0.1, and it does not affect the protection element but only affects the measurement Display.

To change P\_PT\_SEC ratio of phase side to 190V, from 1.Power System Screen, operate as follows.

(1) Press  $Down(\downarrow)$  Direction Key twice : Cursor( $\Leftarrow$ ) points to 3.P\_PT\_SEC category.

|   | ► |   |   | Р | 0 | W | e | r |   | S | у | S | t | e | m |   |   |     |
|---|---|---|---|---|---|---|---|---|---|---|---|---|---|---|---|---|---|-----|
| 1 | • | F | R | Е | Q |   |   |   |   | : |   |   |   | 6 | 0 |   | Η | z   |
| 2 | • | Р | _ | Р | Т | _ | Р | R | Ι | : |   | 1 | 3 | • | 3 | 0 | k | V   |
| 3 |   | Р |   | Р | Т | _ | S | E | С | : |   | 1 | 1 | 0 | • | 0 |   | V 🗲 |

(2) Press Right( $\rightarrow$ ) Direction Key : Display Password requirement category

|  | E | n | t | e | r | Р | a | S | S | w | 0 | r | d | : | * | * | * | * |  |
|--|---|---|---|---|---|---|---|---|---|---|---|---|---|---|---|---|---|---|--|
|--|---|---|---|---|---|---|---|---|---|---|---|---|---|---|---|---|---|---|--|

(3) Relay Default password is set to "0000", so just press "ENT" Key :
 Cursor(←) points to 3.P\_PT\_SEC category

|   |   |   |   | Р | 0 | W | e | r |   | S | у | S | t | e | m |   |   |     |
|---|---|---|---|---|---|---|---|---|---|---|---|---|---|---|---|---|---|-----|
| 1 | • | F | R | Е | Q |   |   |   |   | : |   |   |   | 6 | 0 |   | Η | z   |
| 2 | • | Р | _ | Р | Т | _ | Р | R | Ι | : |   | 1 | 3 | • | 3 | 0 | k | V   |
| 3 | • | Р | _ | Р | Т | _ | S | E | С | : |   | 1 | 1 | 0 | • | 0 |   | V 🗲 |

(4) Press Right( $\rightarrow$ ) Direction Key : Cursor( $\Leftarrow$ ) points to 3.P\_PT\_SEC category, and

"110.0" flashes on the Display.

- (5) Press  $Up(\uparrow)$  Direction Key to set the value of "190.0"
- (6) Press "ENT" Key after changing the Settings.

|   |   |   |   | Р | 0 | W | e | r |   | S | у | S | t | e | m |   |   |            |
|---|---|---|---|---|---|---|---|---|---|---|---|---|---|---|---|---|---|------------|
| 1 | • | F | R | Е | Q |   |   |   |   | : |   |   |   | 6 | 0 |   | Η | Z          |
| 2 | • | Р | _ | Р | Т | _ | Р | R | Ι | : |   | 1 | 3 | • | 3 | 0 | k | V          |
| 3 | • | Р | _ | Р | Т | _ | S | Е | С | : |   | 1 | 9 | 0 |   | 0 |   | V <b>←</b> |

#### System ▶ Power System ▶ 4. P\_CT\_RAT Setting

It is a category to set the primary CT ratio of Phase side, and it can be set between 5 to 30000 with the increment of 5, and it does not affect the protection element but only affects the measurement Display.

The CT secondary rated current of this Relay is designed to be 5A, therefore you must select the secondary to be 5A when selecting CT.

If you use CT of 1000:5 for Phase side, changing to 1000 on P\_CT\_RAT Settings will Display as 1000A measurement on 5A input, and if you change to 5 on P\_CT\_RAT Settings, it will Display as 5A measurement on 5A input.

To change CT Ratio of Phase side to 75, from 1.Power System Screen, operate as follows.

(1) Press Up( $\uparrow$ ) Direction Key once : Cursor( $\Leftarrow$ ) points to 4.P\_CT\_RAT category

|   |   |   | Р   | 0 | W | e | r |   | S | у | S | t | e | m |   |   |     |
|---|---|---|-----|---|---|---|---|---|---|---|---|---|---|---|---|---|-----|
| 2 | • | Р | _ P | Т | _ | Р | R | Ι | : |   | 1 | 3 | • | 3 | 0 | k | V   |
| 3 | • | Р | _ P | Т | _ | S | Ε | С | : |   | 1 | 9 | 0 | • | 0 |   | V   |
| 4 | • | Р | _ C | Τ | _ | R | Α | Т | : |   |   |   |   | 5 |   | : | 5 🗲 |

(2) Press Right( $\rightarrow$ ) Direction Key : Display Password requirement category

Enter Password:\*\*\*\*

(3) Relay Default password is set to "0000", so just press "ENT" Key :Cursor(←) points to 4.P\_CT\_RAT category

|   |   |   |   | Р | 0 | W | e | r |   | S | у | S | t | e | m |   |   |     |   |
|---|---|---|---|---|---|---|---|---|---|---|---|---|---|---|---|---|---|-----|---|
| 2 | • | Р | _ | Р | Т | _ | Р | R | Ι | : |   | 1 | 3 | • | 3 | 0 | k | V   |   |
| 3 | • | Р | _ | Р | Т | _ | S | Е | С | : |   | 1 | 9 | 0 | • | 0 |   | V   |   |
| 4 |   | Р |   | С | Т | _ | R | Α | Т | : |   |   |   |   | 5 |   | : | 5 · | - |

- (4) Press Right( $\rightarrow$ ) Direction Key : Cursor( $\Leftarrow$ ) points to 4.P\_CT\_RAT category, and
- "5" flashes on the Display.
- (5) Press  $Up(\uparrow)$  Direction Key to set the value of "75".
- (6) Press "ENT" Key after changing the Settings.

|   | ► |   |   | Р | 0 | W | e | r |   | S | у | S | t | e | m |   |   |     |
|---|---|---|---|---|---|---|---|---|---|---|---|---|---|---|---|---|---|-----|
| 2 | • | Р | _ | Р | Т | _ | Р | R | Ι | : |   | 1 | 3 | • | 3 | 0 | k | V   |
| 3 | • | Р | _ | Р | Т | _ | S | E | С | : |   | 1 | 9 | 0 | • | 0 |   | V   |
| 4 | • | Р | _ | С | Т | _ | R | Α | Т | : |   |   |   | 7 | 5 |   | : | 5 🗲 |

#### 6.3.1.2 System ► T/S Setting

In T/S Output Settings, output conditions for 8 output contacts, restoration method for output contacts, and restoration delay time for output contacts can be set.

### System ► T/S ► 1. CON Setting

It is a category to set on which conditions to operate the output contacts.

"SYS\_ERR" among the output contacts conditions is a condition to operate when there is a fault in the Relay, and when there is no fault in the Relay, it converts to the opposite contact from the original contact.

That is, if "SYS\_ERR" is set on a contact, it stays as b contact, and when a fault occurs in the Relay, it changes to a contact.

For example, if you set T/S 8 output contacts(connector number: 16 [a contact], 17 [b contact], 15 [Com contact]) which are c contacts to "SYS\_ERR", when the power is not input to the Relay, among the Relay diagnosis categories, it falls into "DC Power Fail", so No. 16 is a contact, and No. 17 is a b contact but when the power is input to the Relay, No. 16 changes to b contact, and No. 17 changes to a contact

The types and meanings of connecting output contacts are as follows.

| Connection | Description                                                                                  |
|------------|----------------------------------------------------------------------------------------------|
| OFF        | Do not use.                                                                                  |
| SYS_ERR    | System Error on output.                                                                      |
| PROT_OR    | All protection operate on output.                                                            |
| OPR_OR     | Reverse(over) power element operate on output.                                               |
| OPR_A      | Reverse(over) power element A phase operate on output.                                       |
| OPR_B      | Reverse(over) power element B phase operate on output.                                       |
| OPR_C      | Reverse(over) power element C phase operate on output.                                       |
| UPR_OR     | Under power element operate on output.                                                       |
| UPR_A      | Under power element A phase operate on output.                                               |
| UPR_B      | Under power element B phase operate on output.                                               |
| UPR_C      | Under power element C phase operate on output.                                               |
| RePR_OR    | Reactive power element operate on output.                                                    |
| RePR_A     | Reactive power element A phase operate on output.                                            |
| RePR_B     | Reactive power element B phase operate on output.                                            |
| RePR_C     | Reactive power element C phase operate on output.                                            |
| PR_A_OR    | Output if A phase operate of all relay element                                               |
| PR_B_OR    | Output if B phase operate of all relay element                                               |
| PR_C_OR    | Output if C phase operate of all relay element                                               |
| OPR+UPR    | Output if any one of reverse(over) power element and under power element is in operation.    |
| OPR+RePR   | Output if any one of reverse(over) power element and reactive power element is in operation. |
| UPR+RePR   | Output if any one of under power element and reactive power element is in operation.         |

<Table 7. T/S Connection Menus>

If you set the 1Phase in reverse over-power, under-power operation value setting mode, if the phase operated, output contacts. And if you set the 3Phase in operation value setting mode, if the protection element is operated regardless of the phase, output contacts.

Therefore when you set the output contact, output method according to operation setting mode is different.

## System ▶ T/S ▶ 2. RST Setting

It is a category to set the restoration methods of output contacts.

There are "Self Mode" and "Manual Mode" in the methods of restoration of output contacts. "Self Mode" is a method that output contacts are automatically restored when the Relay elements are restored, and "Manual Mode" is a method that output contacts are not automatically restored when the Relay elements are restored but is restored when "RESET" Key is pressed, and it maintains the output contacts until

"RESET" Key is pressed.

#### System ► T/S ► 3. DLY Setting

It is a category to delay the restoration time of output contacts.

This menu only applies to when it is set to "Self Mode" in the above 2. RST Settings, and it is not set in the case of "Manual Mode".

The automatic restoration time of GD3-P11 is 40ms or less, DLY Settings can be set between  $0.00 \sim 200.00$ Sec with the increment of 0.01Sec.

For example, to restore output contacts in 100ms or less, set DLY to 0.06Sec, and the restoration time error is  $\pm 35$ ms for less than 100ms, and  $\pm 5\%$  or less for 100ms or above.

### ◆ T/S Output Setting Method

For example, to set T/S1 to OPR\_OR, T/S2 to UPR\_OR, and T/S3 to RePR\_OR operate Keys as follows in the Relay Default Dispay.

If the Default Screen is not Displayed on the Relay LCD, press Left( $\leftarrow$ ) Direction Key about 3 times.

### (1) Press "SET" Key : Display Setting Display

|   |   | S | e | t | t | i | n | g |   |   |   |   |
|---|---|---|---|---|---|---|---|---|---|---|---|---|
| 1 | • | S | У | S | t | e | m |   |   |   |   | + |
| 2 | • | Р | r | 0 | t | e | c | t | i | 0 | n |   |
| 3 |   | С | 0 | m | m | a | n | d |   |   |   |   |

(2) Press Right( $\rightarrow$ ) Direction Key : Display Setting  $\blacktriangleright$  System Screen

System
 Power System
 T / S
 R T C

(3) Press Down(↓) Direction Key once : Cursor(⇐) points to 2.T/S category

|   | ► |   | S | у | S | t | e | m |   |   |   |   |   |  |   |
|---|---|---|---|---|---|---|---|---|---|---|---|---|---|--|---|
| 1 | • | Р | 0 | w | e | r |   | S | у | S | t | e | m |  |   |
| 2 | • | Т | / | S |   |   |   |   |   |   |   |   |   |  | + |
| 3 | • | R | Т | С |   |   |   |   |   |   |   |   |   |  |   |

(4) Press Right( $\rightarrow$ ) Direction Key : Display Setting  $\blacktriangleright$  System  $\blacktriangleright$  T/S#01 Screen, and "01" of "T/S#01" on the first line of the below Screen flashes.

Digital 3-Phase Reverse(Over)power & Underpower & React-Power Relay (GD3-P11) User's Manual V1.20

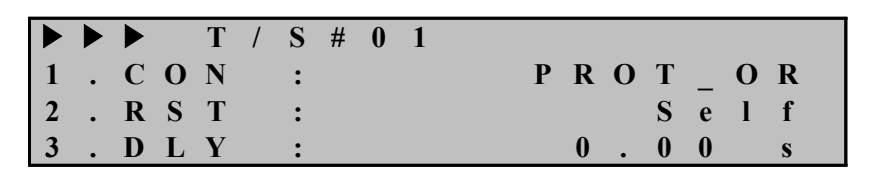

(5) Press Right( $\rightarrow$ ) Direction Key : Display Setting  $\blacktriangleright$  System  $\blacktriangleright$  T/S#01 Screen, "01" of "T/S#01" on the first line of the below Screen stops flashing, and " $\Leftarrow$ " is Displayed.

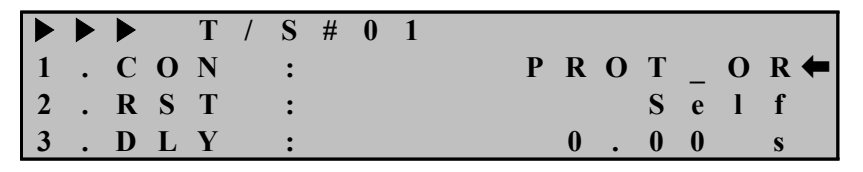

(6) Press Right( $\rightarrow$ ) Direction Key : Display Password requirement category

Enter Password:\*\*\*\*

(7) Relay Default password is set to "0000", so just press "ENT" Key :
 Cursor(←) points to 1.CON category

|   |   |   |   | Т | / | S | # | 0 | 1 |         |
|---|---|---|---|---|---|---|---|---|---|---------|
| 1 | • | С | 0 | Ν |   | : |   |   |   | PROT_OR |
| 2 | • | R | S | Т |   | : |   |   |   | Self    |
| 3 | • | D | L | Y |   | : |   |   |   | 0.00 s  |

(8) Press Right( $\rightarrow$ ) Direction Key : Cursor( $\Leftarrow$ ) points to 1.CON category, and "PROT\_OR" value flashes on the Display.

(9) Press  $Up(\uparrow)$  Direction Key to set the value of "OPR\_OR"

(10) Press "ENT" Key after changing the Settings

|   | ► |   |   | Т | / | S | # | 0 | 1 |        |
|---|---|---|---|---|---|---|---|---|---|--------|
| 1 | • | С | 0 | Ν |   | : |   |   |   | OPR_OR |
| 2 | • | R | S | Т |   | : |   |   |   | Self   |
| 3 | • | D | L | Y |   | : |   |   |   | 0.00 s |

(11) Press Left( $\leftarrow$ ) Direction Key : Display Setting  $\blacktriangleright$  System  $\blacktriangleright$  T/S#01 Screen, and "01" of "T/S#01" on the first line of the below Screen flashes.

|   |   |   |   | Т | / | S | # | 0 | 1 |   |   |   |   |   |   |
|---|---|---|---|---|---|---|---|---|---|---|---|---|---|---|---|
| 1 | • | С | 0 | Ν |   | : |   |   |   | 0 | Р | R | _ | 0 | R |
| 2 | • | R | S | Т |   | : |   |   |   |   |   | S | e | 1 | f |
| 3 | • | D | L | Y |   | : |   |   |   | 0 | • | 0 | 0 |   | S |

(12) Press Up(↑) Direction Key : Display Setting ► System ► T/S#02 Screen, and

Digital 3-Phase Reverse(Over)power & Underpower & React-Power Relay (GD3-P11) User's Manual V1.20

"02" of "T/S#02" on the first line of the below Screen flashes.

|   |   |     | Т | / | S | # | 0 | 2 |         |
|---|---|-----|---|---|---|---|---|---|---------|
| 1 | • | C 0 | Ν |   | : |   |   |   | PROT_OR |
| 2 | • | R S | Т |   | : |   |   |   | Self    |
| 3 |   | D L | Y |   | : |   |   |   | 0.00 s  |

(13) Press Right( $\rightarrow$ ) Direction Key : Display Setting  $\blacktriangleright$  System  $\blacktriangleright$  T/S#02 Screen, "02" of "T/S#02" on the first line of the below Screen stops flashing, and " $\Leftarrow$ " is Displayed.

|   |   |   |   | Т | / | S | # | 0 | 2 |   |   |   |   |   |   |   |     |
|---|---|---|---|---|---|---|---|---|---|---|---|---|---|---|---|---|-----|
| 1 | • | С | 0 | Ν |   | : |   |   |   | Р | R | Ł | 0 | Т | _ | 0 | R 🗲 |
| 2 | • | R | S | Т |   | : |   |   |   |   |   |   |   | S | e | 1 | f   |
| 3 | • | D | L | Y |   | : |   |   |   |   | 0 |   | • | 0 | 0 |   | S   |

(14) Press Right( $\rightarrow$ ) Direction Key : Cursor( $\Leftarrow$ ) points to 1.CON category, and "PROT OR" value flashes on the Display.

(15) Press  $Up(\uparrow)$  Direction Key to set the value of "UPR\_OR"

(16) Press "ENT" Key after changing the Settings

|   |   |   |   | Т | / | S | # | 0 | 2 |   |   |   |   |   |     |
|---|---|---|---|---|---|---|---|---|---|---|---|---|---|---|-----|
| 1 | • | С | 0 | Ν |   | : |   |   |   | U | P | R | _ | 0 | R 🗲 |
| 2 | • | R | S | Т |   | : |   |   |   |   |   | S | e | l | f   |
| 3 | • | D | L | Y |   | : |   |   |   | 0 | • | 0 | 0 |   | S   |

(17) Press Left( $\leftarrow$ ) Direction Key : Display Setting  $\blacktriangleright$  System  $\blacktriangleright$  T/S#02 Screen, and "02" of "T/S#02" on the first line of the below Screen flashes.

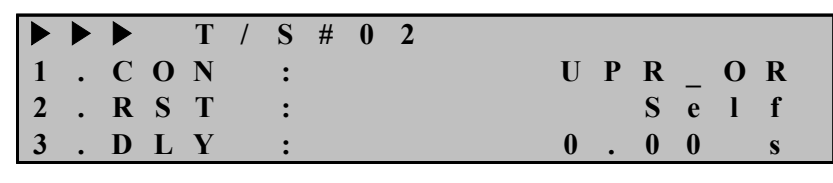

(18) Press Up(↑) Direction Key : Display Setting ► System ► T/S#03 Screen, and
"03" of "T/S#03" on the first line of the below Screen flashes.

|   |   |            | Т | / | S | # | 0 | 3 |         |
|---|---|------------|---|---|---|---|---|---|---------|
| 1 | • | <b>C O</b> | Ν |   | : |   |   |   | PROT_OR |
| 2 | • | R S        | Т |   | : |   |   |   | Self    |
| 3 |   | D L        | Y |   | : |   |   |   | 0.00 s  |

(19) Press Right( $\rightarrow$ ) Direction Key : Display Setting  $\blacktriangleright$  System  $\blacktriangleright$  T/S#03 Screen, "03" of "T/S#03" on the first line of the below Screen stops flashing, and " $\Leftarrow$ " is Displayed.

Digital 3-Phase Reverse(Over)power & Underpower & React-Power Relay (GD3-P11) User's Manual V1.20

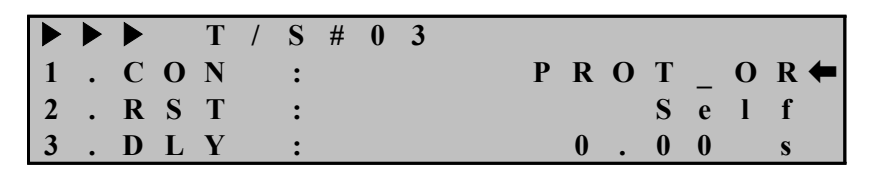

(20) Press Right( $\rightarrow$ ) Direction Key : Cursor( $\Leftarrow$ ) points to 1.CON category, and "PROT\_OR" value flashes on the Display.

(21) Press  $Up(\uparrow)$  Direction Key to set the value of "RePR\_OR"

(22) Press "ENT" Key after changing the Settings

|   |   |   |   | Т | / | S | # | 0 | 3 |   |   |   |   |   |   |     |
|---|---|---|---|---|---|---|---|---|---|---|---|---|---|---|---|-----|
| 1 | • | С | 0 | Ν |   | : |   |   |   | R | e | Р | R | _ | 0 | R 🗲 |
| 2 | • | R | S | Т |   | : |   |   |   |   |   |   | S | e | 1 | f   |
| 3 |   | D | L | Y |   | : |   |   |   |   | 0 |   | 0 | 0 |   | S   |

(23) Press Left( $\leftarrow$ ) Direction Key : Display Setting  $\blacktriangleright$  System  $\blacktriangleright$  T/S#03 Screen, and "03" of "T/S#03" on the first line of the below Screen flashes.

|   |   |   |   | Т | / | S | # | 0 | 3 |   |   |   |   |   |   |  |
|---|---|---|---|---|---|---|---|---|---|---|---|---|---|---|---|--|
| 1 | • | С | 0 | Ν |   | : |   |   |   | R | e | Р | R | _ | 0 |  |
| 2 | • | R | S | Т |   | : |   |   |   |   |   |   | S | e | l |  |
| 3 | • | D | L | Y |   | : |   |   |   |   | 0 | • | 0 | 0 |   |  |

(24) Press Left(←) Direction Key : Cursor(←) points to 2.T/S category

|   | ► |   | S | у | S | t | e | m |   |   |   |   |   |   |
|---|---|---|---|---|---|---|---|---|---|---|---|---|---|---|
| 1 | • | Р | 0 | W | e | r |   | S | у | S | t | e | m |   |
| 2 | • | Т | / | S |   |   |   |   |   |   |   |   | • | - |
| 3 | • | R | Т | С |   |   |   |   |   |   |   |   |   |   |

(25) Press Left(←) Direction Key : Display Setting Display

|   |   | S | e | t | t | i | n | g |   |   |   |   |
|---|---|---|---|---|---|---|---|---|---|---|---|---|
| 1 | • | S | у | S | t | e | m |   |   |   |   | + |
| 2 |   | Р | r | 0 | t | e | c | t | i | 0 | n |   |
| 3 |   | С | 0 | m | m | a | n | d |   |   |   |   |

(26) Press Left(←) Direction Key : Display below Screen. "No" category flashes

Save Setting Changes? No

- (27) Press  $Up(\uparrow)$  or  $Down(\downarrow)$  Direction Key to change to "Yes"
- (28) Press "ENT" Key : Display Default Screen

GD3-P11 Version 1.00

#### 6.3.1.3 System ► RTC Setting

It is a category to set the time that the Relay recognizes.

Even if the power is lost, it still remembers the time, and year/month/date/hour/minute/sec can be input in that order.

To change the date and time of the Relay, operate Keys as follows from the Relay Default Screen.

If the Default Screen is not Displayed on the Relay LCD, press Left( $\leftarrow$ ) Direction Key about 3 times.

(1) Press "SET" Key : Display Setting Screen

|   |   | S | e | t | t | i | n | g |   |   |   |  |  |  |  |
|---|---|---|---|---|---|---|---|---|---|---|---|--|--|--|--|
| 1 | • | S | У | S | t | e | m |   |   |   |   |  |  |  |  |
| 2 | • | Р | r | 0 | t | e | c | t | i | 0 | n |  |  |  |  |
| 3 | • | С | 0 | m | m | a | n | d |   |   |   |  |  |  |  |

(2) Press Right( $\rightarrow$ ) Direction Key : Display Setting  $\blacktriangleright$  System Display

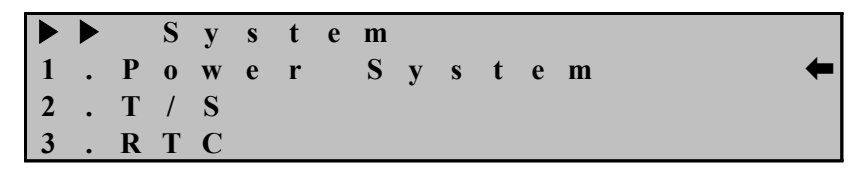

(3) Press  $Down(\downarrow)$  Direction Key twice : Cursor( $\Leftarrow$ ) points to 3.RTC category

|   |   |   | S | у | S | t | e | m |   |   |   |   |   |   |
|---|---|---|---|---|---|---|---|---|---|---|---|---|---|---|
| 1 | • | Р | 0 | W | e | r |   | S | у | S | t | e | m |   |
| 2 | • | Т | / | S |   |   |   |   |   |   |   |   |   |   |
| 3 |   | R | Т | С |   |   |   |   |   |   |   |   |   | - |

(4) Press Right( $\rightarrow$ ) Direction Key : Display Setting  $\blacktriangleright$  System  $\blacktriangleright$  RTC Display

Т R С MM / DD : M M / H H Y Y 2 0 7 / 2 0 : 5 0 / 1 7 2

(5) Press Right( $\rightarrow$ ) Direction Key : Display Password requirement category

Enter Password:\*\*\*\*

(6) Relay Default password is set to "0000", so just press "ENT" Key

R T C M M D D H МM S S 0 7 / 2 0 5 2 1 1 7 : 2 4 1

(7) Press Right( $\rightarrow$ ) Direction Key : "14" value of "2014/07/20/17:52:41" flashes For example, in the case of setting to "2014/08/10/12:30:20",

(8) Press Right( $\rightarrow$ ) Direction Key : "07" value of "2014/07/20/17:52:41" flashes

(9) Press  $Up(\uparrow)$  Direction Key to set to "08"

(10) Press Right( $\rightarrow$ ) Direction Key : "20" value of "2014/08/20/17:52:41" flashes

(11) Press  $Down(\downarrow)$  Direction Key to set to "10"

(12) Press Right( $\rightarrow$ ) Direction Key : "17" value of "2014/08/10/17:52:41" flashes

(13) Press  $\text{Down}(\downarrow)$  Direction Key to set to "12"

(14) Press Right( $\rightarrow$ ) Direction Key : "52" value of "2014/08/10/12:52:41" flashes

(15) Press  $\text{Down}(\downarrow)$  Direction Key to set to "30"

(16) Press Right( $\rightarrow$ ) Direction Key : "41" value of "2014/08/10/12:30:41" flashes

(17) Press  $\text{Down}(\downarrow)$  Direction Key to set to "20"

(18) Press "ENT" Key after changing the Settings

R Т С D Μ D нн : MM • S 2 0 1 2 3 2 8 1 1 : 0 0 Ω •

Pressing Left( $\leftarrow$ ) Direction Key in the RTC Screen will exit this menu and covert to the Upper level menu.

## 6.3.1.4 System ► Waveform Record Setting

It is a category to set Waveform Record related Settings, and you can set Waveform Record Type, Waveform Record Trigger Position, and Waveform Record Trigger Condition.

GD3-P11 maximum of 6 fault waveform records, and stores Waveform of 2.5Sec or 5Sec.

#### System ▶ Waveform Record ▶ 1. TYPE Setting

It is a category to set Waveform Record Type. The record types of Waveform of GD3-P11 are 2 types, 150cycle, 300cycle.

#### System ▶ Waveform Record ▶ 2. TPOS Setting

It is a category to set the time of the event waveform to record waveform, and you may set between 0%~99% with an increment of 1%.

If you set TPOS to be 60%, it records 60% before and 40% after the Trigger time.

If you want to record the same time before and after the Trigger time, you can set TPOS to 50%.

#### System ▶ Waveform Record ▶ 3. TSRC Setting

It is a category to set in which conditions the waveform to be recorded, and there are total of 6 categories, TRIP, PKP, TRIP+EXT, PKP+TRIP, EXT\_H\_L, and EXT\_L\_H.

TRIP is recording when Trip occurs by the Relay element, PKP is when the Relay element is PickUp, TRIP+EXT is when Trip occurs by the Relay element or D/I3 External Trigger input contact turns ON to OFF, or OFF to ON, PKP+TRIP is when the Relay element is PickUp or Trip occurs, EXT\_H\_L is when D/I3 External Trigger input contact turns ON to OFF, and EXT\_L\_H is when D/I3 External Trigger input contact turns OFF to ON.

When you want to store the event waveform, set TSRC to PKP+TRIP, and if you want to record waveform before and after the breaker open status, or waveform of the cable in the normal operation, set TSRC to EXT\_L\_H and EXT\_H\_L.

### ♦ Waveform Record Setting Method

For example, to set the Waveform Type to  $6 \times 300$ , Trigger Position to 80%, and Trigger Source to PKP+TRIP, operate Keys as follows from the Relay Default Display.

If the Default Screen is not Displayed on the Relay LCD, press Left( $\leftarrow$ ) Direction Key about 3 times.

(1) Press "SET" Key : Display Setting Display

S e t t i n g
1 . S y s t e m
2 . P r o t e c t i o n
3 . C o m m a n d

(2) Press Right( $\rightarrow$ ) Direction Key : Display Setting  $\blacktriangleright$  System Display

|   |   |   | S | у | S | t | e | m |   |   |   |   |   |  |   |
|---|---|---|---|---|---|---|---|---|---|---|---|---|---|--|---|
| 1 | • | Р | 0 | W | e | r |   | S | У | S | t | e | m |  | - |
| 2 | • | Т | / | S |   |   |   |   |   |   |   |   |   |  |   |
| 3 | • | R | Т | С |   |   |   |   |   |   |   |   |   |  |   |

(3) Press Down(↓) Direction Key 3 times : Cursor(←) points to 4.Waveform Record category

|   |   |   | S | у | S | t | e | m |   |   |   |   |   |   |   |   |  |
|---|---|---|---|---|---|---|---|---|---|---|---|---|---|---|---|---|--|
| 2 | • | Т | / | S |   |   |   |   |   |   |   |   |   |   |   |   |  |
| 3 | • | R | Т | С |   |   |   |   |   |   |   |   |   |   |   |   |  |
| 4 | • | W | a | v | e | f | 0 | r | m | R | e | c | 0 | r | d | + |  |

(4) Press Right( $\rightarrow$ ) Direction Key : Display Setting  $\blacktriangleright$  System  $\blacktriangleright$  Waveform Record

|   |   | ► |   | W | a | V | e | f | 0 | r | m |   | R | e | c | 0 | r | d |   |
|---|---|---|---|---|---|---|---|---|---|---|---|---|---|---|---|---|---|---|---|
| 1 | • | Т | Y | Р | Е |   |   |   |   | : | 1 | 5 | 0 | c | у | c | l | e | + |
| 2 | • | Т | Р | 0 | S |   |   |   |   | : |   |   |   |   | 5 | 0 |   | % |   |
| 3 |   | Т | S | R | С |   |   |   |   | : |   |   |   |   | Т | R | Ι | Р |   |

(5) Press Right( $\rightarrow$ ) Direction Key : Display Password requirement category

Enter Password:\*\*\*\*

(6) Relay Default password is set to "0000", so just press "ENT" Key :Cursor(←) points to 1.TYPE category

|   |   |   |   | W | a | V | e | f | 0 | r | m |   | R | e | c | 0 | r | d |   |
|---|---|---|---|---|---|---|---|---|---|---|---|---|---|---|---|---|---|---|---|
| 1 | • | Т | Y | Р | Е |   |   |   |   | : | 1 | 5 | 0 | c | у | c | 1 | e | - |
| 2 | • | Т | Р | 0 | S |   |   |   |   | : |   |   |   |   | 5 | 0 |   | % |   |
| 3 | • | Т | S | R | С |   |   |   |   | : |   |   |   |   | Т | R | Ι | Р |   |

(7) Press Right( $\rightarrow$ ) Direction Key : Cursor( $\Leftarrow$ ) points to 1.TYPE category, and "150cycle" value flashes on the Display

(8) Press  $\text{Down}(\downarrow)$  Direction Key to set to "300cycle" value

(9) Press "ENT" Key after changing the Settings

Digital 3-Phase Reverse(Over)power & Underpower & React-Power Relay (GD3-P11) User's Manual V1.20

|   | ► |   |   | W | a | V | e | f | 0 | r | m |   | R | e | c | 0 | r | d   |   |
|---|---|---|---|---|---|---|---|---|---|---|---|---|---|---|---|---|---|-----|---|
| 1 | • | Т | Y | Р | E |   |   |   |   | : | 3 | 0 | 0 | c | у | c | 1 | e 🔶 | - |
| 2 | • | Т | Р | 0 | S |   |   |   |   | : |   |   |   |   | 5 | 0 |   | %   |   |
| 3 |   | Т | S | R | С |   |   |   |   | : |   |   |   |   | Т | R | Ι | Р   |   |

(10) Press  $\text{Down}(\downarrow)$  Direction Key : Cursor( $\Leftarrow$ ) points to 2.TPOS category

|   |   |   |   | W | a | V | e | f | 0 | r | m |   | R | e | c | 0 | r | d   |
|---|---|---|---|---|---|---|---|---|---|---|---|---|---|---|---|---|---|-----|
| 1 | • | Т | Y | Р | E |   |   |   |   | : | 3 | 0 | 0 | c | у | c | 1 | e   |
| 2 | • | Т | Р | 0 | S |   |   |   |   | : |   |   |   |   | 5 | 0 |   | % 🗲 |
| 3 | • | Т | S | R | С |   |   |   |   | : |   |   |   |   | Т | R | Ι | Р   |

(11) Press Right( $\rightarrow$ ) Direction Key : Cursor( $\Leftarrow$ ) points to 2.TPOS category, and

"50" value flashes on the Display

(12) Press  $Up(\uparrow)$  Direction Key to set to "80" value

(13) Press "ENT" Key after changing the Settings

|   |   |   |   | W | a | V | e | f | 0 | r | m |   | R | e | c | 0 | r | d   |
|---|---|---|---|---|---|---|---|---|---|---|---|---|---|---|---|---|---|-----|
| 1 | • | Т | Y | Р | E |   |   |   |   | : | 3 | 0 | 0 | c | у | c | l | e   |
| 2 | • | Т | Р | 0 | S |   |   |   |   | : |   |   |   |   | 8 | 0 |   | % 🗲 |
| 3 | • | Т | S | R | С |   |   |   |   | : |   |   |   |   | Т | R | Ι | Р   |

(14) Press Down(↓) Direction Key : Cursor(←) points to 3.TSRC category

|   |   |   |   | W | a | V | e | f | 0 | r | m |   | R | e | c | 0 | r | d   |
|---|---|---|---|---|---|---|---|---|---|---|---|---|---|---|---|---|---|-----|
| 1 | • | Т | Y | Р | Е |   |   |   |   | : | 3 | 0 | 0 | c | у | c | 1 | e   |
| 2 | • | Т | Р | 0 | S |   |   |   |   | : |   |   |   |   | 8 | 0 |   | %   |
| 3 | • | Т | S | R | С |   |   |   |   | : |   |   |   |   | Т | R | Ι | P 🗲 |

(15) Press Right( $\rightarrow$ ) Direction Key : Cursor( $\Leftarrow$ ) points to 3.TSRC category, and "TRIP" value flashes on the Display

(16) Press  $\text{Down}(\downarrow)$  Direction Key to set to "PKP+TRIP" value

(17) Press "ENT" Key after changing the Settings

|   |   |   |   | W | a | v | e | f | 0 | r | m |   | R | e | c | 0 | r | d   |
|---|---|---|---|---|---|---|---|---|---|---|---|---|---|---|---|---|---|-----|
| 1 | • | Т | Y | Р | Е |   |   |   |   | : | 3 | 0 | 0 | c | у | c | l | e   |
| 2 | • | Т | Р | 0 | S |   |   |   |   | : |   |   |   |   | 8 | 0 |   | %   |
| 3 | • | Т | S | R | С |   |   |   |   | : | Р | K | Р | + | Т | R | Ι | Р 🗲 |

Pressing Left( $\leftarrow$ ) Direction Key in the Waveform Record Screen will exit this menu and covert to the Upper level menu.

### 6.3.1.5 System ► COM Setting

It is a category to set RS485 communication Settings, and you can set Address, Communication speed, and Protocol types. Selecting 5. COM from System Displays the following Display.

|   |   |   |   | С | 0 | Μ |   |   |   |   |   |   |   |   |   |   |   |
|---|---|---|---|---|---|---|---|---|---|---|---|---|---|---|---|---|---|
| 1 | • | S | L | V | _ | Α | D | D | R | : |   |   |   |   |   | 1 | + |
| 2 | • | B | Р | S |   |   |   |   |   | : |   | 1 | 9 | 2 | 0 | 0 |   |
| 3 | • | Р | R | 0 | Т | 0 | С | 0 | L | : | Μ | 0 | d | B | u | S |   |

Pressing Left( $\leftarrow$ ) Direction Key in the COM Screen will exit this menu and covert to the Upper level menu.

#### System ▶ COM ▶ 1. SLV\_ADDR Setting

It is a category to set Slave Address, when you use ModBus protocol, it can be set from 1 to 255.

#### System ▶ COM ▶ 2. BPS Setting

It is a category to set the communication speed, and you can select one among 9600, 19200, and 38400.

#### System ▶ COM ▶ 3. PROTOCOL Setting

It is a category to set Protocol Type, Protocol is Modbus.

#### 6.3.1.6 System ► Password Setting

It is a category to change the Password Settings.

To change the Settings, you must input Password, and this is to maintain the security when changing important Settings elements.

When the product is shipped, Password is set to "0000", and the Password can be changed to 4 digits using digits  $0\sim9$ .

Selecting 7. Password category from System will Display the following Display.

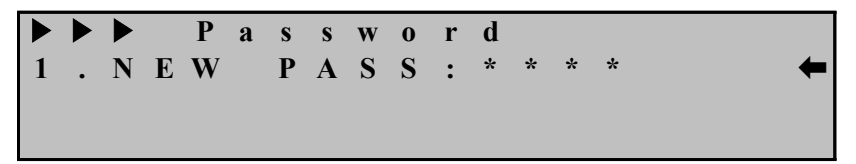

Pressing Left( $\leftarrow$ ) Direction Key in the Password Screen will exit this menu and covert to the Upper level menu.

#### 6.3.2 Protection Setting

Protection category is composed of R(O)PR, UPR and ReactPR that are the

categories to perform the protection functions. Protection Screen is as follows.

|   | ► |   | Р | r | 0 | t | e | c | t | i | 0 | n |
|---|---|---|---|---|---|---|---|---|---|---|---|---|
| 1 | • | 0 | Р | R |   |   |   |   |   |   |   |   |
| 2 | • | U | Р | R |   |   |   |   |   |   |   |   |
| 3 | • | R | e | a | c | t | Р | R |   |   |   |   |

Pressing Left( $\leftarrow$ ) Direction Key in the Protection Screen will exit this menu and covert to the Upper level menu.

## 6.3.2.1 Protection ► OPR Setting

It is a category to set the reverse(over) power element, it can be set between 2W to 1500W with the increment of 1W, and time setting can set the Inverse Time characteristic, and Definite Time characteristic.

OPR element is designed operate accordingly through 3 phase or single phase setting from pick-up changing mode. Therefore you should be change pick-up mode setting of 3 phase, single phase accordingly when pick-up change.

| Contents | Range                          | Unit    | Default | Reference                      |
|----------|--------------------------------|---------|---------|--------------------------------|
| FUNCTION | Disabled, Enabled              | -       | Enabled | Use or not use                 |
| MODE     | 1Phase, 3Phase                 | -       | 3Phase  | 3Phase, Single Phase Setting   |
| DIR      | Forward, Reverse,<br>Disabled  | -       | Forward | Direction setting              |
| CURVE    | INV1, INV2, DT                 | -       | INV1    | Inverse, Definite Time Setting |
| LEVEL    | $2 \sim 1500 W$                | 1W      | 750W    | Pick-up value                  |
| T_DIAL   | $0.10~\sim~10.00$              | 0.05    | 10.00   | Time dial setting              |
| DT_TIME  | $0.04 \sim 60.00 \mathrm{Sec}$ | 0.01Sec | -       | Definite Time setting          |
| FXT BIK  | No. Ves                        | _       | No      | If D/I2 Trip Blocking lived,   |
| L'AT_DER | 110, 105                       | _       | 110     | OPR Blocking                   |

The detail categories that can be set in OPR are as follows.

<Table 9. OPR Parameter Menus>

## ♦ OPR Setting Method

For example, to set PickUp value to Single 150W, Reverse, Definite Time 1.5, operate Keys as follows in the relay Default Display.

If the Default Screen is not Displayed on the Relay LCD, press  $Left(\leftarrow)$  Direction Key about 3 times.

(1) Press "SET" Key : Display Setting Display

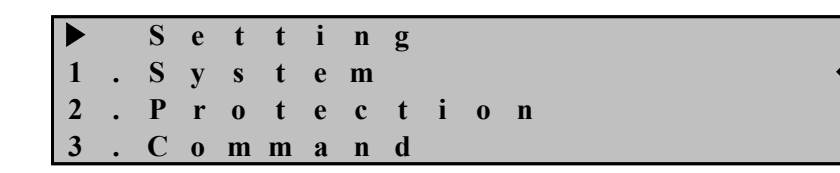

(2) Press Down(↓) Direction Key once : Cursor(⇐) points to 2.Protection category

S е t t i n g m 2 Р c o n i e t m m a n d

(3) Press Right( $\rightarrow$ ) Direction Key : Display Setting  $\blacktriangleright$  Protection Display

|   |   |   | Р | r | 0 | t | e | c | t | i | 0 | n |   |
|---|---|---|---|---|---|---|---|---|---|---|---|---|---|
| 1 | • | 0 | Р | R |   |   |   |   |   |   |   |   | + |
| 2 | • | U | Р | R |   |   |   |   |   |   |   |   |   |
| 3 | • | R | e | a | c | t | Р | R |   |   |   |   |   |

(4) Press Right( $\rightarrow$ ) Direction Key : Display Setting  $\blacktriangleright$  Protection  $\blacktriangleright$  OPR Display

|   |   |   |   | 0 | Р | R |   |   |   |   |   |   |   |   |   |   |   |   |
|---|---|---|---|---|---|---|---|---|---|---|---|---|---|---|---|---|---|---|
| 1 | • | F | U | Ν | С | Т | Ι | 0 | Ν | : | E | n | a | b | 1 | e | d | - |
| 2 | • | Μ | 0 | D | Е |   |   |   |   | : |   | 3 | Р | h | a | S | e |   |
| 3 | • | D | Ι | R |   |   |   |   |   | : | F | 0 | r | W | a | r | d |   |

(5) Press Down(↓) Direction Key once : Cursor(⇐) points to 2.Mode category

|   |   |   |   | 0 | Р | R |   |   |   |   |   |   |   |   |   |   |   |   |
|---|---|---|---|---|---|---|---|---|---|---|---|---|---|---|---|---|---|---|
| 1 | • | F | U | Ν | С | Т | I | 0 | Ν | : | Ε | n | a | b | 1 | e | d |   |
| 2 | • | Μ | 0 | D | Е |   |   |   |   | : |   | 3 | Р | h | a | S | e | - |
| 3 | • | D | Ι | R |   |   |   |   |   | : | F | 0 | r | w | a | r | d |   |

(6) Press Right( $\rightarrow$ ) Direction Key : display Password requirement category

Enter Password:\*\*\*\*

(7) Relay Default password is set to "0000", so just press "ENT" Key :Cursor(←) points to 2.Mode category

Digital 3-Phase Reverse(Over)power & Underpower & React-Power Relay (GD3-P11) User's Manual V1.20

|   | ► |   |   | 0 | Р | R |   |   |   |   |   |   |   |   |   |   |   |   |
|---|---|---|---|---|---|---|---|---|---|---|---|---|---|---|---|---|---|---|
| 1 | • | F | U | Ν | С | Т | Ι | 0 | Ν | : | E | n | a | b | l | e | d |   |
| 2 | • | M | 0 | D | Е |   |   |   |   | : |   | 3 | Р | h | a | S | e | - |
| 3 | • | D | Ι | R |   |   |   |   |   | : | F | 0 | r | W | a | r | d |   |

(8) Press Right( $\rightarrow$ ) Direction Key : Cursor( $\Leftarrow$ ) points to 2.Mode category, and "3Phase" value flashes on the Display

(9) Press  $Down(\downarrow)$  Direction Key to set to "1Phase" value

(10) Press "ENT" Key after changing the Settings

|   | ► |   |   | 0 | Р | R |   |   |   |   |   |   |   |   |   |   |   |   |
|---|---|---|---|---|---|---|---|---|---|---|---|---|---|---|---|---|---|---|
| 1 | • | F | U | Ν | С | Т | Ι | 0 | Ν | : | E | n | a | b | l | e | d |   |
| 2 | • | M | 0 | D | Е |   |   |   |   | : |   | 1 | Р | h | a | S | e | - |
| 3 |   | D | Ι | R |   |   |   |   |   | : | F | 0 | r | W | a | r | d |   |

(11) Press Down(↓) Direction Key : Cursor(←) points to 3.DIR category

|   |   |   |   | 0 | Р | R |   |   |   |   |   |   |   |   |   |   |   |   |
|---|---|---|---|---|---|---|---|---|---|---|---|---|---|---|---|---|---|---|
| 1 | • | F | U | Ν | С | Т | Ι | 0 | Ν | : | E | n | a | b | 1 | e | d |   |
| 2 | • | Μ | 0 | D | E |   |   |   |   | : |   | 1 | Р | h | a | S | e |   |
| 3 | • | D | Ι | R |   |   |   |   |   | : | F | 0 | r | W | a | r | d | - |

(12) Press Right( $\rightarrow$ ) Direction Key : Cursor( $\Leftarrow$ ) points to 3.DIR category, and "Forward" value flashes on the Display

(13) Press Up(1) Direction Key to set to "Reverse" value

(14) Press "ENT" Key after changing the Settings

|   | ► |   |   | 0 | Р | R |   |   |   |   |   |   |   |   |   |   |   |   |
|---|---|---|---|---|---|---|---|---|---|---|---|---|---|---|---|---|---|---|
| 1 | • | F | U | Ν | С | Т | Ι | 0 | Ν | : | Е | n | a | b | l | e | d |   |
| 2 | • | M | 0 | D | E |   |   |   |   | : |   | 1 | Р | h | a | S | e |   |
| 3 | • | D | Ι | R |   |   |   |   |   | : | R | e | V | e | r | S | e | - |

(15) Press Down(↓) Direction Key : Cursor(←) points to 4.CURVE category

|   | > |   |   |   | 0 | Р | R |   |   |   |   |   |   |   |   |   |
|---|---|---|---|---|---|---|---|---|---|---|---|---|---|---|---|---|
| 2 | 2 | • | Μ | 0 | D | E |   | : |   | 1 | Р | h | a | S | e |   |
| 3 | 3 | • | D | Ι | R |   |   | : | R | e | V | e | r | S | e |   |
| 4 | ŀ | • | С | U | R | V | Е | : |   | I | Ν | V | 1 |   |   | - |

(16) Press Right( $\rightarrow$ ) Direction Key : Cursor( $\Leftarrow$ ) points to 4.CURVE category, and "INV1" value flashes on the Display

(17) Press  $\text{Down}(\downarrow)$  Direction Key to set to "DT" value

(18) Press "ENT" Key after changing the Settings

Digital 3-Phase Reverse(Over)power & Underpower & React-Power Relay (GD3-P11) User's Manual V1.20

|   |   |     | 0 | Р | R |   |   |   |   |   |   |   |   |   |
|---|---|-----|---|---|---|---|---|---|---|---|---|---|---|---|
| 2 | • | ΜΟ  | D | Е |   | : |   | 1 | Р | h | a | S | e |   |
| 3 | • | DI  | R |   |   | : | R | e | v | e | r | S | e |   |
| 4 | • | C U | R | V | E | : |   | D | Т |   |   |   |   | - |

(19) Press  $\text{Down}(\downarrow)$  Direction Key : Cursor( $\Leftarrow$ ) points to 5.LEVEL category

|   | ► |   |   | 0 | Р | R |   |   |   |   |   |   |   |   |   |
|---|---|---|---|---|---|---|---|---|---|---|---|---|---|---|---|
| 3 | • | D | Ι | R |   |   | : | R | e | V | e | r | S | e |   |
| 4 | • | С | U | R | V | E | : |   | D | Т |   |   |   |   |   |
| 5 | • | L | Е | V | E | L | : |   |   |   |   | 2 |   | W | - |

(20) Press Right( $\rightarrow$ ) Direction Key : Cursor( $\Leftarrow$ ) points to 5.LEVEL category, and "2" value flashes on the Display

(21) Press  $Up(\uparrow)$  Direction Key to set to "150" value

(22) Press "ENT" Key after changing the Settings

|   |   |   |   | 0 | Р | R |   |   |   |   |   |   |   |   |   |
|---|---|---|---|---|---|---|---|---|---|---|---|---|---|---|---|
| 3 | • | D | Ι | R |   |   | : | R | e | v | e | r | S | e |   |
| 4 | • | С | U | R | V | Е | : |   | D | Т |   |   |   |   |   |
| 5 | • | L | E | V | E | L | : |   |   | 1 | 5 | 0 |   | W | - |

(23) Press  $\text{Down}(\downarrow)$  Direction Key : Cursor( $\Leftarrow$ ) points to 6.DT\_TIME category

|   | ► |   |   | 0 | Р | R |   |   |   |   |   |   |   |   |   |
|---|---|---|---|---|---|---|---|---|---|---|---|---|---|---|---|
| 4 | • | С | U | R | V | E |   |   | : | D | Т |   |   |   |   |
| 5 | • | L | Е | V | Е | L |   |   | : |   | 1 | 5 | 0 | W |   |
| 6 | • | D | Т | _ | Т | Ι | Μ | E | : | 0 |   | 0 | 4 | S | - |

(24) Press Right( $\rightarrow$ ) Direction Key : Cursor( $\Leftarrow$ ) points to 6.DT\_TIME category, and "0.04" value flashes on the Display

(25) Press  $Up(\uparrow)$  Direction Key to set to "2.00" value

(26) Press "ENT" Key after changing the Settings

|   | ► |   |   | 0 | Р | R  |   |   |   |   |   |   |   |   |
|---|---|---|---|---|---|----|---|---|---|---|---|---|---|---|
| 4 | • | С | U | R | V | Ε  |   | : | D | Т |   |   |   |   |
| 5 | • | L | Е | V | E | L  |   | : |   | 1 | 5 | 0 | W |   |
| 6 |   | D | Т | _ | Т | ΙΜ | E | : | 2 | • | 0 | 0 | S | - |

Pressing Left( $\leftarrow$ ) Direction Key in the OPR Screen will exit this menu and covert to the Upper level menu.

### 6.3.2.2 Protection ► UPR Setting

It is a category to set the under power element, it can be set between 2W to 900W with the increment of 1W, and time setting can set the Reverse Inverse Time

characteristic, and Definite Time characteristic.

UPR element is designed operate accordingly through 3 phase or single phase setting from pick-up changing mode. Therefore you should be change pick-up mode setting of 3 phase, single phase accordingly when pick-up change.

The detail categories that can be set in UPR are as follows.

| Contents | Range                      | Unit    | Default | Reference                                      |
|----------|----------------------------|---------|---------|------------------------------------------------|
| FUNCTION | Disabled, Enabled          | -       | Enabled | Use or not use                                 |
| MODE     | 1Phase, 3Phase             | -       | 3Phase  | 3Phase, Single Phase Setting                   |
| DIR      | Forward, Reverse, Disabled | -       | Forward | Direction setting                              |
| CURVE    | Inverse, DT                | -       | Inverse | Reverse Inverse Time, Definite<br>Time setting |
| LEVEL    | 2 ~ 900W                   | 1W      | 450W    | Pick-up value                                  |
| T_DIAL   | 0.10 ~ 10.00               | 0.05    | 10.00   | Time dial setting                              |
| DT_TIME  | $0.04 \sim 60.00 { m Sec}$ | 0.01Sec | -       | Definite Time setting                          |
| FXT BIK  | No. Ves                    | _       | No      | If D/I2 Trip Blocking lived,                   |
| LAI_BLK  | 110, 105                   | -       | INU     | UPR Blocking                                   |

<Table 10. UPR Parameter Menus>

## ♦ UPR Setting Method

For example, to set PickUp value to 3Phase 150W, Reverse, Definite Time 1.00Sec, operate Keys as follows in the relay Default Display.

If the Default Screen is not Displayed on the Relay LCD, press Left( $\leftarrow$ ) Direction Key about 3 times.

(1) Press "SET" Key : Display Setting Display

|   |   | S | e | t | t | i | n | g |   |   |   |   |
|---|---|---|---|---|---|---|---|---|---|---|---|---|
| 1 | • | S | У | S | t | e | m |   |   |   |   | + |
| 2 | • | Р | r | 0 | t | e | c | t | i | 0 | n |   |
| 3 | • | С | 0 | m | m | a | n | d |   |   |   |   |

(2) Press Down(↓) Direction Key once : Cursor(←) points to 2.Protection category

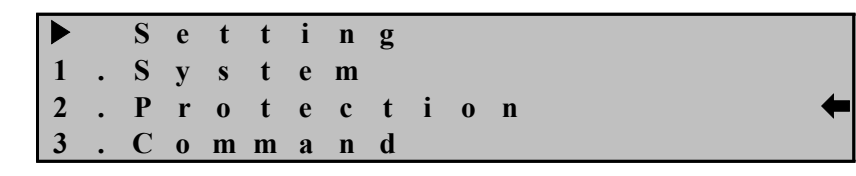

- (3) Press Right( $\rightarrow$ ) Direction Key : Display Setting  $\blacktriangleright$  Protection
  - Protection
    OPR
    UPR
    ReactPR
- (4) Press  $Down(\downarrow)$  Direction Key once : Cursor( $\Leftarrow$ ) points to 2.UPR category

|   | ► |   | Р | r | 0 | t | e | c | t | i | 0 | n |   |
|---|---|---|---|---|---|---|---|---|---|---|---|---|---|
| 1 | • | 0 | Р | R |   |   |   |   |   |   |   |   |   |
| 2 | • | U | Р | R |   |   |   |   |   |   |   |   | + |
| 3 | • | R | e | a | c | t | Р | R |   |   |   |   |   |

(5) Press Right( $\rightarrow$ ) Direction Key : display Setting  $\blacktriangleright$  Protection  $\blacktriangleright$  UPR Display

|   |   |   |   | U | Р | R |   |   |   |   |   |   |   |   |   |   |   |   |
|---|---|---|---|---|---|---|---|---|---|---|---|---|---|---|---|---|---|---|
| 1 | • | F | U | Ν | С | Т | Ι | 0 | Ν | : | E | n | a | b | 1 | e | d | - |
| 2 | • | Μ | 0 | D | Е |   |   |   |   | : |   | 1 | Р | h | a | S | e |   |
| 3 |   | D | Ι | R |   |   |   |   |   | : | F | 0 | r | w | a | r | d |   |
|   |   |   |   |   |   |   |   |   |   |   |   |   |   |   |   |   |   |   |

(6) Press Down(↓) Direction Key once : Cursor(←) points to 2.UPR category

|   |   |   |   | U | Р | R |   |   |   |   |   |   |   |   |   |   |   |   |
|---|---|---|---|---|---|---|---|---|---|---|---|---|---|---|---|---|---|---|
| 1 | • | F | U | Ν | С | T | Ι | 0 | Ν | : | Ε | n | a | b | 1 | e | d |   |
| 2 | • | M | 0 | D | E |   |   |   |   | : |   | 1 | Р | h | a | S | e | - |
| 3 | • | D | Ι | R |   |   |   |   |   | : | F | 0 | r | W | a | r | d |   |

(7) Press Right(→) Direction Key : display Password requirement category

Enter Password:\*\*\*\*

(8) Relay Default password is set to "0000", so just press "ENT" Key :Cursor(←) points to 2.Mode category

|   |   |   |   |   | - | - |   |   |   |   |   |   |   |   |   |   |   | _ |
|---|---|---|---|---|---|---|---|---|---|---|---|---|---|---|---|---|---|---|
|   |   |   |   | U | P | R |   |   |   |   |   |   |   |   |   |   |   |   |
| 1 | • | F | U | Ν | С | Т | Ι | 0 | Ν | : | Е | n | a | b | 1 | e | d |   |
| 2 | • | Μ | 0 | D | Е |   |   |   |   | : |   | 1 | Р | h | a | S | e | + |
| 3 | • | D | Ι | R |   |   |   |   |   | : | F | 0 | r | w | a | r | d |   |
|   |   |   |   |   |   |   |   |   |   |   |   |   |   |   |   |   |   |   |

(9) Press Right( $\rightarrow$ ) Direction Key : Cursor( $\Leftarrow$ ) points to 2.Mode category, and "1Phase" value flashes on the Display

(10) Press  $Down(\downarrow)$  Direction Key to set to "3Phase" value

(11) Press "ENT" Key after changing the Settings

|   |   |   |   | U | Р | R |   |   |   |   |   |   |   |   |   |   |   |   |
|---|---|---|---|---|---|---|---|---|---|---|---|---|---|---|---|---|---|---|
| 1 | • | F | U | Ν | С | Т | Ι | 0 | Ν | : | Е | n | a | b | 1 | e | d |   |
| 2 | • | Μ | 0 | D | Е |   |   |   |   | : |   | 3 | Р | h | a | S | e | - |
| 3 |   | D | Ι | R |   |   |   |   |   | : | F | 0 | r | w | a | r | d |   |

(12) Press  $\text{Down}(\downarrow)$  Direction Key once : Cursor( $\Leftarrow$ ) points to 3.DIR category

|   |   |   |   | U | Р | R |   |   |   |   |   |   |   |   |   |   |   |   |
|---|---|---|---|---|---|---|---|---|---|---|---|---|---|---|---|---|---|---|
| 1 | • | F | U | Ν | С | Т | Ι | 0 | Ν | : | E | n | a | b | 1 | e | d |   |
| 2 | • | Μ | 0 | D | E |   |   |   |   | : |   | 1 | Р | h | a | S | e |   |
| 3 | • | D | Ι | R |   |   |   |   |   | : | F | 0 | r | w | a | r | d | - |

(13) Press Right( $\rightarrow$ ) Direction Key : Cursor( $\Leftarrow$ ) points to 3.DIR category, and "Forward" value flashes on the Display

(14) Press  $\text{Down}(\downarrow)$  Direction Key to set to "Reverse" value

(15) Press "ENT" Key after changing the Settings

|   |   |   |   | U | Р | R |   |   |   |   |   |   |   |   |   |   |   |   |
|---|---|---|---|---|---|---|---|---|---|---|---|---|---|---|---|---|---|---|
| 1 | • | F | U | Ν | С | Т | Ι | 0 | Ν | : | Е | n | a | b | l | e | d |   |
| 2 | • | Μ | 0 | D | Е |   |   |   |   | : |   | 3 | Р | h | a | S | e |   |
| 3 | • | D | Ι | R |   |   |   |   |   | : | R | e | v | e | r | S | e | - |

(16) Press  $Down(\downarrow)$  Direction Key once : Cursor( $\Leftarrow$ ) points to 4.CURVE category

|   | ► |   |   | U | Р | R |   |   |   |   |   |   |   |   |   |   |
|---|---|---|---|---|---|---|---|---|---|---|---|---|---|---|---|---|
| 2 |   | Μ | 0 | D | Е |   | : |   | 3 | Р | h | a | S | e |   |   |
| 3 | • | D | Ι | R |   |   | : | R | e | v | e | r | S | e |   |   |
| 4 |   | С | U | R | V | E | : |   | Ι | n | V | e | r | S | e | - |

(17) Press Right( $\rightarrow$ ) Direction Key : Cursor( $\Leftarrow$ ) points to 4.CURVE category, and "Forward" value flashes on the Display

(18) Press  $Down(\downarrow)$  Direction Key to set to "DT" value

(19) Press "ENT" Key after changing the Settings

|   |   |    | U   | Р            | R |   |   |   |   |   |   |   |   |   |
|---|---|----|-----|--------------|---|---|---|---|---|---|---|---|---|---|
| 2 |   | MC | ) D | Е            |   | : |   | 3 | Р | h | a | S | e |   |
| 3 | • | DI | R   |              |   | : | R | e | v | e | r | S | e |   |
| 4 | • | CU | R   | $\mathbf{V}$ | E | : |   | D | Т |   |   |   |   | - |

(20) Press  $Down(\downarrow)$  Direction Key once : Cursor( $\Leftarrow$ ) points to 5.LEVEL category

|   |   |   |   |   | U | Р | R |  |   |   |   |   |   |   |   |   |   |
|---|---|---|---|---|---|---|---|--|---|---|---|---|---|---|---|---|---|
|   | 3 | • | D | Ι | R |   |   |  | : | R | e | v | e | r | S | e |   |
| 4 | 4 | • | С | U | R | V | Е |  | : |   | D | Т |   |   |   |   |   |
| 4 | 5 |   | L | Е | V | E | L |  | : |   |   |   |   | 2 |   | W | - |

(21) Press Right( $\rightarrow$ ) Direction Key : Cursor( $\Leftarrow$ ) points to 5.LEVEL category, and

"2" value flashes on the Display

(22) Press  $\text{Down}(\downarrow)$  Direction Key to set to "120" value

(23) Press "ENT" Key after changing the Settings

|   |   |   |   | U | Р | R |   |   |   |   |   |   |   |   |   |
|---|---|---|---|---|---|---|---|---|---|---|---|---|---|---|---|
| 3 | • | D | Ι | R |   |   | : | R | e | v | e | r | S | e |   |
| 4 | • | С | U | R | V | Е | : |   | D | Т |   |   |   |   |   |
| 5 | • | L | Ε | V | Ε | L | : |   |   | 1 | 2 | 0 |   | W | - |

(24) Press Down(↓) Direction Key once : Cursor(←) points to 6.DT\_TIME category

|   |   |            | U   | Р | R   |   |   |   |   |   |   |   |
|---|---|------------|-----|---|-----|---|---|---|---|---|---|---|
| 4 | • | CI         | U R | V | E   | : | D | Т |   |   |   |   |
| 5 | • | L          | E V | Е | L   | : |   | 1 | 2 | 0 | W |   |
| 6 | • | <b>D</b> ' | Τ   | Т | ΙΜΕ | : | 0 | • | 0 | 4 | S | - |

(25) Press Right( $\rightarrow$ ) Direction Key : Cursor( $\Leftarrow$ ) points to 6.DT\_TIME category, and "0.04" value flashes on the Display

(26) Press  $\text{Down}(\downarrow)$  Direction Key to set to "1.00" value

(27) Press "ENT" Key after changing the Settings

|   | ► |   |   | U | Р | R   |   |   |   |   |   |   |   |
|---|---|---|---|---|---|-----|---|---|---|---|---|---|---|
| 4 | • | С | U | R | V | Е   | : | D | Т |   |   |   |   |
| 5 | • | L | Е | V | E | L   | : |   | 1 | 2 | 0 | W |   |
| 6 |   | D | Т |   | Т | ΙΜΕ | : | 1 |   | 0 | 0 | S | - |

Pressing Left( $\leftarrow$ ) Direction Key in the UPR Screen will exit this menu and covert to the Upper level menu.

#### 6.3.2.3 Protection ► ReactPR Setting

It is a category to set the complex power element, it can be set between 2Var to 900Var with the increment of 1Var, and time setting can set the Inverse Time characteristic, and Definite Time characteristic.

You should be set single phase pick-up value When pick up change because of ReactPR element is designed to operate single phase.

The detail categories that can be set in ReactPR are as follows.

| Contents | Range                          | Unit    | Default | Reference                                        |
|----------|--------------------------------|---------|---------|--------------------------------------------------|
| FUNCTION | Disabled, Enabled              | -       | Enabled | Use or not use                                   |
| DIR      | Forward, Reverse, Disabled     | -       | Forward | Direction setting                                |
| CURVE    | Inverse, DT                    | -       | Inverse | Inverse Time, Definite<br>Time setting           |
| LEVEL    | $2 \sim 900 Var$               | 1Var    | 450Var  | Pickup Value                                     |
| T_DIAL   | 0.10 ~ 10.00                   | 0.05    | 10.00   | Time dial setting                                |
| DT_TIME  | $0.04 \sim 60.00 \mathrm{Sec}$ | 0.01Sec | -       | Definite Time Setting                            |
| EXT_BLK  | No, Yes                        | -       | No      | If D/I2 Trip Blocking<br>lived, ReactPR Blocking |

| <table 11.="" p<="" reactpr="" th=""><th>arameter Menus&gt;</th></table> | arameter Menus> |
|--------------------------------------------------------------------------|-----------------|
|--------------------------------------------------------------------------|-----------------|

### ♦ ReactPR Setting Method

For example, to set pick-up value of ReactPR to 90Var, Reverse, Definite time 1.50Sec, operate Keys as follows in the Relay Default Display.

If the Default Screen is not Displayed on the Relay LCD, press Left( $\leftarrow$ ) Direction Key about 3 times.

## (1) Press "SET" Key : Display Setting Display

|   |   | S | e | t | t | i | n | g |   |   |   |  |  |  |  |   |
|---|---|---|---|---|---|---|---|---|---|---|---|--|--|--|--|---|
| 1 | • | S | у | S | t | e | m |   |   |   |   |  |  |  |  | + |
| 2 | • | Р | r | 0 | t | e | c | t | i | 0 | n |  |  |  |  |   |
| 3 | • | С | 0 | m | m | a | n | d |   |   |   |  |  |  |  |   |

(2) Press Down(↓) Direction Key once : Cursor(←) points to 2.Protection category

|   |   | S | e | t | t | i | n | g |   |   |   |   |
|---|---|---|---|---|---|---|---|---|---|---|---|---|
| 1 | • | S | у | S | t | e | m |   |   |   |   |   |
| 2 | • | Р | r | 0 | t | e | c | t | i | 0 | n | + |
| 3 | • | С | 0 | m | m | a | n | d |   |   |   |   |

(3) Press Right( $\rightarrow$ ) Direction Key : display Setting  $\blacktriangleright$  Protection Display

|   |   |   | Р | r | 0 | t | e | c | t | i | 0 | n |  |
|---|---|---|---|---|---|---|---|---|---|---|---|---|--|
| 1 | • | 0 | Р | R |   |   |   |   |   |   |   |   |  |
| 2 | • | U | Р | R |   |   |   |   |   |   |   |   |  |
| 3 | • | R | e | a | c | t | Р | R |   |   |   |   |  |

(4) Press Up(↑) Direction Key once : Cursor(←) points to 3.ReactPR category

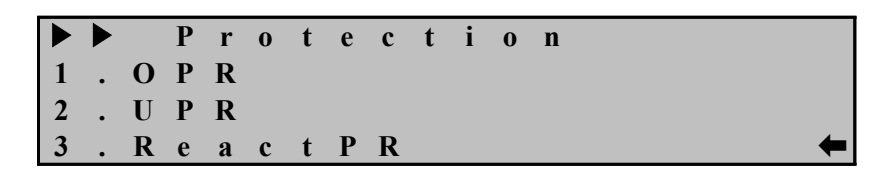

(5) Press Right( $\rightarrow$ ) Direction Key : display Setting  $\blacktriangleright$  Protection  $\blacktriangleright$  ReactPR Display

|   |   |   |   | R | e | a | c | t | Р | R |   |   |   |   |   |   |   |   |
|---|---|---|---|---|---|---|---|---|---|---|---|---|---|---|---|---|---|---|
| 1 | • | F | U | Ν | С | Т | Ι | 0 | Ν | : | E | n | a | b | 1 | e | d | - |
| 2 | • | D | Ι | R |   |   |   |   |   | : | F | 0 | r | w | a | r | d |   |
| 3 | • | С | U | R | V | Е |   |   |   | : |   | Ι | n | v | e | r | S | e |

(6) Press Down(↓) Direction Key once : Cursor(←) points to 2.DIR category

|   |   |   |   | 0 | Р | R |   |   |   |   |   |   |   |   |   |   |   |   |   |
|---|---|---|---|---|---|---|---|---|---|---|---|---|---|---|---|---|---|---|---|
| 1 | • | F | U | Ν | С | Т | I | 0 | Ν | : | Ε | n | a | b | l | e | d |   |   |
| 2 | • | D | Ι | R |   |   |   |   |   | : | F | 0 | r | W | a | r | d |   | - |
| 3 |   | С | U | R | V | E |   |   |   | : |   | Ι | n | v | e | r | S | e |   |

(7) Press Right( $\rightarrow$ ) Direction Key : display Password requirement category

Enter Password:\*\*\*\*

(8) Relay Default password is set to "0000", so just press "ENT" Key :Cursor(←) points to 2.DIR category

|   |   |   |   | 0 | Р | R |   |   |   |   |   |   |   |   |   |   |   |   |
|---|---|---|---|---|---|---|---|---|---|---|---|---|---|---|---|---|---|---|
| 1 | • | F | U | Ν | С | Т | Ι | 0 | Ν | : | E | n | a | b | 1 | e | d |   |
| 2 | • | D | Ι | R |   |   |   |   |   | : | F | 0 | r | W | a | r | d | - |
| 3 | • | С | U | R | V | E |   |   |   | : |   | Ι | n | V | e | r | S | e |

(9) Press  $Right(\rightarrow)$  Direction Key : Cursor( $\Leftarrow$ ) points to 2.DIR category, and "Forward" value flashes on the Display

(10) Press  $\text{Down}(\downarrow)$  Direction Key to set to "Reverse" value

(11) Press "ENT" Key after changing the Settings

|   | ► |   |   | 0 | Р | R |   |   |   |   |   |   |   |   |   |   |   |   |
|---|---|---|---|---|---|---|---|---|---|---|---|---|---|---|---|---|---|---|
| 1 | • | F | U | Ν | С | Т | Ι | 0 | Ν | : | E | n | a | b | l | e | d |   |
| 2 | • | D | Ι | R |   |   |   |   |   | : | R | e | v | e | r | S | e | - |
| 3 | • | С | U | R | V | E |   |   |   | : |   | Ι | n | V | e | r | S | e |

(12) Press Down(↓) Direction Key : Cursor(←) points to 3.MODE category

Digital 3-Phase Reverse(Over)power & Underpower & React-Power Relay (GD3-P11) User's Manual V1.20

|   |   |   |   | 0 | Р | R |   |   |   |   |   |   |   |   |   |   |   |   |   |
|---|---|---|---|---|---|---|---|---|---|---|---|---|---|---|---|---|---|---|---|
| 1 | • | F | U | Ν | С | Т | Ι | 0 | Ν | : | E | n | a | b | l | e | d |   |   |
| 2 | • | D | Ι | R |   |   |   |   |   | : | R | e | V | e | r | S | e |   |   |
| 3 | • | С | U | R | V | E |   |   |   | : |   | Ι | n | V | e | r | S | e | + |

(13) Press Right( $\rightarrow$ ) Direction Key : Cursor( $\Leftarrow$ ) points to 3.CURVE category, and "Inverse" value flashes on the Display

(14) Press  $Up(\uparrow)$  Direction Key to set to "DT" value

(15) Press "ENT" Key after changing the Settings

|   |   |   |   | 0 | Р            | R |   |   |   |   |   |   |   |   |   |   |   |   |
|---|---|---|---|---|--------------|---|---|---|---|---|---|---|---|---|---|---|---|---|
| 1 | • | F | U | Ν | С            | Т | Ι | 0 | Ν | : | E | n | a | b | l | e | d |   |
| 2 | • | D | Ι | R |              |   |   |   |   | : | R | e | v | e | r | S | e |   |
| 3 | • | С | U | R | $\mathbf{V}$ | Е |   |   |   | : |   | D | Т |   |   |   |   | - |

(16) Press Down(↓) Direction Key : Cursor(←) points to 4.LEVEL category

|   | ► |   |   | 0 | Р | R |   |   |   |   |   |   |   |   |     |
|---|---|---|---|---|---|---|---|---|---|---|---|---|---|---|-----|
| 2 | • | D | Ι | R |   |   | : | R | e | v | e | r | S | e |     |
| 3 | • | С | U | R | V | E | : |   | D | Т |   |   |   |   |     |
| 4 | • | L | E | V | Ε | L | : |   |   |   |   | 2 | v | a | r 🗲 |

(17) Press Right( $\rightarrow$ ) Direction Key : Cursor( $\Leftarrow$ ) points to 4.LEVEL category, and "2" value flashes on the Display

(18) Press  $Up(\uparrow)$  Direction Key to set to "90" value

(19) Press "ENT" Key after changing the Settings

|   |   |   |   | 0 | Р | R |   |   |   |   |   |   |   |   |     |
|---|---|---|---|---|---|---|---|---|---|---|---|---|---|---|-----|
| 2 | • | D | Ι | R |   |   | : | R | e | V | e | r | S | e |     |
| 3 | • | С | U | R | V | E | : |   | D | Т |   |   |   |   |     |
| 4 |   | L | E | V | E | L | : |   |   |   | 9 | 0 | v | a | r 🗲 |

(20) Press Down(↓) Direction Key : Cursor(←) points to 5.DT\_TIME category

|   |   |   |   | 0 | Р | R   |   |   |   |   |   |   |   |   |
|---|---|---|---|---|---|-----|---|---|---|---|---|---|---|---|
| 3 | • | С | U | R | V | E   | : | D | Т |   |   |   |   |   |
| 4 | • | L | Е | V | Е | L   | : |   |   | 9 | 0 | V | a | r |
| 5 | • | D | Т | _ | Т | ΙΜΕ | : | 0 | • | 0 | 4 |   | S | - |

(21) Press Right( $\rightarrow$ ) Direction Key : Cursor( $\Leftarrow$ ) points to 5.DT\_TIME category, and "0.04" value flashes on the Display

(22) Press Up( $\uparrow$ ) Direction Key to set to "1.50" value

(23) Press "ENT" Key after changing the Settings

|   | ► |   |   | 0 | Р | R   |   |   |   |   |   |   |   |   |   |
|---|---|---|---|---|---|-----|---|---|---|---|---|---|---|---|---|
| 3 | • | С | U | R | V | E   | : | D | Т |   |   |   |   |   |   |
| 4 | • | L | Е | V | E | L   | : |   |   | 9 | 0 | v | a | r |   |
| 5 |   | D | Т |   | Т | ΙΜΕ | : | 1 |   | 5 | 0 |   | S |   | + |

Pressing Left( $\leftarrow$ ) Direction Key in the ReactPR Screen will exit this menu and covert to the Upper level menu.

### 6.3.3 Command

Command category is composed of the categories such as Event Data Delete, Waveform Data Delete, Output Contact Test, Front Side Panel Test, and Reclosing interface Test, etc.

### 6.3.3.1 Command ► Event Clear

It is a category to delete Event Data stored.

To delete an Event Data, operate Keys as follows from the relay Default Display. If the Default Screen is not Displayed on the Relay LCD, press Left( $\leftarrow$ ) Direction Key about 3 times.

## (1) Press "SET" Key : display Setting Display

|   |   | S | e | t | t | i | n | g |   |   |   |  |  |  |  |  |   |
|---|---|---|---|---|---|---|---|---|---|---|---|--|--|--|--|--|---|
| 1 | • | S | у | S | t | e | m |   |   |   |   |  |  |  |  |  | - |
| 2 | • | Р | r | 0 | t | e | c | t | i | 0 | n |  |  |  |  |  |   |
| 3 |   | С | 0 | m | m | a | n | d |   |   |   |  |  |  |  |  |   |

(2) Press Up(↑) Direction Key once : Cursor(←) points to 3.Command category

| ►<br>1 | • | S<br>S | e<br>y | t<br>s | t<br>t | i<br>e | n<br>m | g |   |   |   |  |  |  |   |
|--------|---|--------|--------|--------|--------|--------|--------|---|---|---|---|--|--|--|---|
| 2      | • | Р      | r      | 0      | t      | e      | c      | t | i | 0 | n |  |  |  |   |
| 3      | • | С      | 0      | m      | m      | a      | n      | d |   |   |   |  |  |  | • |

(3) Press Right( $\rightarrow$ ) Direction Key : display Setting  $\blacktriangleright$  Command Display

|   |   |   | С | 0 | m | m | a | n | d |   |   |   |   |   |   |   |   |   |
|---|---|---|---|---|---|---|---|---|---|---|---|---|---|---|---|---|---|---|
| 1 | • | E | v | e | n | t |   | С | 1 | e | a | r |   |   |   |   |   | - |
| 2 | • | W | a | v | e | f | 0 | r | m |   | С | l | e | a | r |   |   |   |
| 3 | • | С | 0 | n | t | a | c | t |   | 0 | U | Т |   | Τ | e | S | t |   |

(4) Press Right( $\rightarrow$ ) Direction Key : display Password requirement category

Enter Password:\*\*\*\*

(5) Relay Default password is set to "0000", so just press "ENT" Key :Cursor(←) points to 1.Event Clear category

С 0 m m a n d Cl E e a r 2 W a 0 r m С e f 1 e a r 3 С 0 n t a c t O U T Τ e s t

(6) Press Right( $\rightarrow$ ) Direction Key : "No" value flashes on the Display

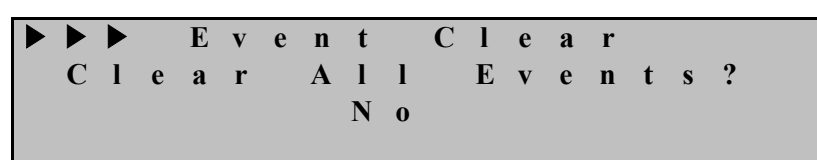

(7) Press  $Down(\downarrow)$  Direction Key to set to "Yes" value

(8) Press "ENT" Key after changing the Settings

| • | ►<br>C | ►<br>1 | e | E<br>a | v<br>r | e | n<br>A | t<br>l | 1 | С | l<br>E | e<br>v | a<br>e | r<br>n | t | S | ? |  |
|---|--------|--------|---|--------|--------|---|--------|--------|---|---|--------|--------|--------|--------|---|---|---|--|
|   | A      | 1      | 1 |        | С      | 1 | e      | a      | r | e | d      |        |        |        |   |   |   |  |

(9) Automatically converts to Setting ► Command Display

|   |   |   | С | 0 | m | m | a | n | d |   |   |   |   |   |   |   |   |   |
|---|---|---|---|---|---|---|---|---|---|---|---|---|---|---|---|---|---|---|
| 1 | • | Е | v | e | n | t |   | С | 1 | e | a | r |   |   |   |   |   | - |
| 2 | • | W | a | v | e | f | 0 | r | m |   | С | 1 | e | a | r |   |   |   |
| 3 |   | С | 0 | n | t | a | c | t |   | 0 | U | Т |   | Т | e | S | t |   |

Pressing Left( $\leftarrow$ ) Direction Key in the Command Screen will exit this menu and covert to the Upper level menu.

## 6.3.3.2 Command ► Waveform Clear

It is a category that can delete Waveform Data stored.

To delete a Waveform Data, operate Keys as follows from the relay Default Display. If the Default Screen is not Displayed on the Relay LCD, press  $Left(\leftarrow)$  Direction Key about 3 times.

Digital 3-Phase Reverse(Over)power & Underpower & React-Power Relay (GD3-P11) User's Manual V1.20

(1) Press "SET" Key : display Setting Screen

Setting
System
Protection
Command

(2) Press Up(↑) Direction Key once : Cursor(←) points to 3.Command category

Setting
System
Protection
Command

(3) Press Right( $\rightarrow$ ) Direction Key : display Setting  $\blacktriangleright$  Command Display

|   |   |   | С | 0 | m | m | a | n | d |   |   |   |   |   |   |   |   |   |
|---|---|---|---|---|---|---|---|---|---|---|---|---|---|---|---|---|---|---|
| 1 | • | E | v | e | n | t |   | С | 1 | e | a | r |   |   |   |   |   | - |
| 2 | • | W | a | v | e | f | 0 | r | m |   | С | 1 | e | a | r |   |   |   |
| 3 | • | С | 0 | n | t | a | c | t |   | 0 | U | Т |   | Т | e | S | t |   |

(4) Press Down(↓) Direction Key once : Cursor(←) points to 2.Waveform Clear category

m m a n d n t Cl . E v e 1 a r e f o r m 2 W a С 1 e a r a c T e s С t ΟUΤ 0 n t t

(5) Press Right( $\rightarrow$ ) Direction Key : display Password requirement category

Enter Password:\*\*\*

(6) Relay Default password is set to "0000", so just press "ENT" Key :Cursor(←) points to 2. Waveform Clear category

|   | ► |   | С | 0            | m | m | a | n | d |   |   |   |   |   |   |   |   |   |
|---|---|---|---|--------------|---|---|---|---|---|---|---|---|---|---|---|---|---|---|
| 1 | • | E | V | e            | n | t |   | С | 1 | e | a | r |   |   |   |   |   |   |
| 2 | • | W | a | $\mathbf{v}$ | e | f | 0 | r | m |   | С | 1 | e | a | r |   |   | - |
| 3 | • | С | 0 | n            | t | a | c | t |   | 0 | U | Т |   | Т | e | S | t |   |

(7) Press Right( $\rightarrow$ ) Direction Key : "No" value flashes on the Display
W a f A m С 1 v e r e a r rm? С Α 1 1 W e a r a v e f 0 Ν 0

- (8) Press  $Down(\downarrow)$  Direction Key to set to "Yes" value
- (9) Press "ENT" Key after changing the Settings

| ►<br>C | ►<br>1 | ►<br>e | a | W<br>r | a | v<br>A | e<br>1 | f<br>l | 0 | r<br>W | m<br>a | v | C<br>e | l<br>f | e<br>o | a<br>r | r<br>m | ? |
|--------|--------|--------|---|--------|---|--------|--------|--------|---|--------|--------|---|--------|--------|--------|--------|--------|---|
|        | A      | 1      | 1 |        | С | 1      | e      | a      | r | e      | d      | • |        |        |        |        |        |   |

(10) Automatically converts to Setting **>** Command Display

|   |   |   | С | 0 | m | m | a | n | d |   |   |   |   |   |   |   |   |   |
|---|---|---|---|---|---|---|---|---|---|---|---|---|---|---|---|---|---|---|
| 1 | • | E | v | e | n | t |   | С | l | e | a | r |   |   |   |   |   |   |
| 2 | • | W | a | v | e | f | 0 | r | m |   | С | 1 | e | a | r |   |   | - |
| 3 | • | С | 0 | n | t | a | c | t |   | 0 | U | Т |   | Τ | e | S | t |   |

Pressing Left( $\leftarrow$ ) Direction Key in the Command Screen will exit this menu and covert to the Upper level menu.

#### 6.3.3.3 Command ► Contact OUT Test

When performing Contact OUT Test, to let the user know that it is performing Contact OUT Test currently, the "RUN" LED flashes on the relay front side, and during the Contact OUT Test, the set value in T/S Output is maintained the same. That is, if T/S#8(b contact) is set as "SYS\_ERR", when the relay is normal, TS#8 is displayed as "Ene" and stays as a contact, but if you want to send System Error signal through Contact OUT Test, when T/S#8 is changed to "DeE", the signal is out as it is changed to b contact.

When the contact is activated(Ene), a contact changes to b contact, and b contact to a contact, and when the contact is deactivated(DeE), they return to the original contact types.

If the contacts are operating normally, whenever it changes to "Ene" or "DeE", "click" sounds.

If there is no sound, measure the resistance value when it changes from "Ene" to "DeE" using resistance probe, and if the resistance value does not change when the contact is changed, the output contact is in fault, so the output contact should be replaced.

To Test output of T/S#01 and T/S#02 contacts, operate Keys as follows in the relay default Display.

If the Default Screen is not Displayed on the Relay LCD, press Left( $\leftarrow$ ) Direction Key about 3 times.

(1) Press "SET" Key : display Setting Display

|   |   | S            | e | t   | t   | i | n | g |   |   |   |
|---|---|--------------|---|-----|-----|---|---|---|---|---|---|
|   |   |              |   | •   |     | - |   | 9 |   |   |   |
| 1 |   | S            | V | S   | t   | е | m |   |   |   |   |
| - | • | ~            | J | 5   | ·   | · |   |   |   |   |   |
| 2 |   | Р            | r | 0   | t   | е | С | t | i | 0 | n |
| _ | • | -            | - | Ŭ   | •   | • | • | • | - | Ŭ |   |
| 3 |   | С            | 0 | m   | m   | a | n | d |   |   |   |
| • | • | $\mathbf{c}$ | U | 111 | 111 | a |   | u |   |   |   |

(2) Press Up(↑) Direction Key once : Cursor(←) points to 3.Command category

|   |   | S | e | t | t | i | n | g |   |   |   |  |
|---|---|---|---|---|---|---|---|---|---|---|---|--|
| 1 | • | S | У | S | t | e | m |   |   |   |   |  |
| 2 | • | Р | r | 0 | t | e | c | t | i | 0 | n |  |
| 3 |   | С | 0 | m | m | a | n | d |   |   |   |  |

(3) Press Right( $\rightarrow$ ) Direction Key : display Setting  $\blacktriangleright$  Command Display

|   |   |   | С | 0 | m | m | a | n | d |   |   |   |   |   |   |   |   |   |
|---|---|---|---|---|---|---|---|---|---|---|---|---|---|---|---|---|---|---|
| 1 | • | E | V | e | n | t |   | С | 1 | e | a | r |   |   |   |   |   | - |
| 2 | • | W | a | v | e | f | 0 | r | m |   | С | l | e | a | r |   |   |   |
| 3 | • | С | 0 | n | t | a | c | t |   | 0 | U | Т |   | Т | e | S | t |   |

(4) Press  $\text{Down}(\downarrow)$  Direction Key twice : Cursor( $\Leftarrow$ ) points to 3.Contact OUT Test category

|   |   |   | С | 0 | m | m | a | n | d |   |   |   |   |   |   |   |   |   |
|---|---|---|---|---|---|---|---|---|---|---|---|---|---|---|---|---|---|---|
| 1 | • | Е | v | e | n | t |   | С | 1 | e | a | r |   |   |   |   |   |   |
| 2 | • | W | a | v | e | f | 0 | r | m |   | С | 1 | e | a | r |   |   |   |
| 3 | • | С | 0 | n | t | a | c | t |   | 0 | U | Т |   | Т | e | S | t | - |

(5) Press Right(→) Direction Key : display Setting ► Command ► Contact OUT
 Test Display

|   |   |   |   | С | 0 | n | t | a | c | t | 0 | U | Т |   | Т | e | S | t |
|---|---|---|---|---|---|---|---|---|---|---|---|---|---|---|---|---|---|---|
| 1 | • | Т | / | S | # | 0 | 1 |   |   |   |   |   | : | D | e | E |   | - |
| 2 | • | Т | / | S | # | 0 | 2 |   |   |   |   |   | : | D | e | Е |   |   |
| 3 | • | Т | / | S | # | 0 | 3 |   |   |   |   |   | : | D | e | E |   |   |

(6) Press Right( $\rightarrow$ ) Direction Key : display Password requirement category

Enter Password:\*\*\*\*

(7) Relay Default password is set to "0000", so just press "ENT" Key :
 Cursor(←) points to 1.T/S#01 category

С 0 m m a n d n t Cl Εv e a r 2 W a f 0 r m С e 1 a r e С a с t 0 U Τ Т e S t

(8) Press Right( $\rightarrow$ ) Direction Key : "DeE" value flashes on the Display

|   |   |   |   | С | 0 | n | t | a | c | t | 0 | U | Т |   | Τ | e | S | t |
|---|---|---|---|---|---|---|---|---|---|---|---|---|---|---|---|---|---|---|
| 1 | • | Т | / | S | # | 0 | 1 |   |   |   |   |   | : | D | e | E |   | - |
| 2 | • | Т | / | S | # | 0 | 2 |   |   |   |   |   | : | D | e | E |   |   |
| 3 |   | Τ | / | S | # | 0 | 3 |   |   |   |   |   | : | D | e | Ε |   |   |

(9) Press  $Down(\downarrow)$  Direction Key : "Ene" value flashes on the Display

|   |   |   |   | С | 0 | n | t | a | c | t | 0 | U | Т |   | Т | e | S | t |
|---|---|---|---|---|---|---|---|---|---|---|---|---|---|---|---|---|---|---|
| 1 | • | Т | / | S | # | 0 | 1 |   |   |   |   |   | : | E | n | e |   | - |
| 2 | • | Т | / | S | # | 0 | 2 |   |   |   |   |   | : | D | e | Е |   |   |
| 3 | • | Τ | / | S | # | 0 | 3 |   |   |   |   |   | : | D | e | E |   |   |

(10) When T/S#01 contact is output, press Left(←) Direction Key

|   | ► |   |   | С | 0 | n | t | a | c | t | ( | ) | U | Т |   | Т | e | S | t |
|---|---|---|---|---|---|---|---|---|---|---|---|---|---|---|---|---|---|---|---|
| 1 | • | Т | / | S | # | 0 | 1 |   |   |   |   |   |   | : | D | e | Е |   | - |
| 2 | • | Т | / | S | # | 0 | 2 |   |   |   |   |   |   | : | D | e | E |   |   |
| 3 |   | Т | / | S | # | 0 | 3 |   |   |   |   |   |   | : | D | e | E |   |   |

(11) Press Down(↓) Direction Key once : Cursor(←) points to 2.T/S#02 category

|   | ► |   |   | С | 0 | n | t | a | c | t | 0 | U | Т |   | Т | e | S | t |
|---|---|---|---|---|---|---|---|---|---|---|---|---|---|---|---|---|---|---|
| 1 | • | Т | / | S | # | 0 | 1 |   |   |   |   |   | : | D | e | Е |   |   |
| 2 | • | Т | / | S | # | 0 | 2 |   |   |   |   |   | : | D | e | Е |   | + |
| 3 | • | Τ | / | S | # | 0 | 3 |   |   |   |   |   | : | D | e | Е |   |   |

(12) Press Right( $\rightarrow$ ) Direction Key : "DeE" value flashes on the Display

|   |   |   |   | С | 0 | n | t | a | c | t | ( | ) | U | Т |   | Т | e | S | t |
|---|---|---|---|---|---|---|---|---|---|---|---|---|---|---|---|---|---|---|---|
| 1 | • | Т | / | S | # | 0 | 1 |   |   |   |   |   |   | : | D | e | Ε |   |   |
| 2 | • | Т | / | S | # | 0 | 2 |   |   |   |   |   |   | : | D | e | Е |   | - |
| 3 | • | Т | / | S | # | 0 | 3 |   |   |   |   |   |   | : | D | e | E |   |   |

(13) Press  $\text{Down}(\downarrow)$  Direction Key : "Ene" value flashes on the Display

|   |   |   |   | С | 0 | n | t | a | c | t | ( | ) | U | T |   | Τ | e | S | t |
|---|---|---|---|---|---|---|---|---|---|---|---|---|---|---|---|---|---|---|---|
| 1 | • | Т | / | S | # | 0 | 1 |   |   |   |   |   |   | : | D | e | E |   |   |
| 2 | • | Т | / | S | # | 0 | 2 |   |   |   |   |   |   | : | E | n | e |   | - |
| 3 | • | Т | / | S | # | 0 | 3 |   |   |   |   |   |   | : | D | e | Е |   |   |

(14) When T/S#02 contact is output, press Left( $\leftarrow$ ) Direction Key

|   |   |   |   | С | 0 | n | t | a | c | t | <b>O</b> U | Т |   | Т | e | S | t |
|---|---|---|---|---|---|---|---|---|---|---|------------|---|---|---|---|---|---|
| 1 | • | Т | / | S | # | 0 | 1 |   |   |   |            | : | D | e | E |   |   |
| 2 | • | Т | / | S | # | 0 | 2 |   |   |   |            | : | D | e | E |   | - |
| 3 | • | Т | / | S | # | 0 | 3 |   |   |   |            | : | D | e | E |   |   |

Pressing Left( $\leftarrow$ ) Direction Key in the Contact OUT Test Screen will exit this menu and covert to the Upper level menu.

#### 6.3.3.4 Command ► Panel Test

It is a category to check the normality of LCD and LED on the relay front side. To perform Panel Test, operate Keys as follows in the relay default screen. If the Default Screen is not Displayed on the Relay LCD, press  $Left(\leftarrow)$  Direction Key about 3 times.

(1) Press "SET" Key : display Setting Diplay

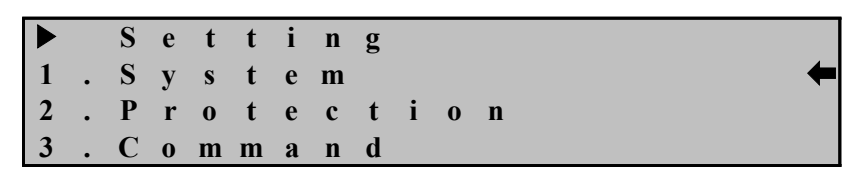

(2) Press  $Up(\uparrow)$  Direction Key once : Cursor( $\Leftarrow$ ) points to 3.Command category

S e t t i n g
1 . S y s t e m
2 . P r o t e c t i o n
3 . C o m m a n d

(3) Press Right( $\rightarrow$ ) Direction Key : display Setting  $\blacktriangleright$  Command Display

| ſ |   |   |   | С | 0 | m | m | a | n | d |   |   |   |   |   |   |   |   |   |
|---|---|---|---|---|---|---|---|---|---|---|---|---|---|---|---|---|---|---|---|
| I | 1 | • | E | v | e | n | t |   | С | l | e | a | r |   |   |   |   |   | - |
| I | 2 | • | W | a | v | e | f | 0 | r | m |   | С | 1 | e | a | r |   |   |   |
|   | 3 | • | С | 0 | n | t | a | c | t |   | 0 | U | Т |   | Т | e | S | t |   |

(4) Press Up(↑) Direction Key once : Cursor(←) points to 4.Panel Test category

d m m a n 2 f m C W я v е 0 r 1 e a r 3 ΟUΤ С n t a с t T 0 e S t Pane 1 Te S t

(5) Press Right( $\rightarrow$ ) Direction Key : display Password requirement category

Enter Password:\*\*\*\*

(6) Relay Default password is set to "0000", so just press "ENT" Key :Cursor(←) points to 4.Panet Test category

|   |   |   | С | 0 | m | m | a | n | d |   |   |   |   |   |   |   |   |   |
|---|---|---|---|---|---|---|---|---|---|---|---|---|---|---|---|---|---|---|
| 2 | • | W | a | v | e | f | 0 | r | m |   | С | 1 | e | a | r |   |   |   |
| 3 | • | С | 0 | n | t | a | c | t |   | 0 | U | Т |   | Т | e | S | t |   |
| 4 | • | Р | a | n | e | 1 |   | Т | e | S | t |   |   |   |   |   |   | - |

(7) Press Right( $\rightarrow$ ) Direction Key : "TEST" flashes 3 times on all LED and LCD except Power LED, and automatically converts to Setting  $\blacktriangleright$  Command Display

|             |        |        |             | Р           | a           | n           | e           | l           |        | Т | e      | S      | t |        |        |   |   |   |   |
|-------------|--------|--------|-------------|-------------|-------------|-------------|-------------|-------------|--------|---|--------|--------|---|--------|--------|---|---|---|---|
| Т           | Е      | S      | Т           | Т           | Ε           | S           | Т           | Т           | Е      | S | Т      | Т      | Е | S      | Т      | Т | Е | S | Т |
| Т           | Е      | S      | Т           | Т           | Ε           | S           | Т           | Т           | Е      | S | Т      | Т      | Е | S      | Т      | Т | E | S | Т |
| Т           | Е      | S      | Т           | Т           | Ε           | S           | Т           | Т           | Е      | S | Т      | Т      | Е | S      | Т      | Т | Е | S | Т |
|             |        |        |             |             |             |             |             |             |        |   |        |        |   |        |        |   |   |   |   |
|             |        |        |             |             |             |             |             |             |        |   |        |        |   |        |        |   |   |   |   |
|             | ►      |        | С           | 0           | m           | m           | a           | n           | d      |   |        |        |   |        |        |   |   |   |   |
| ►<br>2      | •      | W      | C<br>a      | 0<br>V      | m<br>e      | m<br>f      | a<br>o      | n<br>r      | d<br>m |   | С      | 1      | e | a      | r      |   |   |   |   |
| ►<br>2<br>3 | ►<br>• | W<br>C | C<br>a<br>o | 0<br>V<br>n | m<br>e<br>t | m<br>f<br>a | a<br>o<br>c | n<br>r<br>t | d<br>m | 0 | C<br>U | l<br>T | e | a<br>T | r<br>e | S | t |   |   |

Pressing Left( $\leftarrow$ ) Direction Key in the Command Screen will exit this menu and covert to the Upper level menu.

If LEDs except Power LED does not flash, that LED needs to be repaired.

| Digital 3-I | Phase  | Reverse(Over)power | & | Underpower | & | React-Power | Relay | (GD3-P11) |
|-------------|--------|--------------------|---|------------|---|-------------|-------|-----------|
| User's Ma   | nual ' | V1.20              |   |            |   |             |       |           |

|                  |         |        |                | 1. FRE                | Q      | 50Hz or 60Hz                                                                                                    |
|------------------|---------|--------|----------------|-----------------------|--------|----------------------------------------------------------------------------------------------------|
|                  |         |        | 1.<br>D        | 2. P_P7               | _PRI   | 0.01 ~ 600.00V (0.1V Step)                                                                                                    |
|                  |         |        | System         | 3. P_P7               | SEC    | 50.0 ~ 240.0 : 1 (0.1 Step)                                                                                                    |
|                  |         |        |                | 4. P_C                | Γ_RAT  | 5 ~ 30000 : 5 (5 Step)                                                                                                    |
| I<br>n<br>i<br>t |         |        | 2. T/S         | T/S#01<br>~<br>T/S#08 | 1. CON | OFF, SYS_ERR, PROT_OR, OPR_OR,<br>OPR_A, OPR_B, OPR_C, UPR_OR,<br>UPR_A, UPR_B, UPR_C, RePR_OR,<br>RePR_A, RePR_B, RePR_C, PR_A_OR,<br>PR_B_OR, PR_C_OR, OPR+UPR,<br>OPR+RePR, UPR+RePR |
| i<br>a           |         |        |                |                       | 2. RST | Self or Manual                                                                                                    |
| 1                | Setting | 1.     |                |                       | 3. DLY | 0.00 ~ 200.00Sec (0.01Sec)                                                                                                    |
| D<br>i           | (SET)   | System | 3. RTC         |                       |        | YYYY/MM/DD/HH:MM:SS<br>년 / 월 / 일 / 시 : 분 : 초                                                                                                    |
| s<br>p           |         |        |                | 1. TYP                | E      | 150cycle, 300cycle                                                                                                    |
| l<br>a           |         |        | 4.<br>Waveform | 2. TPO                | S      | 0 ~ 99% (1% Step)                                                                                                    |
| у                |         |        | Record         | 3. TSR                | С      | TRIP, EXT_L_H, EXT_H_L, TRIP+EXT<br>PKP, PKP+TRIP                                                                                                    |
|                  |         |        |                | 1. SLV                | _ADDR  | 1 ~ 254                                                                                                    |
|                  |         |        | 5. COM         | 2. BPS                |        | 9600, 19200, 38400                                                                                                    |
|                  |         |        |                | 3. PRO                | TOCOL  | ModBus                                                                                                    |
|                  |         |        | 6.Password     |                       |        | New Password : ****                                                                                                    |

|        |         |            |               | 1. FUNCTION | Enabled or Disabled            |
|--------|---------|------------|---------------|-------------|--------------------------------|
|        |         |            |               | 2. MODE     | 1Phase or 3Phase               |
|        |         |            |               | 3. DIR      | Forward or Reverse or Disabled |
|        |         |            |               | 4. CURVE    | INV1, INV2, DT                 |
|        |         |            | I. OPK        | 5. PICKUP   | 2 ~ 1500W (1W Step)            |
|        |         |            |               | 6. T_DIAL   | 0.10 ~ 10.00 (0.05 Step)       |
|        |         |            |               | 7. DT_TIME  | 0.04 ~ 60.00Sec (0.01Sec Step) |
|        |         |            |               | 8. BLOCK    | Yes or No                      |
|        |         |            |               | 1. FUNCTION | Enabled or Disabled            |
|        |         |            |               | 2. MODE     | 1Phase or 3Phase               |
| т      |         |            |               | 3. DIR      | Forward or Reverse or Disabled |
| l<br>n |         | 2.         |               | 4. CURVE    | Inverse, DT                    |
| i i    |         | Protection | 2. UPR        | 5. PICKUP   | 2 ~ 900W (1W Step)             |
| t      |         |            |               | 6. T_DIAL   | 0.10 ~ 10.00 (0.05 Step)       |
| i      |         |            |               | 7. DT_TIME  | 0.04 ~ 60.00Sec (0.01Sec Step) |
| а      |         |            |               | 8. OP_MODE  | Induct. or Digital             |
| 1      | Setting |            |               | 9. BLOCK    | Yes or No                      |
| п      | (SET)   |            |               | 1. FUNCTION | Enabled or Disabled            |
| i<br>i |         |            |               | 2. DIR      | Forward or Reverse or Disabled |
| s      |         |            |               | 3. CURVE    | Inverse, DT                    |
| р      |         |            | 3.ReactPR     | 4. PICKUP   | 2 ~ 900Var (1Var Step)         |
| 1      |         |            |               | 5. T_DIAL   | 0.10 ~ 10.00 (0.05 Step)       |
| а      |         |            |               | 6. DT_TIME  | 0.04 ~ 60.00Sec (0.01Sec Step) |
| У      |         |            |               | 7. BLOCK    | Yes or No                      |
|        |         |            | 1.            |             |                                |
|        |         |            | Event         |             | Clear All Event? Yes or No     |
|        |         |            | Clear         |             |                                |
|        |         |            | 2.            |             |                                |
|        |         | 3.         | Waveform      |             | Clear All Waveform? Yes or No  |
|        |         | Command    |               |             |                                |
|        |         |            | 5.<br>Contact |             | Cont OUT#01 ~ 08 Test          |
|        |         |            | OUT Test      |             | Ene or DeE                     |
|        |         |            | 4.            |             |                                |
|        |         |            | Panel Test    |             |                                |

<Table 12. Setting Menus>

## 7. PC Software

PC Software is an Application Software designed to use this relay(GD3-P11) conveniently using PC or Notebook.

PC Software is composed of KBIED\_MNE and KbCanes.

KBIED\_MNE has the functions such as relay setting and file storage, Verification and Text file type storage of Event Data, Verification and Comtrade file Type Storage of Fault Waveform(Waveform Data), Verification of each Phase Voltage and Line-line Voltage, Sequence voltage, Frequency, Frequency input voltage and Monitoring the relay element operation status and relay self diagnosis status.

KbCanes can verify and analyze the fault wave forms, that are stored in Comtrade File type by the relay using KBIED\_MNE, in the Graphic mode.

The fault wave forms stored in the relay are Digital signals converted from Analog signals through A/D Converter after the voltage input to the relay passed through the Analog Filter inside the relay.

The fault waveform is 32 Samples per 1 Cycle, and KbCanes expresses the waveform in Graphic form using the Digital signal.

### 7.1 KBIED\_MNE

As you can set various settings and system configuration related settings in menu of the K-PAM F300 relay itself, you can set collectively from remote PC or notebook using this KBIED\_MNE.

You can use KBIED\_MNE in not only RS-232C communications, but also RS-485 communications, and you need to change the protocol to ModBus when using RS-485 communications.

When you change the settings in the relay, you have to repeat the changing work for each category, but if you use KBIED\_MNE, you can work collectively, and you can also store the contents of the changes as a file, so you can change more conveniently when you work on the same task.

#### 7.1.1 Application Software Program Install Method

To install the application software program, download KBIED\_MNE\_SETUP.zip from KyongBo Electric Homepage. If you unzip it, KBIED\_MNE setup folder will appear. Double click on the Setup.Exe file and install the program. After the installation is completed, to execute Setting Tool Program, double click on the KBIED\_MNE.exe file of the wallpaper. When KBIED\_MNE is run, the following screen appears.

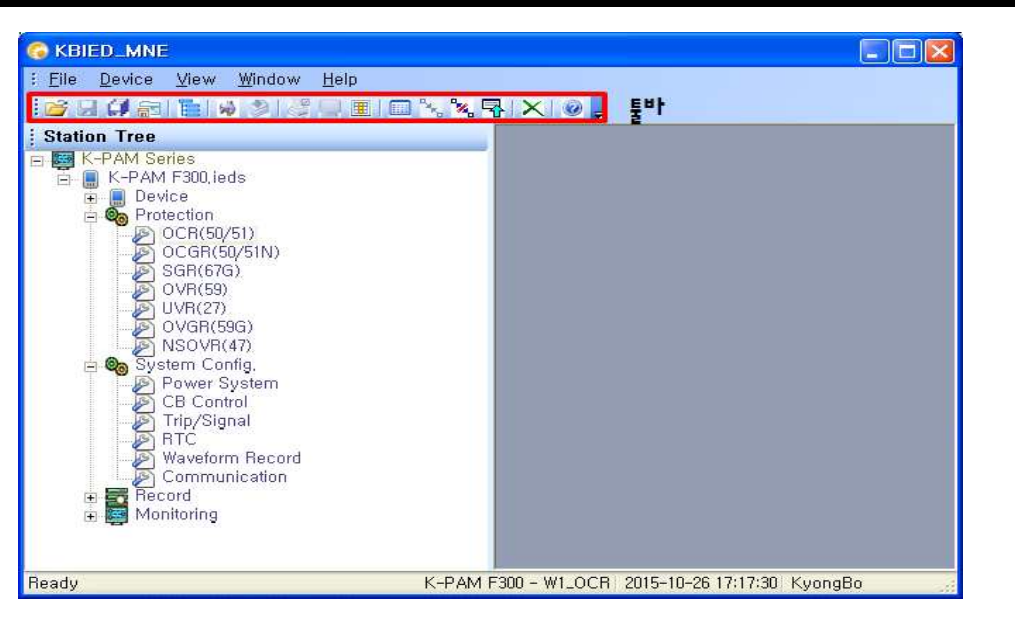

<Figure 11. KBIED\_MNE Initial Display>

#### 7.1.2 KBIED\_MNE Program Menu

The basic menu of KBIED\_MNE is largely divided to Protection element Setting, Setting Menu related System, Monitoring of the Relay measurement and status, and please refer to the following table for details.

| • Program Menu                                  |                                                                        |
|-------------------------------------------------|------------------------------------------------------------------------|
| 🚰 Open Project                                  | Load the saved project file.                                           |
| 🛃 Save Device                                   | Save setting for Protection element and system setting                 |
| 🗊 Save All                                      | Save all changes to protection elements and setting in all open window |
| 🗟 Save Project                                  | Save Project tree of left window                                       |
| Edit Devices                                    | Add, delete or change protection relays to the project.                |
| 🙀 Direct Connect                                | it is used for direct connection with protection relay.                |
| Write Device Saved<br>Settings File (PC→Device) | Transmits Setting changes of System and Protection to the Relay        |
| 🖉 Print                                         | Print the saved data.                                                  |
| Compare Device Settings with<br>Settings File   | Compares the data of relay with the data saved in the pc.              |
| Export Setting File                             | Save the setting value as a TEXT document.                             |
| Connect Status/Metering                         | Connect communication to verify status and measurement.                |
| Contract Status/Metering                        | Disconnect communication                                               |
| $\mathbf{R} elay \to PC$                        | Automatically reads the setting value saved in the relay               |
| X Close All Windows                             | close all pop-up windows.                                              |
| Q Customer support                              | The menu is informed company website and email address                 |

<Table 13. KBIED\_MNE Program Menus>

#### 7.1.3 Create Project ( Edit Devices 들)

KBIED\_MNE can manage the protection relay file as much as you want by using one project file. To create a project file, first select the Edit Devices menu and a window will be created to add, delete or modify the protection relay as shown below.

| ation Tree                                      |
|-------------------------------------------------|
| ation Tree                                      |
|                                                 |
| Edit Daviso Satur                               |
|                                                 |
| Delete Add Station Add Device Load Saved Device |
|                                                 |
|                                                 |
|                                                 |
|                                                 |
|                                                 |
|                                                 |
|                                                 |
|                                                 |
|                                                 |
|                                                 |
|                                                 |
|                                                 |
|                                                 |
|                                                 |
|                                                 |
|                                                 |
| 200 전용 회사                                       |
|                                                 |
|                                                 |
| 10 0015-10-21 10-21-32 KuppeRe                  |

<Figure 12. Edit Devices Screen>

#### 7.1.3.1 Station

If you press 'Add Station' button in Edit Devices window, information for creating station appears as below picture. And enter station name will create station in the left window.

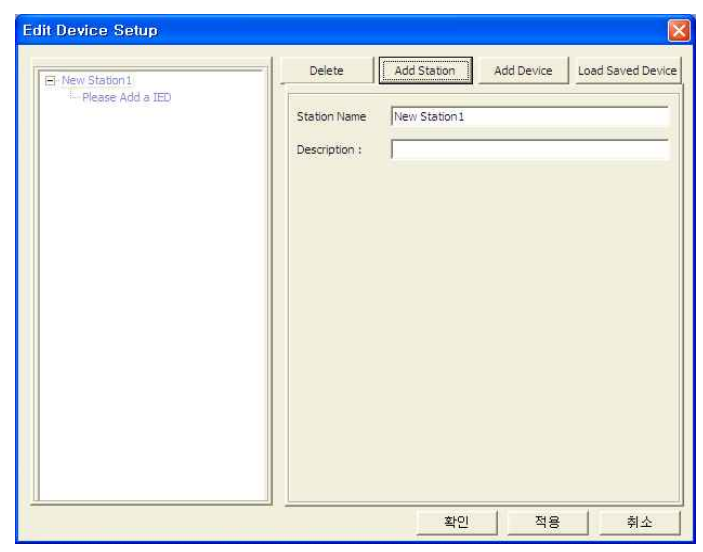

<Figure 13. Edit Devices - Station Screen>

#### 7.1.3.2 Device

If 'Add Device' is pressed as shown in the figure below, information for creating a protection relay will be displayed. Enter information for the protection relay and selecting communication interface. Than Input information for setting the corresponding

communication interface appears.

| 1 | IE     | D name           | Set the name of protection relay.                          |
|---|--------|------------------|------------------------------------------------------------|
| 2 | De     | escription       | Describes the devices.                                     |
| 3 | Dev    | vice Type        | Define the type of protection relay.                       |
| 4 | V      | Version          | Determines the version of the selected protection relay.   |
| 5 | Com    | munication       | Select the communication interface.                        |
|   | Serial | Slave<br>Address | Slave address of proteciton relay for modbus communication |
| 6 | Comm.  | Com Port         | with the protection relay.                                 |
|   |        | Baud Rate        | Decide the communication speed.                            |

<Table 14. Device input information>

| E New Station1 | Delete Add Station Add Device                                                                                            | Load Saved Device |
|----------------|----------------------------------------------------------------------------------------------------|-------------------|
| -New IED1      | IED Name : New IED 1<br>Description :<br>Device Type : Plese Select IED,<br>Version :<br>Communication : 통신 인터페이스를 선택하세요 | 2                 |
|                |                                                                                                    |                   |

<fugure 14-1. Edit Devices - Device screen>

|                 | Delete Add Clatters Add Device Land Strend D                              |
|-----------------|---------------------------------------------------------------------------|
| EF K-PAM Series | IED Name : K-PAM P300.ieds<br>Description :                               |
|                 | Device Type : K-PAM F300 호<br>Version : 1,40 ~ 호<br>Communication : 직열 통신 |
|                 | Slave Address : 1<br>Com Port : 4 Parity : None                           |
|                 | Baud Rate : 19200  Data Bits : 8, Stop Bits : 1                           |

<figure 14-2. Edit Devices - Device screen>

#### 7.1.3.3 Project window

When you complete Edit Devices, the Project Tree is created in the left window as shown below. In the Project Tree, the Device displays information such as Type, Version, Description, Communication Interface, Storage Path, etc. that inform the information of the protection relay.

In addition, the correction tree menu such as Protection, System Config., Record, Monitoring which can change the setting value of protection relay appears.

When you want to view or correct the information, double click the menu tree to display the corresponding window.

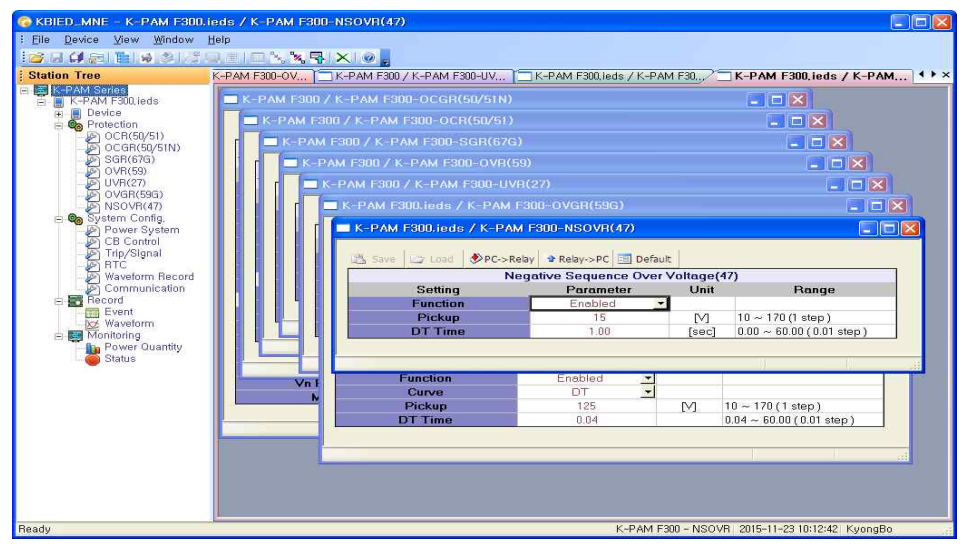

<figure 15. Project Tree screen>

#### 7.1.3.4 Save/Open Project 📾 / 🖆

The Project Tree in the left window can be saved / opened and can be accessed from the File - Save / Open Project menu.

The saved project file only saves the project tree of the explorer. To save the setting of the protection relay, you can save it using Device Save menu.

Device save is described in "7.1.3.5 Device Save" below.

The Device in the Project Tree can be checked whether it is actually stored in the device or not in the search window. This can be identified by the presence of ".ieds" in the device name. That is, if you have the extension ".ieds", then the file with that name exists.

The location of the saved device file appears in the Device - Filepath of the Project Tree.

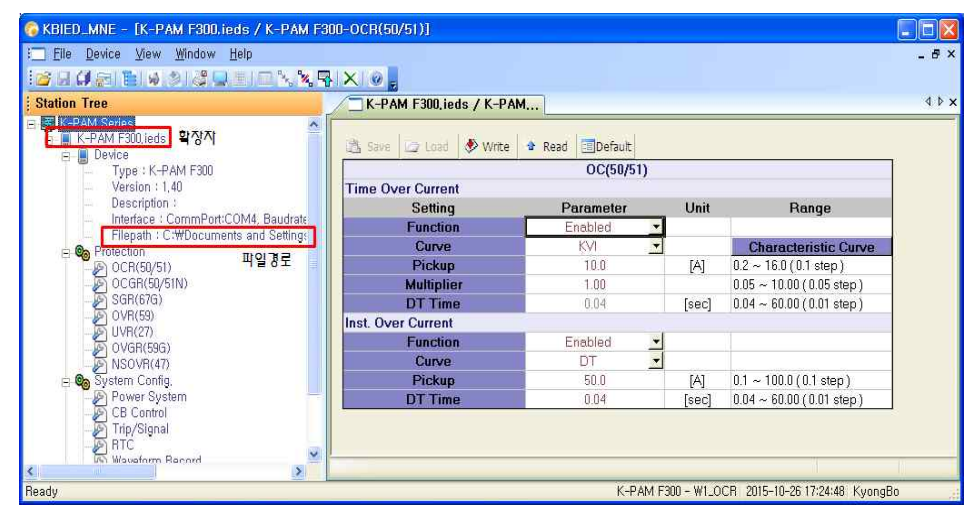

<figure 16. Project save screen>

#### 7.1.3.5 Save Device 😼

To save the Device file, double-click the desired correction item in the Device Tree. Select Device Save from the File menu and save using the file save window, than the value of the current window is saved. Other setting are saved as the product shipping setting value. Refer to "7.1.3.6 Setting Window Menu"

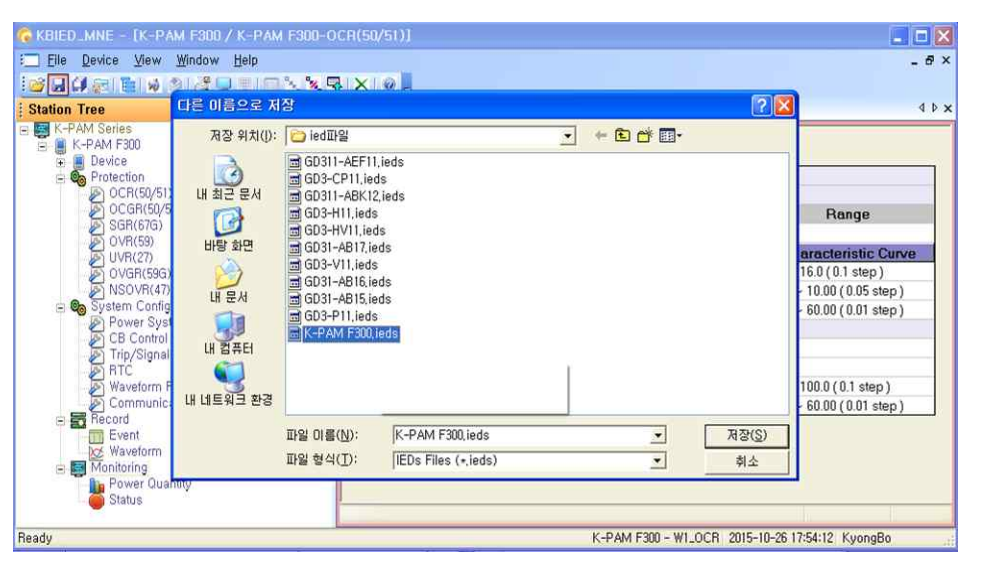

<figure 17. Device save screen>

#### 7.1.3.6 Setting window menu

The setting of Device in the search window create windows individually. Save / Load / PC  $\rightarrow$  Relay / Relay  $\rightarrow$  PC / Default is independent for each window.

| 1 | Cause     | Save the window.                                               |
|---|-----------|----------------------------------------------------------------|
| 1 | Save      | After saving, change setting item to brown.                    |
| 2 | Con Land  | The saved data of the window is loaded.                        |
| 2 |           | After loading, change setting item to brown.                   |
| 2 |           | Write the setting data to Device.                              |
| 3 | PC->Relay | After write, change setting item to blue                       |
| Δ |           | Read the setting data from Device                              |
| 4 | Relay->PC | After read, change setting item to blue                        |
| 5 |           | Change the setting data to the product shipping setting value. |
| 3 |           | After change, change to black                                  |

The items changed by the user will change to red as shown below.

|                                       | \$ \$ X 0               |                     |       |                          |
|---------------------------------------|-------------------------|---------------------|-------|--------------------------|
| tation Tree                           |                         |                     |       |                          |
| GD Series<br>GD31-AB17,ieds<br>Device | GD31-AB17.ieds / GD31-A | B17-OCR(50/51)      |       |                          |
| 🖲 😋 System Config.<br>🖃 😋 Protection  | 🖏 Save 🍃 Load 🚸 PC->Re  | lay 🔹 Relay->PC 🔟De | fault |                          |
| OCR(50/51)                            |                         | OC(50/51)           |       |                          |
| OCGH(50/51N)                          | Time Over Current       |                     |       |                          |
| IBOCB(46U)                            | Setting                 | Parameter           | Unit  | Range                    |
| 🗑 📻 Record                            | Function                | Enabled             |       |                          |
| 🖻 🧱 Monitoring                        | Curve                   | KVI                 | 1     | Characteristic Curve     |
|                                       | Pickup                  | 5.0                 | [A]   | 0.2 ~ 12.5 (0.1 step)    |
|                                       | Multiplier              | 10.00               |       | 0.10 ~ 10.00 (0.05 step) |
|                                       | DT Time                 | 0.04                | [sec] | 0.04 ~ 60.00 (0.01 step) |
|                                       | External Block          | No                  |       |                          |
|                                       | Inst. Over Current      |                     |       |                          |
|                                       | Function                | Enabled             | ·     |                          |
|                                       | Mode                    | Inst.               |       |                          |
|                                       | Pickup                  | 50.0                | [A]   | 1.0 ~ 100.0 (0.5 step)   |
|                                       | DT Time                 | 0.04                | [sec] | 0.04 ~ 60.00 (0.01 step) |
|                                       | External Block          | Yes                 |       |                          |

<fugure 18. setting window menu screen>

#### 7.1.4 Direct Connect 🚧

This function is used to connect the protection relay immediately without creating a Project file. The setting data is the same as the communication setting in Device creation. If the communication port can not be used by another device, another Com-Port can be selected. The communication port can be used by selecting one of 15 ports.

In addition, RS-232C communication protocol uses ModBus, KBIED\_MNE can be used in RS-485 communication.

If you want to use KBIED\_MNE in RS-485 communication, first set the relay's address, Connect the RS-485 converter to the RS-232C connector of the notebook and connect it to the RS-485 terminal (51, 52, 53) of the relay.

| Comm Interface : | Serial | <b>•</b>    |
|------------------|--------|-------------|
| Slave Add :      | [      | 6 ( 1 ~ 254 |
| COM Port :       | COM4   | •           |
| Baudrate:        | 19200  | ✓ :N:8:1    |

<figure 19-1. Direct Connect>

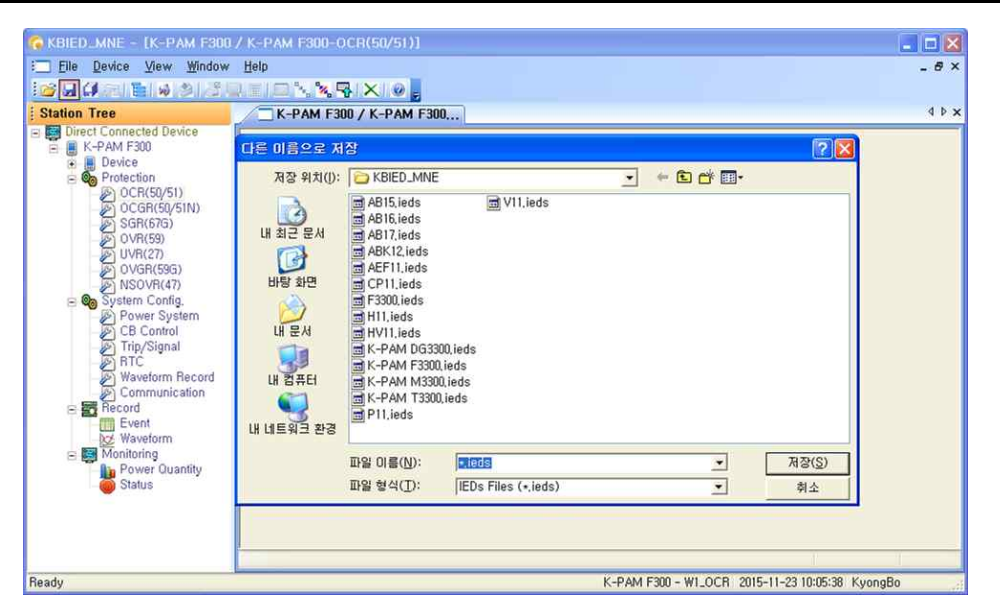

<figure 19-2. Direct Connect ' Save Device '>

#### 7.1.5 Write Device saved Settings Files(PC→Device) 🍰

This function is used to download all corrected data from the PC to the protection relay at one time (PC  $\rightarrow$  Device). In the project tree, right-click the saved device ('. Ieds') you wish to download (PC  $\rightarrow$  Device) and use the popup menus or click the saved device ('. Ieds' Files ", you will see an option window to download (PC  $\rightarrow$  Device) as shown below. Press the OK button to download the saved device file from the PC to the Device (Protection Relay) (PC  $\rightarrow$  Device).

| 0/51)]                                                                                                    |                     |                                                                                                    | _ 🗆 🗙                                                                                                    |
|----------------------------------------------------------------------------------------------------|---------------------|----------------------------------------------------------------------------------------------------|----------------------------------------------------------------------------------------------------|
|                                                                                                    |                     |                                                                                                    | _ & ×                                                                                                    |
| -                                                                                                    |                     |                                                                                                    |                                                                                                    |
| AM F300, ieds / K-PAM                                                                                                    |                     |                                                                                                    | 4 Þ 🗙                                                                                                    |
| 🔄 Load 🛛 🕭 Write 🕯 Re                                                                                                    | ad Default          |                                                                                                    |                                                                                                    |
|                                                                                                    | OC(50/51)           |                                                                                                    |                                                                                                    |
| NE = IK-PAM FBULLBOS / K-PAM FBUD-OCR(50/51)         vice       Yew Window Help         Series       K-PAM FBULLBOS / K-PAM         Series       K-PAM FBULLBOS / K-PAM         Series       K-PAM FBULLBOS / K-PAM         Series       K-PAM FBULLBOS / K-PAM         Description :       Image File         Interface : CommPort:COM4, Baudrate: Its       Image Protection         OCR(50/51)       Vice Settings File         Version : 1,40       System         OCC(50/51)       Vice Settings File         Version : 1,40       System         OCC(50/51)       Vice Settings File         Version :       Image Protection         OCR(50/51)       System         OCR(50/51)       System         Version       Image Protection         OVER(50)       Version         OVER(50)       System (A) (D) (D) (Step)         OVER(50)       Version         Version       Image (A) (D) (D) (D) (D) (D) (D) (D) (D) (D) (D | Range               |                                                                                                    |                                                                                                    |
| ystem  🕱                                                                                                    |                     | [A]<br>[sec]                                                                                                    | Characteristic Curve           0.2 ~ 16.0 (0.1 step)           0.05 ~ 1.000 (0.05 step)           0.04 ~ 60.00 (0.01 step)                                                                                                    |
| тискар                                                                                                    |                     | [A]                                                                                                    | 0.1 ~ 100.0 (0.1 step)                                                                                                    |
| DT Time                                                                                                    | 0.04                | [sec]                                                                                                    | 0.04 ~ 60.00 (0.01 step)                                                                                                    |
|                                                                                                    |                     |                                                                                                    |                                                                                                    |
|                                                                                                    | K-PAM F300 - W1_OCR | 2015-1                                                                                                    | 0-26 17:59:37 KyongBo                                                                                                    |
|                                                                                                    | AV51)]              | 0/51)]<br>MM F300.ieds / K-PAM<br>Coad ♥ Write ♥ Read Default<br>OC(50/51)<br>Wer Curront<br>inge File ♥ Her<br>vistem<br>Pactor ♥ ♥ ♥<br>DT Time 0.04 | N/51)]<br>MM F300.ieds / K-PAM<br>MM F300.ieds / K-PAM<br>Cocoord Winte * Read Default<br>OC(50/51)<br>Mer Current<br>inges File<br>Ver Current<br>inges File<br>Ver Current<br>inges Fi |

<figure 20. Write device saved setting files (PC->Device)>

#### 7.1.6 Print/Print preview 🌌/💻

You can preview the settings to be printed by selecting Print Preview as a function to

print the stored device settings.

To preview a print, first select the target device file to be printed in the search window, and then select the Preview menu. The Print Options window will appear as shown below. Select the data to be printed and insert "Header Line". The preview screen will appear.

| B ( & B ) & B ) & | Ĩヽ゚ <b>ヽ</b> Ŗ × 0            |                          |       |                            |
|----------------------------------------------------------------------------------------------------|-------------------------------|--------------------------|-------|----------------------------|
| K-PAM Series<br>K-PAM F300,ieds<br>E K-PAM F300,ieds<br>Protection<br>Protection                                                                                                    | K-PAM F300, ieds / K-PAN      | Read Default OCG(50/51N) | í     |                            |
| OCGR(50/51N)                                                                                                    | Print Options                 |                          | Unit  | Range                      |
| SGR(67G)                                                                                                    | Select Setting Group to Print |                          | -     | an course the second       |
| (S) 11VB(27)                                                                                                    | ₩ Group #1                    |                          | -     | Characteristic Curve       |
| OVGR(59G)                                                                                                    | Group #2                      |                          | -     |                            |
| NSOVR(47)                                                                                                    | E Group #3                    |                          | [A]   | 0.1 ~ 10.0 (0.1 step)      |
| 🖻 🌚 System Config.                                                                                                    | E Gran #4                     |                          |       | 0.05 ~ 10.00 ( 0.05 step ) |
| Power System                                                                                                    | 1. Stoop # 1                  |                          | [sec] | 0.04 ~ 60.00 ( 0.01 step ) |
| Trin/Signal                                                                                                    | - Header Line                 |                          | [1]   | 5~170(1 step)              |
| RTC                                                                                                    | C                             |                          |       | -90* ~ 90* ( 1 step )      |
| Waveform Record                                                                                                    |                               |                          |       |                            |
| Event                                                                                                    | <u>ि अंश</u>                  | · 취소 ·                   | •     |                            |
| - Monitoring                                                                                                    | In Pickup                     | 20.0                     | [A]   | 0.5 ~ 50 (0.1 step)        |
| Power Quantity                                                                                                    | DT Time                       | 0.04                     | [sec] | 0.04 ~ 60.00 ( 0.01 step ) |
| - Tatus                                                                                                    | Vn Pickup                     | 15                       | [1]   | 5~170(1 step)              |
|                                                                                                    | MTA                           | -60                      |       | -90" ~ 90" ( 1 step )      |
|                                                                                                    | •1                            |                          |       |                            |

<figure 21. Print Option screen>

| KUIED MINE IN FAMILIOU IEUS / K FAMIL                                                                                                    | ann-Fowel system.                                                                                                    | ركاركا |
|----------------------------------------------------------------------------------------------------|----------------------------------------------------------------------------------------------------|--------|
| ] Elle Device View Window Help                                                                                                    |                                                                                                    | - 8    |
| S A G A B A S G U L B N N                                                                                                    |                                                                                                    |        |
| Station Tree                                                                                                    | K-PAM F300.ieds / K-PAM                                                                                                    | 4 P    |
| Direct Control Device       Bit K+APAID Control       Bit K+APAID Control       Type : K+APAID F300       - Version : 1.40       - Description :       - Interface : CommPortiCOM4, Baudrate:       - Fliepath : C+WPocuments and SettingsW       Protection       - Ort(Sty/S1)       - Ort(Sty/S1) <th>CHAD     CHAD     CHAD     CHAD       2015     October 98. Hendard 17:43:15     E-PAH F300 Setting Data.       File lame : E-FAH F300 lede       System       Frequency : 60Hz       Frequency : 60Hz       Phase IT Frinary : 100.01V1       Phase IT Frinary : 1.00.01V1       Phase IT Scondary : 1.001V1       Proven Classifier : 5 : 5       Ground CT Katio     : 5 : 5</th> <th>Page-1</th> | CHAD     CHAD     CHAD     CHAD       2015     October 98. Hendard 17:43:15     E-PAH F300 Setting Data.       File lame : E-FAH F300 lede       System       Frequency : 60Hz       Frequency : 60Hz       Phase IT Frinary : 100.01V1       Phase IT Frinary : 1.00.01V1       Phase IT Scondary : 1.001V1       Proven Classifier : 5 : 5       Ground CT Katio     : 5 : 5 | Page-1 |
| Communication                                                                                                    | Breaker<br>Function Enabled                                                                                                    |        |
| E ∰ Waveform<br>E ∰ Monitoring<br>Power Quantity<br>Status                                                                                                    | Key Control i Enabled<br>CE Open Time : 0.5[sec]<br>CE Close Time : 1.0[sec]<br>CE Input : 52a + 52b<br>Waveform Record                                                                                                    |        |
|                                                                                                    | Trisser Position : 50(%)<br>Trisser Source : 0P<br>In/is : IN                                                                                                    |        |
|                                                                                                    | Communication                                                                                                    |        |
|                                                                                                    |                                                                                                    |        |

<figure 22. Print Preview screen>

#### 7.1.7 Compare Device Settings with Settings File 🄳

This function compares the correction data of the protection relay with the correction data stored in the PC and displays the elements with different values through a separate

window. Select the device file you want to compare using the project search window and compare the data with other settings as shown below.

| Elle Device Alex Muldow Helb |                  |                       |                      |                 |               |   |
|------------------------------|------------------|-----------------------|----------------------|-----------------|---------------|---|
|                              | 3. <b>3. 5</b> X | 9 <del>5</del>        | ~                    |                 |               |   |
| ation Tree                   |                  | C-PAM F300, ieds / K- | PAM F30,/ OCGR(50/51 | N) / Compare    |               |   |
| K-PAM Series                 |                  | C 11                  | C. 11. 11            | D . C           | 6 UF 51       | - |
| a Device                     |                  | Group Name            | Setting Name         | Device Settings | Settings File | - |
| Protection                   |                  |                       | DT Connect           | 00HZ            | OUTIZ         |   |
| © OCB(50/51)                 | 2                |                       | Phase PT Secondam    | 110.0           | 110.0         |   |
| OCGB(50/51N)                 |                  |                       | Phase PT Batio       | 10              | 1.0           |   |
| - SGR(67G)                   | - 5              | Power System          | Ground PT Secondari  | 190.0           | 190.0         |   |
| - 🖉 OVR(59)                  | 6                |                       | Ground PT Batio      | 1.0             | 1.0           |   |
|                              | 7                |                       | Phase CT Batio       | 5               | 5             |   |
|                              | 8                |                       | Ground CT Ratio      | 5               | 5             |   |
| - S NSOVR(47)                | 9                |                       | Function             | Enabled         | Enabled       |   |
| 🖻 🗞 System Config.           | 10               |                       | Key Control          | Enabled         | Enabled       |   |
| - Power System               | 11               | CB Control            | CB Open Time         | 0.5             | 0.5           |   |
| 🔊 CB Control                 | 12               |                       | CB Close Time        | 1.0             | 1.0           |   |
|                              | 13               |                       | CB Input             | 52a + 52b       | 52a + 52b     |   |
| - 🔊 RTC                      | 14               |                       | Trigger Position     | 6*300Cycles     | 6*300Cycles   |   |
|                              | 15               | Waveform Record       | Trigger Source       | OP              | OP            |   |
| Communication                | 16               |                       | In/Is                | IN              | IN            |   |
| E Record                     | 17               | Communication         | Slave Address        | 1               | 1             |   |
| Event                        | 18               | Communication         | BPS                  | 19200           | 19200         |   |
| Waveform                     | 19               |                       | T/S#01 Connection    | CB_OPEN         | CB_OPEN       |   |
| E S Monitoring               | 20               | T/S#01                | T/S#01 Reset         | Self            | Self          |   |
| Power Quantity               | 4                |                       |                      |                 |               |   |

<figure 23. Compare device setting screen>

#### 7.1.8 Export Setting File 🕅

It is a function that makes it possible to view corrected data more easily by storing all data of setting value as Text File.

Use the project search window to select the device file to be saved as a text file, and then use the Export Setting File function to create the file.

| 🖗 KBIED_MNE                                                                                                    |                                                   |     |
|----------------------------------------------------------------------------------------------------|---------------------------------------------------|-----|
| Elle Device View M                                                                                                    | Window Help                                       |     |
| 😂 🖬 🖉 👘 🖬 🔌 .                                                                                                    |                                                   |     |
| Station Tree                                                                                                    | 다른 미름으로 저장 ? 🗙                                    |     |
| <ul> <li>■ K-PAM Series</li> <li>■ K-PAM Series</li> <li>■ K-PAM F300.leds</li> <li>⊕ Device</li> <li>⊕ Protection</li> <li>⊕ System Config</li> <li>⊕ Record</li> <li>⊕ Monitoring</li> </ul> | 제장 위치(I):                                         |     |
| Beadu                                                                                                    | K-PAM F300 - WL 0CB, 2015-10-26 17:57:18, KunneBo |     |
| neady                                                                                                    | KY AM TOO MILOCH 2019 10 20 HISTING KYONGO        | 211 |

<figure 24. Text save screen>

#### 7.1.9 Event

Click Record / Event category in KBIED\_MNE Menu, then a screen that can verify Event Data pops up. In the Event Screen, you can verify Event Data stored, store in Text file format, and delete Event Data stored in the Relay.

Clicking Device -> PC (\*) brings Event Data stored in the Relay's non volatile memory(EEPROM) and shows on the screen, and clicking "Event Save" at this state stores the Event Data as \*.txt file.

The smaller the number in the Event Data display, is more recent Event Data, and clicking "Clear" deletes the Event Data stored in the Relay.

Event contents are the same as the menu configuration screen of the Relay, so please refer to "6.2.3 Event Record Mode"

| 🚱 KBIED_MNE – [K-PAM F300.ieds / Event]                        |          |                         |                                                                 |                             |
|----------------------------------------------------------------|----------|-------------------------|-----------------------------------------------------------------|-----------------------------|
| : Eile Device View Window Help                                 |          |                         |                                                                 | _ a ×                       |
|                                                                | XIO      |                         |                                                                 |                             |
| Station Tree                                                   | Kal      | AM F300 inde / Event    |                                                                 | 4 0 3                       |
| - K-PAM Series                                                 |          | 11411 300,1003 7 2 4011 |                                                                 | 58-54-5                     |
| 😑 📳 K-PAM F300, ieds                                           | ( Dela   |                         | at Cara                                                         |                             |
| 🗟 📕 Device                                                     | La riela | V-SPC Clear Creat       | ni pave                                                         |                             |
| - Type : K-PAM F300                                            | Num      | Time                    | Event                                                           | <u> </u>                    |
| - Version : 1,40                                               | 1        | 2015/10/26/16:27:13.60  | CB Control-Remote Mode                                          |                             |
| <ul> <li>Interface : CommPort:COM4_Baudrate:15</li> </ul>      | 2        | 2015/10/26/16:27.13.06  | CB Control-Local Mode                                           |                             |
| <ul> <li>Filepath : C:\Documents and Settings\U00fc</li> </ul> | 3        | 2015/10/26/16:27.12.82  | CB Control-Remote Mode                                          |                             |
| 🖶 🎭 Protection                                                 | 4        | 2015/10/26/16:27:12.52  | CB Control-Local Mode                                           |                             |
| - OCR(50/51)                                                   | 5        | 2015/10/26/16:27:12.28  | CB Control-Remote Mode                                          |                             |
| - DCGH(5U/51N)                                                 | 6        | 2015/10/26/16:27:11.98  | CB Control-Local Mode                                           |                             |
| OVB(670)                                                       | 7        | 2015/10/26/16:27:11.62  | CB Control-Remote Mode                                          |                             |
| - E UVR(27)                                                    | 8        | 2015/10/26/16:27:10.72  | CB Control-Local Mode                                           |                             |
| - 🖉 OVGR(596)                                                  | 9        | 2015/10/26/16:27:06.22  | CB Control-Remote Mode                                          |                             |
| - E NSOVR(47)                                                  | 10       | 2015/10/26/16:26:55.78  | CB Control-Local Mode                                           |                             |
| E B System Config.                                             | 11       | 2015/10/26/16:26:53:26  | CB Control-Remote Mode                                          |                             |
| - B Cantrol                                                    | 12       | 2015/10/26/16:26:52.72  | CB Control-Local Mode                                           |                             |
| - Trip/Signal                                                  | 13       | 2015/10/26/16:26:52.06  | CB Control-Remote Mode                                          |                             |
| - A RTC                                                        | 14       | 2015/10/26/16:20:56.77  | Setting Change-IOCGR                                            |                             |
| - 🖉 Waveform Record                                            | 15       | 2015/10/26/16:20:19.64  | Setting Change-IOCGR                                            |                             |
| Communication                                                  | 16       | 2015/10/26/16:17:23.53  | Setting Change-SGR                                              |                             |
| E Event                                                        | 17       | 2015/10/26/15:43:33.41  | System Reset-Power ON                                           |                             |
| -bc/ Waveform                                                  | 18       | 2015/10/26/15:36:42.11  | System Reset-Power OFF                                          |                             |
| 😑 🔤 Monitoring                                                 | 19       | 2015/10/23/17:37:16.99  | Annuc Reset-ProtOP                                              |                             |
| Power Quantity                                                 | 20       | 2015/10/23/16:15:24.04  | System Reset-Power ON                                           |                             |
| - i Status                                                     | 21       | 2015/10/08/18:11:40.46  | System Reset-Power OFF                                          |                             |
|                                                                | 22       | 2015/10/02/17:17:10.57  | DO Chg-T/S#07 ON to OFF                                         |                             |
|                                                                | 23       | 2015/10/02/17:17:10.57  | DO Chg-T/S#03 ON to OFF                                         |                             |
|                                                                | 24       | 2015/10/02/17:17:10.57  | Release UVR (A/B/C)                                             |                             |
|                                                                |          |                         | Va: 0.00V2 0.0* Vb: 0.00V2 0.0* Vc: 0.00V2 0.0* Vg: 0.00V2 0.0* |                             |
|                                                                |          |                         | la: 0.00A∠ 0.0° lb: 0.00A∠ 0.0° lc: 0.00A∠ 0.0° ln: 0.00A∠ 0.0° |                             |
|                                                                | 95       | 2015/10/02/17:17:10 57  | Sotting Changed B/D                                             |                             |
| N                                                              | -        |                         |                                                                 |                             |
| leady                                                          |          |                         |                                                                 | 2015-10-26 18:07:55 KyongBo |

<figure 25. Event>

#### 7.1.10 Waveform

Click Record / Waveform in KBIED\_MNE Menu, then a screen where you can verify Waveform Data appears.

Waveform screen can display the fault record information stored in the Relay, convert and store the fault record data as Comtrade File format, and delete desired fault Waveform stored.

Click Device -> PC ( $^{\circ}$ ), then Fault waveform(Waveform Data) information stored in the Relay is displayed, and select desired fault waveform with a mouse and click "Save" to convert the fault waveform to Comtrade File format and store from the Relay to PC.

Comtrade file is composed of \*.cfg and \*.dat files, and these two files are stored as the same file name with different extensions. These two files are used in fault waveform

analysis program(KbCans).

The smaller the number in Waveform Data display, is more recent fault record, and clicking "Clear" deletes the fault waveform record stored in the Relay.

| 🚱 KBIED_MNE - [K-PAM F300.ieds / Waveform]                     |         |                         |                   |                       |           |
|----------------------------------------------------------------|---------|-------------------------|-------------------|-----------------------|-----------|
| : <u>Eile D</u> evice <u>V</u> iew <u>W</u> indow <u>H</u> elp |         |                         |                   |                       | - 8 >     |
| ᄚᇦᇯᇶᅚᇥᄵᄚᇦᆂᇛ╲ᄿᇾ                                                 | X       | F.                      |                   |                       |           |
| Station Tree                                                   | / 🗖 K-F | AM F300, ieds / Wavefo  |                   |                       | 4 🖻 🗴     |
| E K-PAM Series                                                 | 🖈 Rela  | ->PC X Clear            |                   |                       |           |
| Type : K-PAM F300                                              |         | Trigger Time            | Trigger Source    | Total Cycle Num       | File Save |
| - Version : 1,40                                               | 1       | 2015/10/02 15:26:27.016 | Oper. UVR (A/B/C) | 168C                  | Save      |
| <ul> <li>Interface : CommPort:COM4, Baudrate:15</li> </ul>     | 2       | 2015/10/02 15:26:13:498 | Oper. UVR (A/B/C) | 168C                  | Save      |
| - Filepath : C:₩Documents and Settings₩-                       | 3       | 2015/10/02 15 26:02 335 | Oper. UVR (A/B/C) | 168C                  | Save      |
| Protection     OCB(50/51)                                      | 4       |                         |                   |                       |           |
| - DCGR(50/51N)                                                 | 5       |                         |                   |                       |           |
| - SGR(67G)                                                     | 6       |                         |                   |                       |           |
| - DVR(27)<br>- DVGR(59G)                                       |         |                         |                   |                       |           |
| - System Config.                                               |         |                         |                   |                       |           |
| - Power System                                                 |         |                         |                   |                       |           |
| - Frip/Signal                                                  |         |                         |                   |                       |           |
| - RTC<br>Wowform Papart                                        |         |                         |                   |                       |           |
| - Communication                                                |         |                         |                   |                       |           |
| E Record                                                       |         |                         |                   |                       |           |
| Livent                                                         |         |                         |                   |                       |           |
| 🖃 🔙 Monitoring                                                 |         |                         |                   |                       |           |
| Power Quantity                                                 |         |                         |                   |                       | 1         |
| - aus                                                          | •1      |                         |                   |                       |           |
| s S                                                            | _       |                         |                   | 2015-10-26 18:06:10 K | ionaBo    |

<figure 26. WaveForm>

#### 7.1.11 Power Quantity

Click Monitoring / Measurement category in KBIED\_MNE Menu, then a screen that can verify Measurement pops up. Monitoring / Measurement category displays the size and phase of the input phase voltage, the size and phase of the line-line voltage, the size and phase of the zero sequence current/current. the size and phase of symmetrical component( positive-sequence, negative-sequence, and zero-sequence) voltage/current, PF, active/reactive/complex power, active/reactive energy, frequency, CB OPEN number in real time.

Also, to identify the 3 phase voltage/current input to the Relay more easily, clicking "Vector" on Measurement category at the top, it displays as a Graph of the Monitor Display and clicking "Energy Clear" deletes the active/reactive energy stored in the Relay.

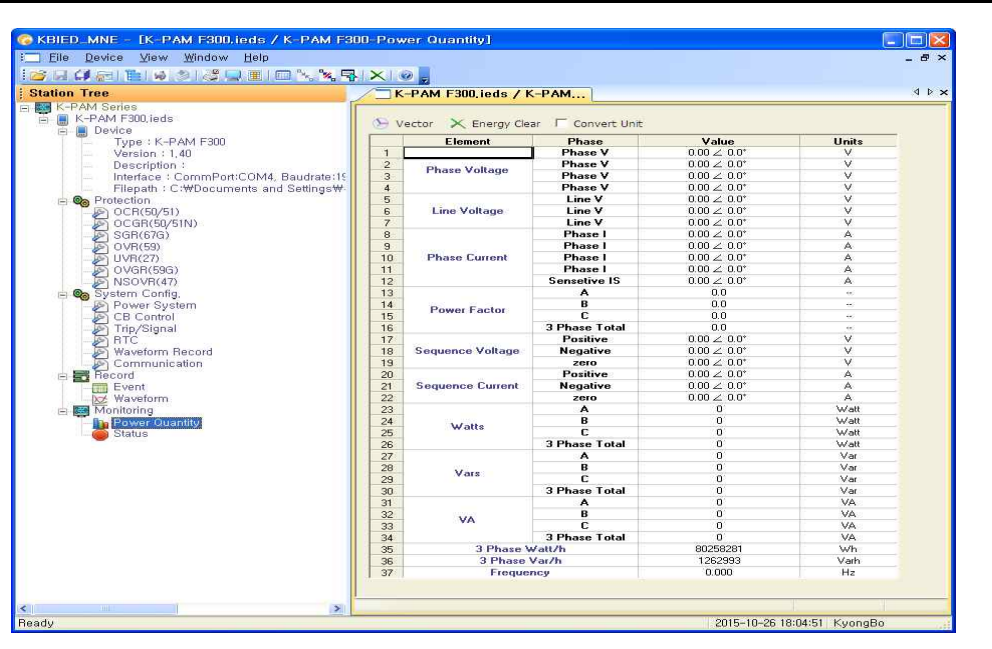

<figure 27. Power Quantity>

#### 7.1.12 Status Screen

Click Monitoring / Status category in KBIED\_MNE Menu, then a screen that can verify status of relay pops up.

Monitoring / Status category displays the self diagnosis status of relay, protection element operation status, input/output contacts status etc. in real time.

If System / T/S output / CON category set to SYS\_ERR, operation status of contacts display the Red, when self-diagnosis is normal.

| ation Tree                                                             | K-PAM E300 ie    | ds / K-PAM        |         |         |       |        |    |
|------------------------------------------------------------------------|------------------|-------------------|---------|---------|-------|--------|----|
| K-PAM Series                                                           |                  |                   |         |         |       |        |    |
| 🗄 📕 K-PAM F300,ieds                                                    | 4 Reset          |                   |         |         |       |        |    |
| <ul> <li>Type : K-PAM F300</li> <li>Version : 1,40</li> </ul>          | Element          | Description       | Status  | Element | Phase | Pickup | OP |
|                                                                        |                  | DC Power          |         |         | A     | 0      | 0  |
| - Description :                                                        |                  | CPU WatchDog      |         | TOCR    | В     | 0      | 0  |
| <ul> <li>Interface : CommPort:COM4, Baudrate</li> </ul>                | Self - Diagnosis | Memory            |         |         | C     | 0      | 0  |
| Filepath : C:\Documents and Setting                                    | John Didgitosis  | Setting           |         | IOCR    | A     | 0      | 0  |
| 日 600 Protection<br>- 少 OCR(50/51)<br>- 少 OCGR(50/51N)<br>- 少 SGR(576) |                  | A/D Convertor     |         |         | В     | 0      | 0  |
|                                                                        |                  | DO/I Circuit      |         |         | C     | 0      | 0  |
|                                                                        | Digital Input    | CB Input 52a      | 0       | TOC     | GR    | 0      | 0  |
|                                                                        | orgital input    | CB Input 52b      | 6       | 100     | GR    | 0      | 0  |
| - 🖉 OVR(59)                                                            | CR Control       | CB Local / Remote | Remote  | SG      | R     | 0      | 0  |
| UVR(27)                                                                | CD CONGO         | CB Control Status | Trouble |         | A     | 0      | 0  |
| 🖉 OVGR(59G)                                                            |                  | T/S #01           | 6       | OVR     | В     | 0      | 0  |
| - Jon NSOVR(47)                                                        |                  | T/S #02           | 6       |         | C     | 0      | 0  |
| 🛱 🕼 System Config.                                                     |                  | T/S #03           | 6       |         | A     | 0      | 0  |
| Power System                                                           |                  | T/S #04           | 6       | UVB     | В     | 0      | 0  |
| - B CB Control                                                         | Carlant Dates    | T/S #05           | 6       |         | C     | 0      | 0  |
| - 🖉 Trip/Signal                                                        | CONIGCE DIREPORT | T/S #06           | 0       | TOV     | GR    | 0      | 0  |
| - B BTC                                                                |                  | T/S #07           | 6       | IOV     | GR    | 0      | 0  |
| Waveform Record                                                        |                  | T/S #08           | 0       | NSO     | VB    | 0      | 0  |
| Communication                                                          |                  | T/S #09           | 6       |         |       |        |    |
| Passard                                                                |                  | T/S #10           |         |         |       |        |    |

<figure 28. Status>

\* KBIED MNE Communication Method

You can follow the procedures below to use KBIED\_MNE program to communicate with the relay.

\* In case there is RS-232C Communication Port on PC or Notebook

1) Connect RS-232C Cable Female connector which our company supplied to RS-232C Communication Port of PC or Notebook

- 2) Connect RS-232C Cable Male connector to RS-232C communication port of the relay
- 3) Input AC/DC 110~220V power to the control power connectors(No. 21 and 23) of the relay
- 4) Select Connect() in File menu of KBIED\_MNE.
- \* If there is no RS-232C Communication Port in PC or Notebook
- 1) Purchase USB To RS-232C Cable, and connect USB To RS-232C Cable to USB Port

2) Install Cable Driver into the Computer using the installation CD in the package of purchased USB To RS-232C Cable

3) Click right mouse button on My Computer icon in the Computer Background Screen, and select Attribute from the pop up menu.

4) Select Hardware menu from the System Registration Information, and click Device Manager

5) Select Port(COM and LPT) in the Device Manager, and verify the COM Port Number that the computer recognized

| 시스템 등록 정보 🔹 🔀                                                                                               | 🖴 छत्रं स्टारू 📃 🗖 🚺                                                                                                    |
|----------------------------------------------------------------------------------------------------|----------------------------------------------------------------------------------------------------|
| 일반 컴퓨터 이름 하드웨어 고급 시스템 복원 자동 업데이트 원격                                                                         | 파일( <u>F</u> ) 동작( <u>A</u> ) 보기( <u>V</u> ) 도움말( <u>H</u> )                                                                                                    |
| ~장치 관리자                                                                                                    |                                                                                                    |
| 장치 관리자는 사용자 컴퓨터에 설치된 하드웨어 장치를                                                                               | <ul> <li>● 응 디스플레이 어댑터</li> <li>● ○ 마우스 및 기타 포인팅 장치</li> <li>● 오니터</li> </ul>                                                                                                    |
| 장치 관리자(D)                                                                                                   | <ul> <li>● 2019</li> <li>● 100</li> <li>● 100</li> <li>● 458</li> <li>○ 458</li> <li>○ 458</li></ul> |
| 드라이버<br>도라이버 사업으로 설치된 드라이버가 Windows와 호환되는지<br>확인할 수 있으며 드라이버 검색을 위해 Windows Update에<br>여결하는 방법을 설정할 수 있습니다. | ● ● 사운드, 비디오 및 게임 컨트롤러<br>● ● ▲ 시스템 장치<br>● ● 및 컴퓨터<br>● ● 키보드                                                                                                    |
| 드라이버 서명(S) Windows Update(쎂)                                                                                | 금 및 포트 (COM 및 LPT)<br>및 Prolific USB-to-Serial Comm Port(COM7)<br>● ● 프로세세                                                                                                    |
| 하드웨어 프로딸<br>하드웨어 프로필은 사용자가 다른 하드웨어 구성을 설정하고<br>저장할 수 있는 방법을 제공합니다.                                          | <ul> <li>● 四 휴면 인터페이스 장치</li> <li>● ③ DVD/CD-ROM 드라이브</li> <li>● ○ LDE ATA/ATAPI 컨트롤러</li> </ul>                                                                                                    |
| 하드웨어 프로팔(만)                                                                                                 | <ul> <li>● ● IEEE 1394 버스 호스트 컨트롤러</li> <li>● ● PCMCIA 어렵터</li> <li>● ● SCSI 및 RAID 컨트롤러</li> <li>● ● SCSI 및 RAID 컨트롤러</li> </ul>                                                                                                    |
| 확인 취소 적용( <u>A</u> )                                                                                        |                                                                                                    |

<figure 29. System Config>

<figure 30. Device Supervision>

6) Select Comm.port( ) in KBIED\_MNE File menu, select COM Number that the computer recognized in the COM Port Settings, and click "Apply" button

7) Connect RS-232C Cable Female connector which our company supplied to RS-232C Communication Port of PC or Notebook

8) Connect RS-232C Cable Male connector which our company supplied to RS-232C Communication Port of the relay.

9) Input AC/DC 110~220V power to the control power connectors(No. 21 and 23) of the relay

10) Select Connect() in KBIED\_MNE File menu

## Appended 1. Dimensioned Drawings Unit : mm

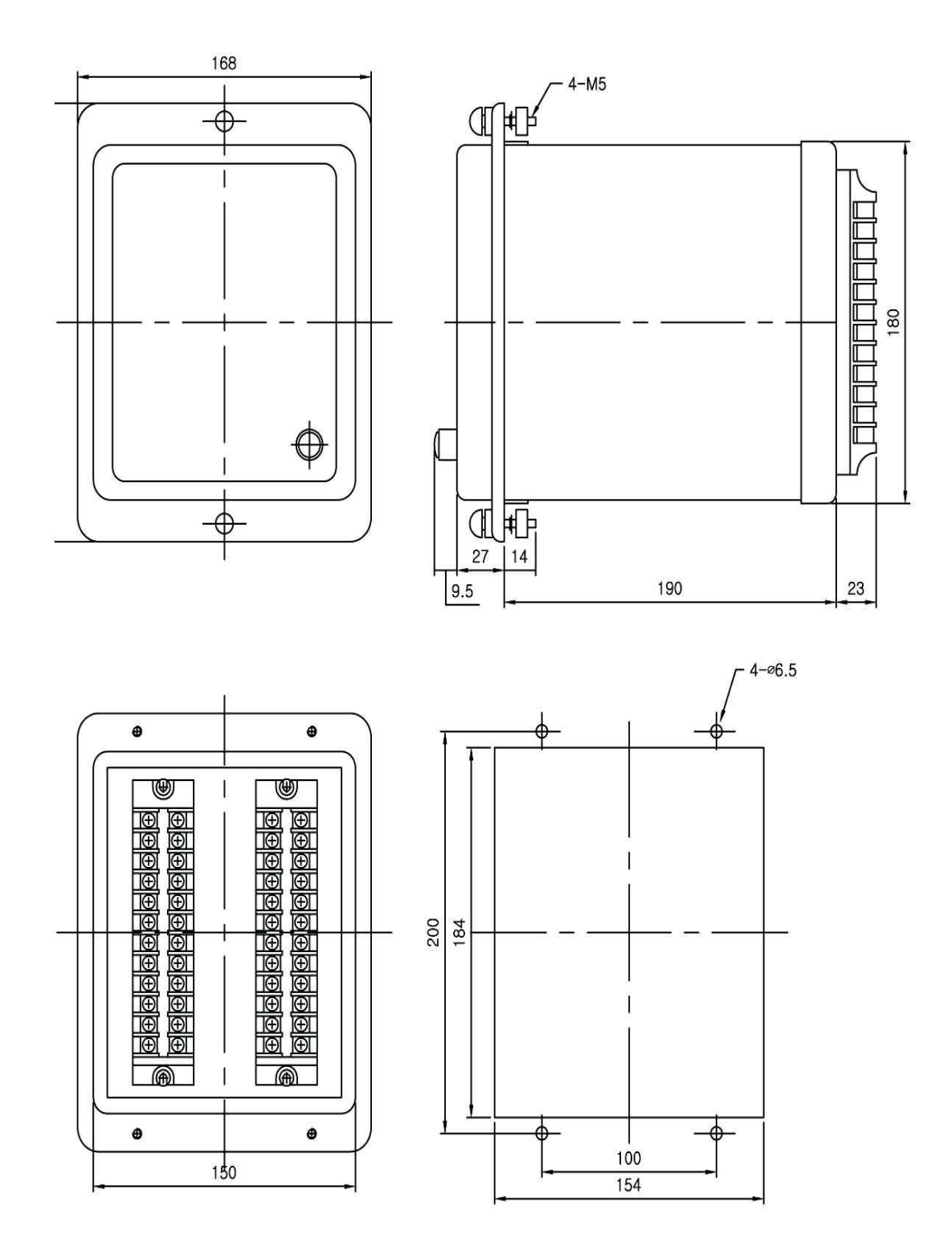

<Appended 1. Dimension>

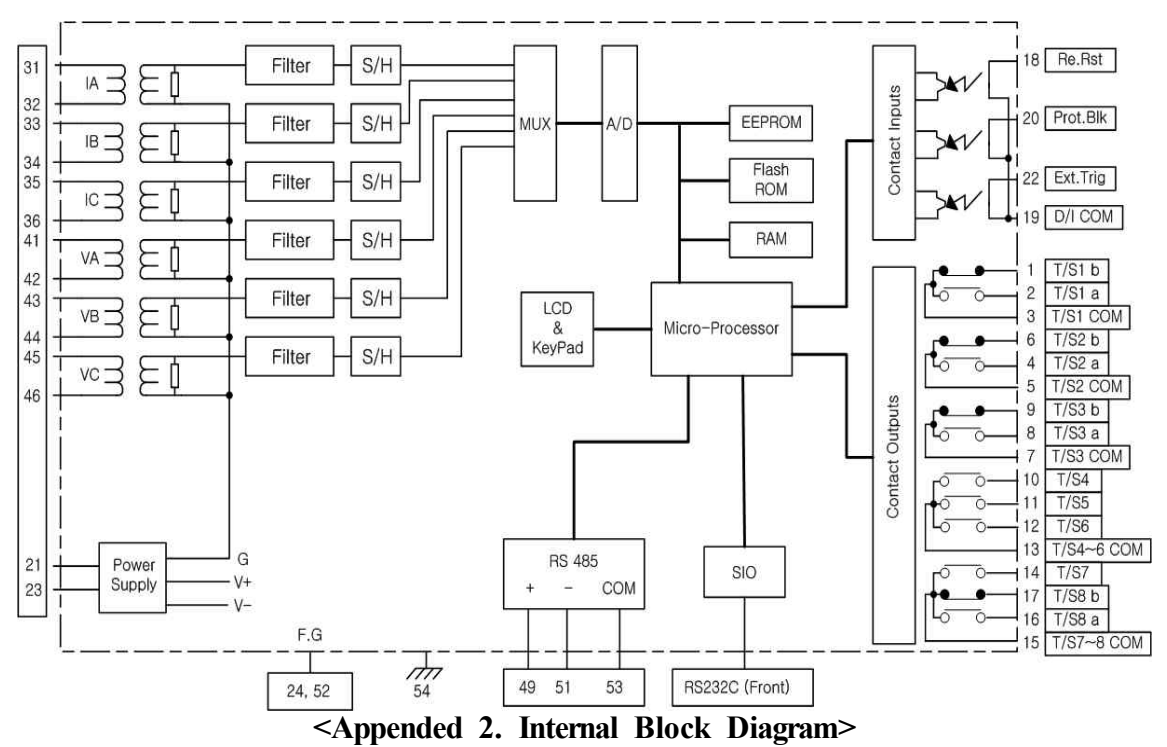

## Appended 2. Relay Hardware Structure

Appended 3. SMPS Hardware Internal Structure

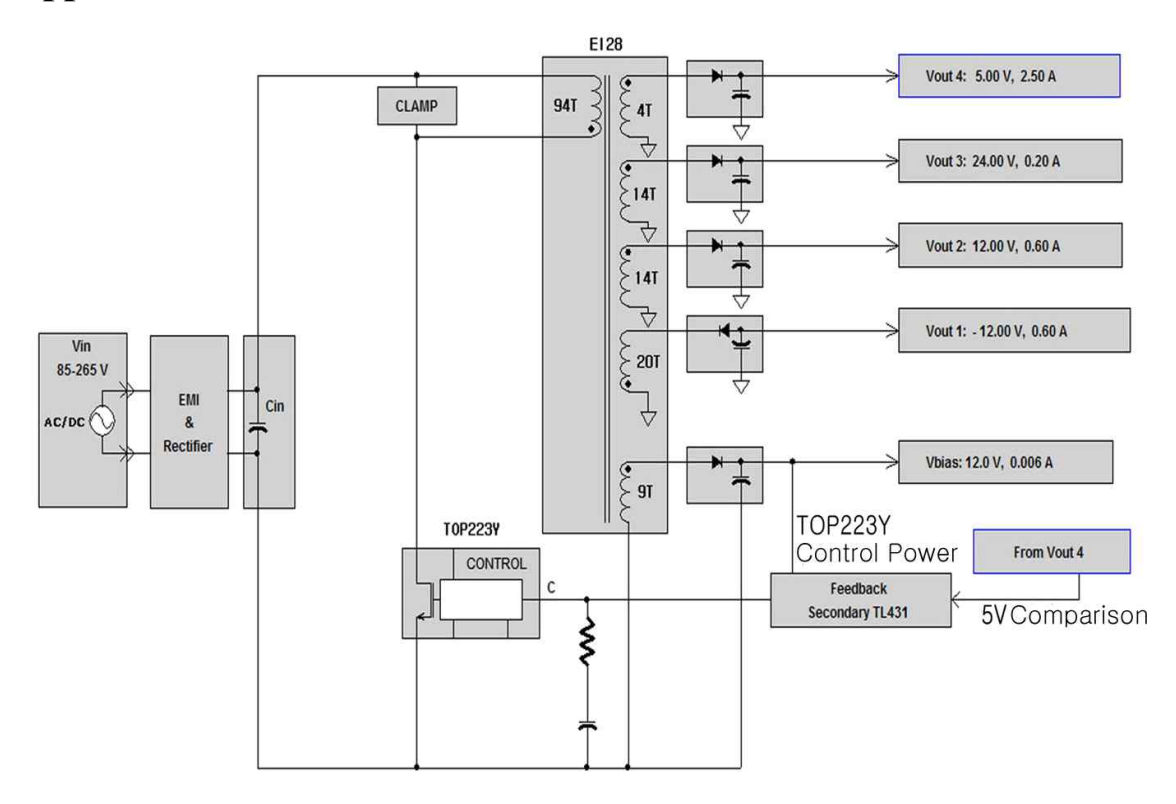

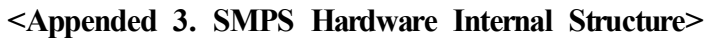

## **Appended 4. External Connection Diagram**

4.1 Single phase two wire, Single phase three wire, Three phase three wire(2PT, 2CT), Three phase three wire(3PT, 3CT)

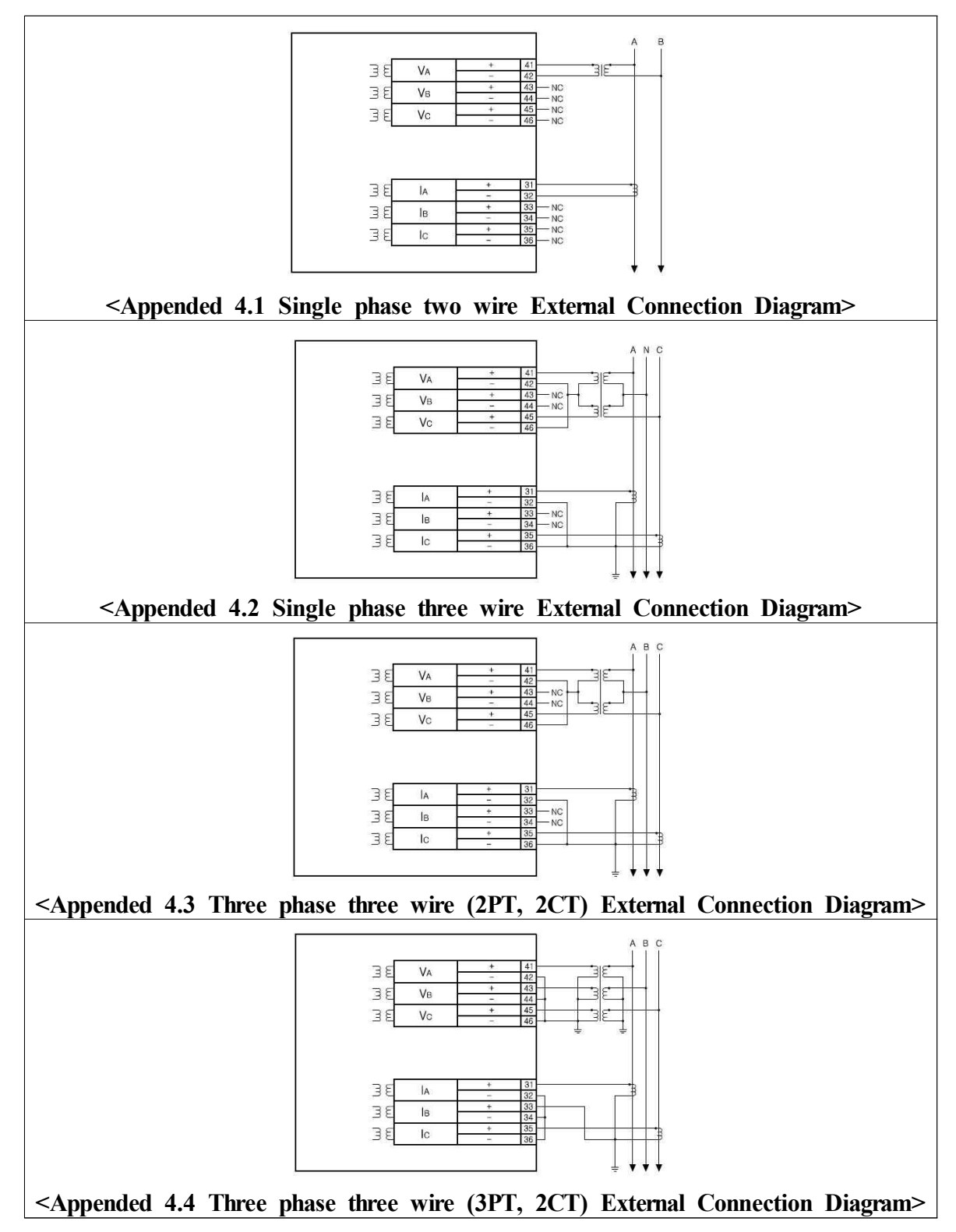

# 4.2 Three phase four wire system(3 phase reverse power transmission prevention, 32P)

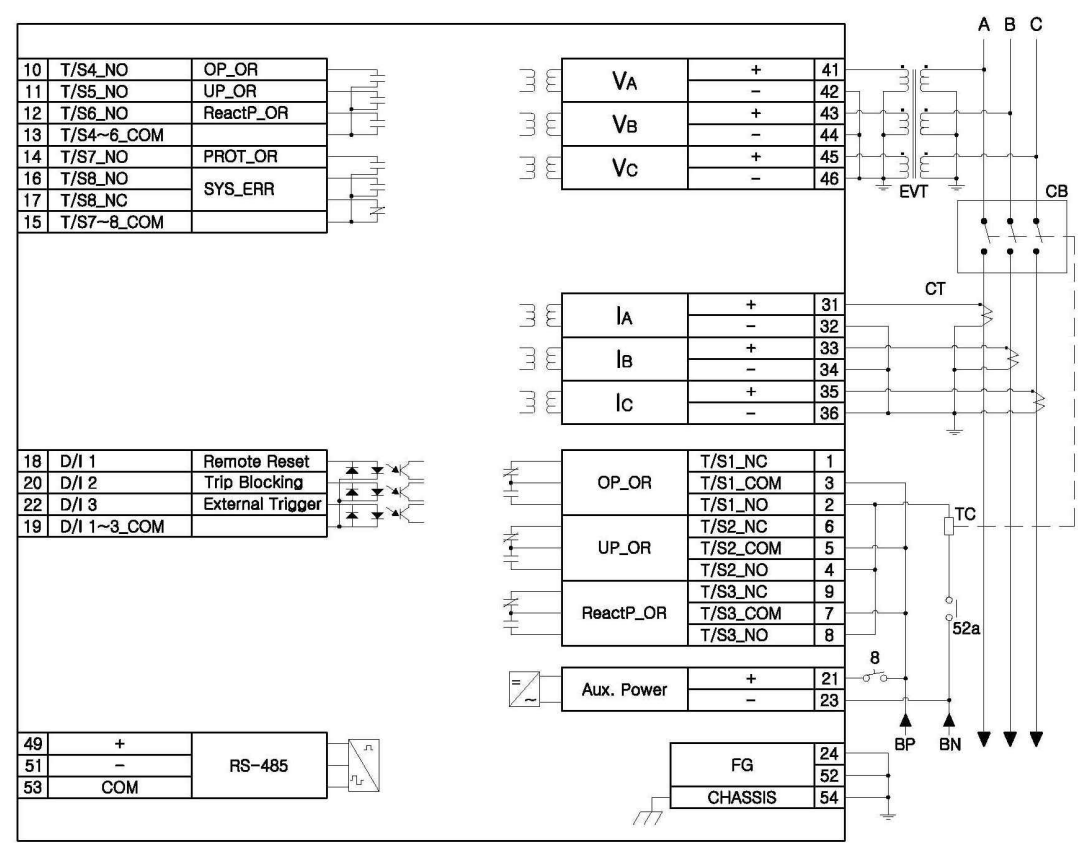

· Setting is initial value, can be changed.

• SYS\_ERR contact is changed NO contact to "b" contact, NC contact to "a" contact when there is no abnormality in the protection relay and auxiliary power input status.

<Appended 4.5 Three phase four wire system External Connection Diagram>

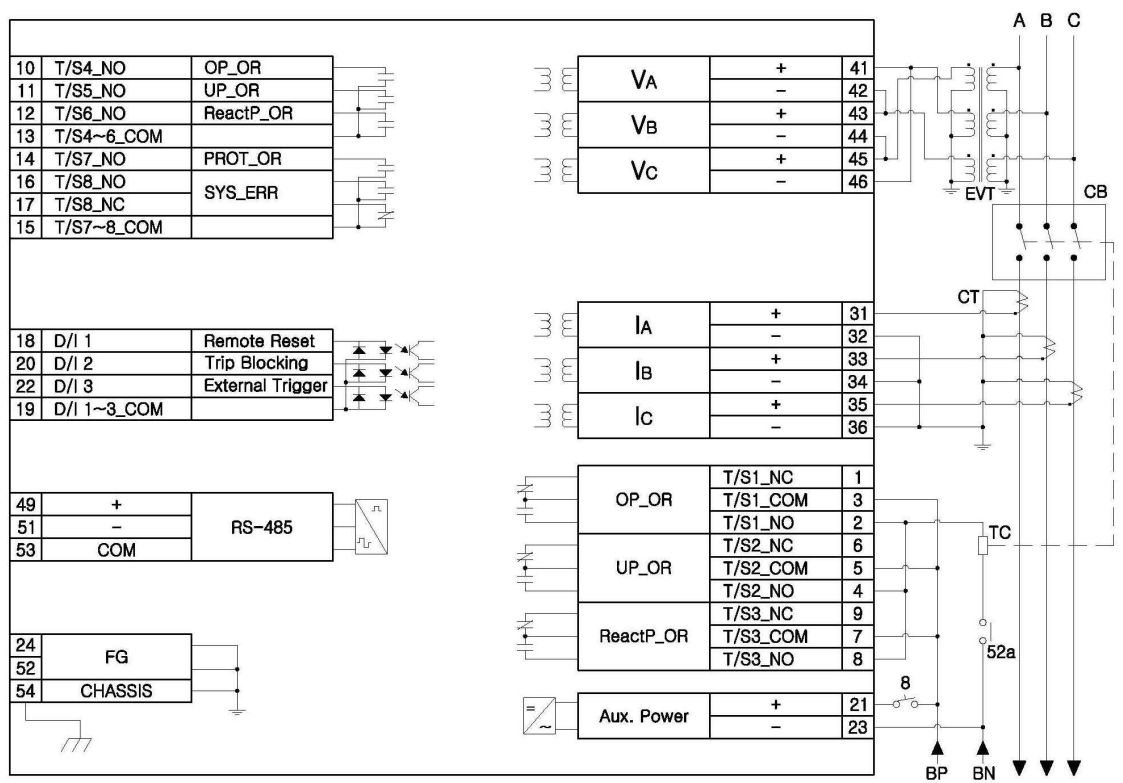

#### 4.3 Three phase four wire system (Line fault protection, 32Q)

· Setting is initial value, can be changed.

• SYS\_ERR contact is changed NO contact to "b" contact, NC contact to "a" contact when there is no abnormality in the protection relay and auxiliary power input status.

<Appended 4.6 Three phase four wire system External Connection Diagram>

# Appended 5. Characteristic Curve

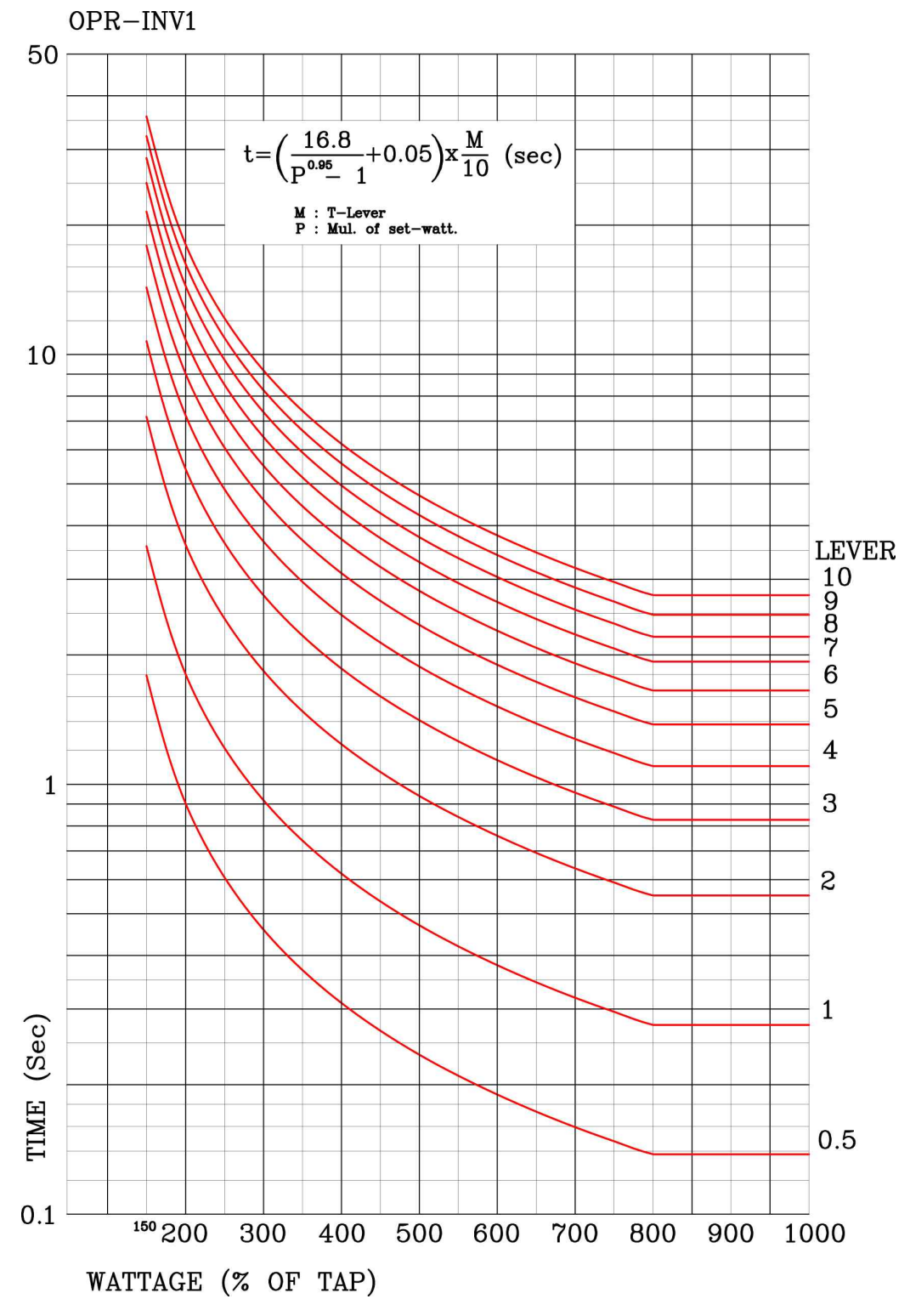

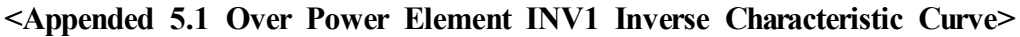

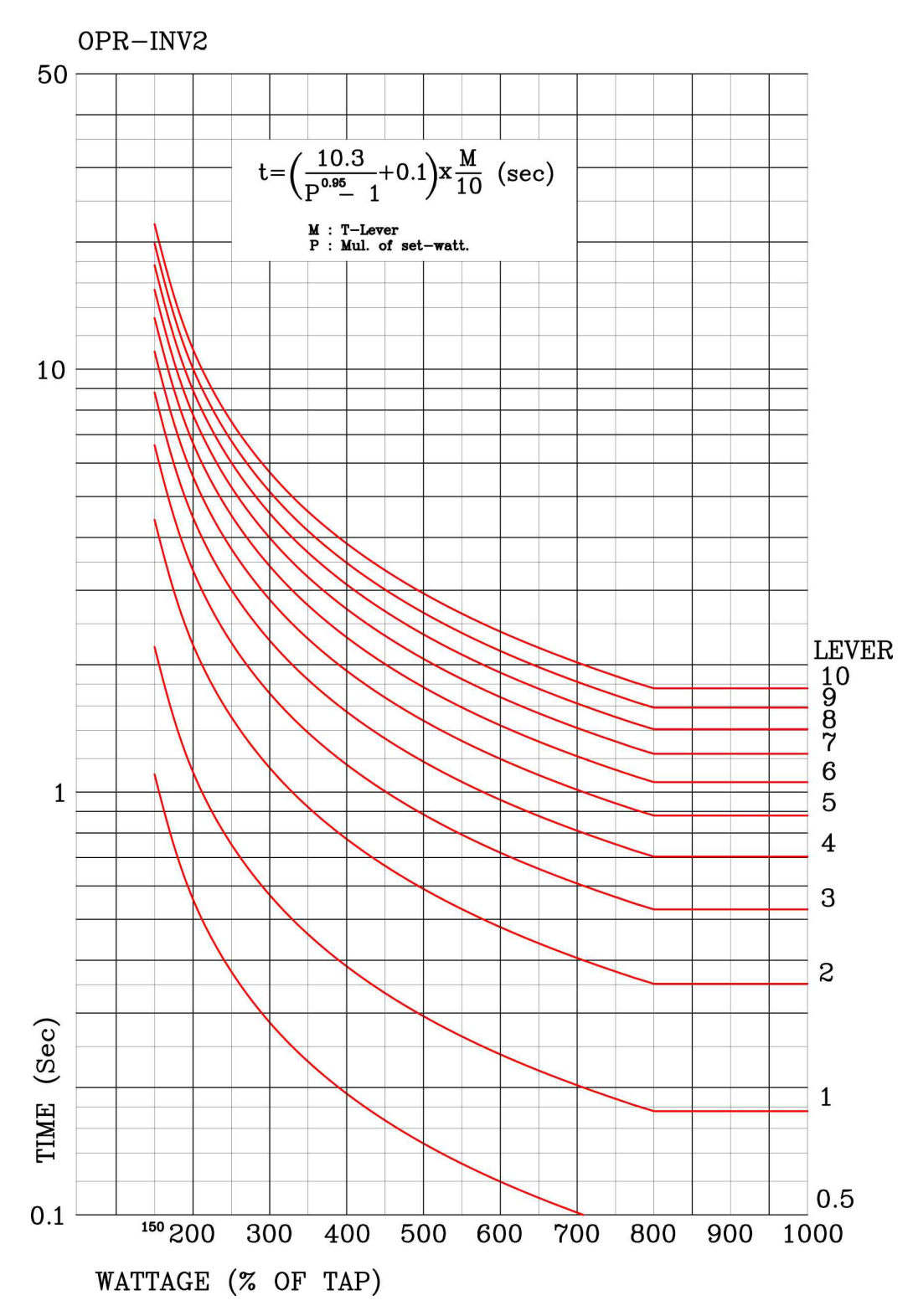

<Appended 5.2 Over Power Element INV2 Inverse Characteristic Curve>

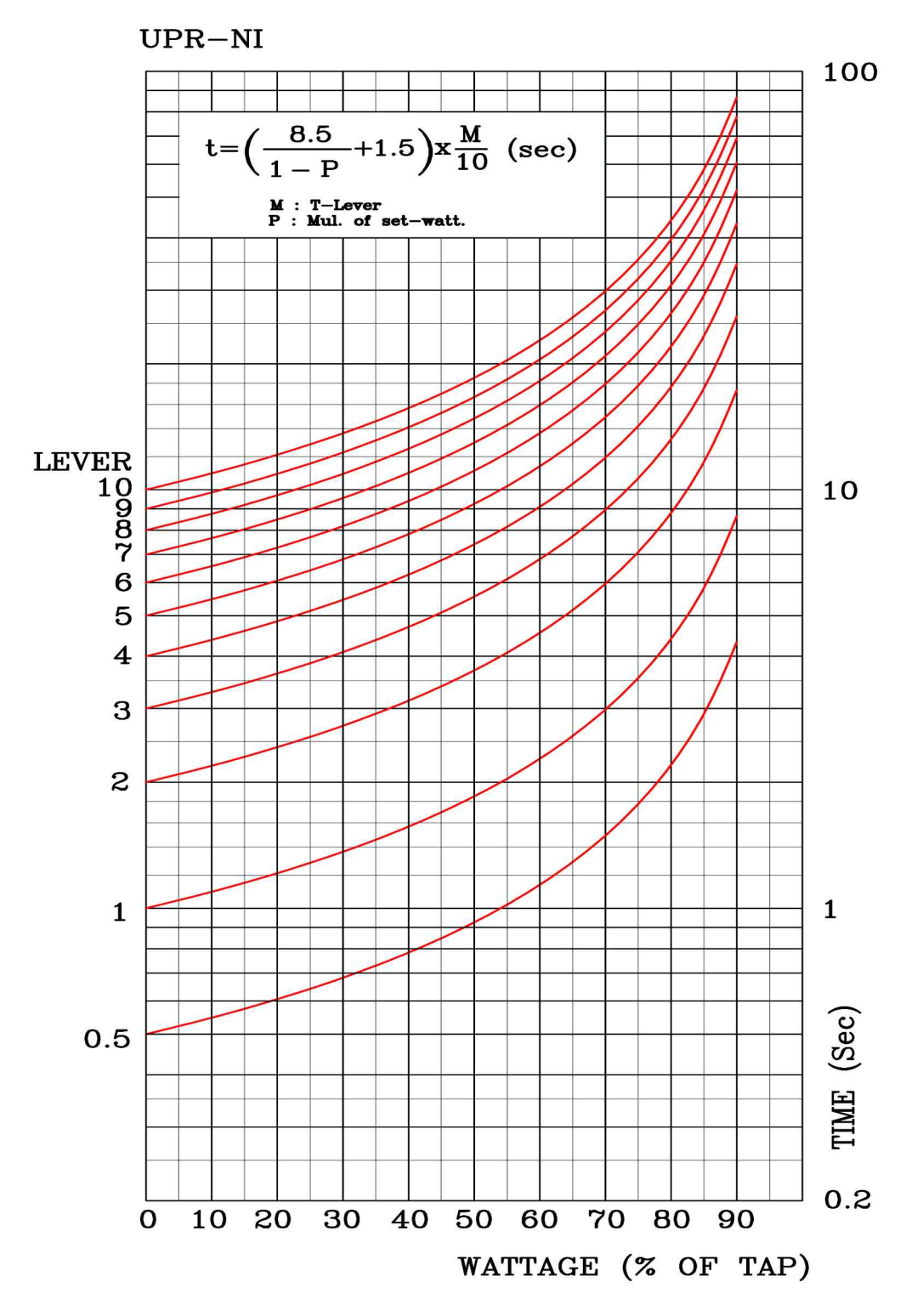

<Appended 5.3 Under Power Element Reverse Inverse Time characteristic Curve>

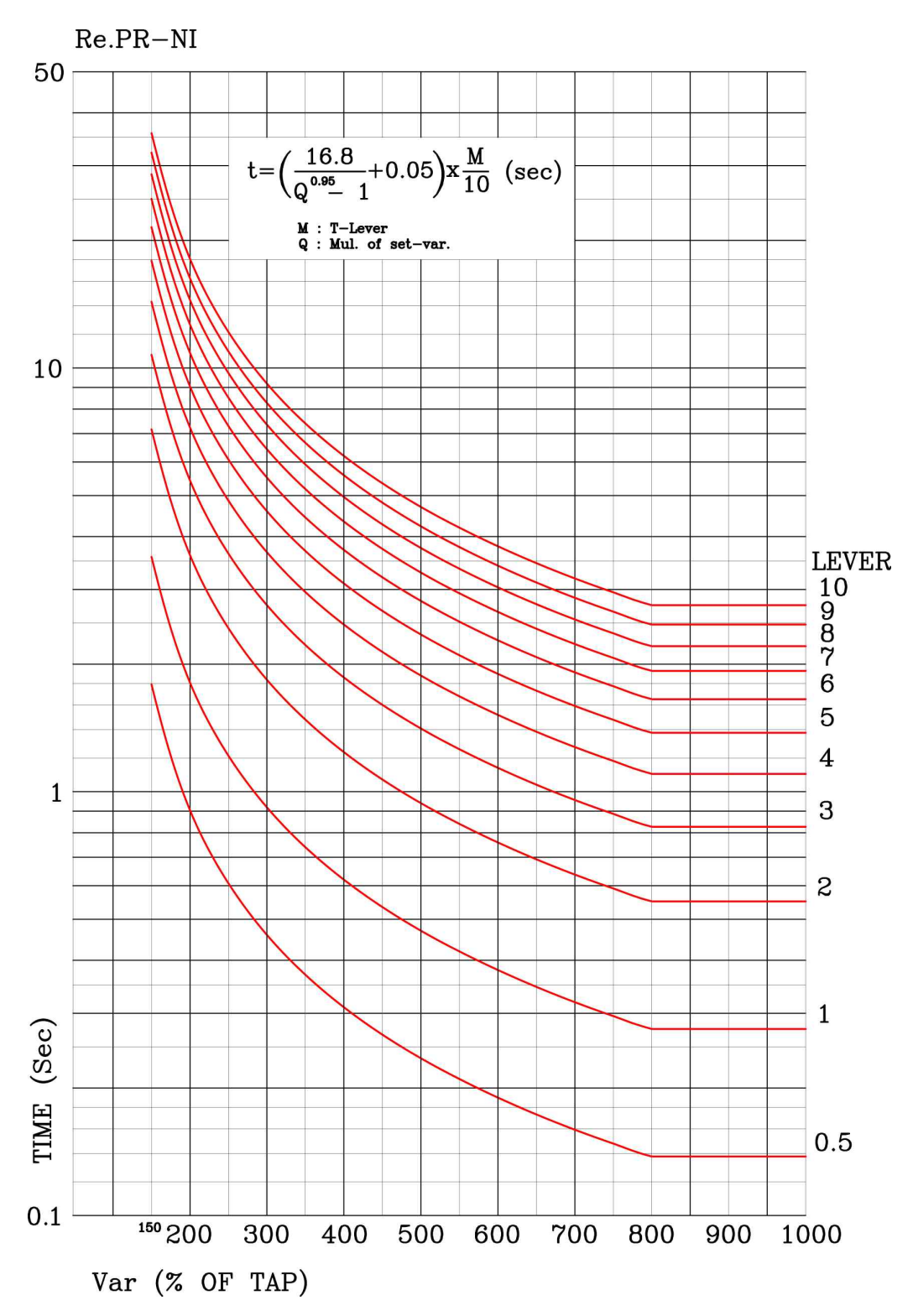

<Appended 5.4 Reactive Power Element Inverse Characteristic Curve>

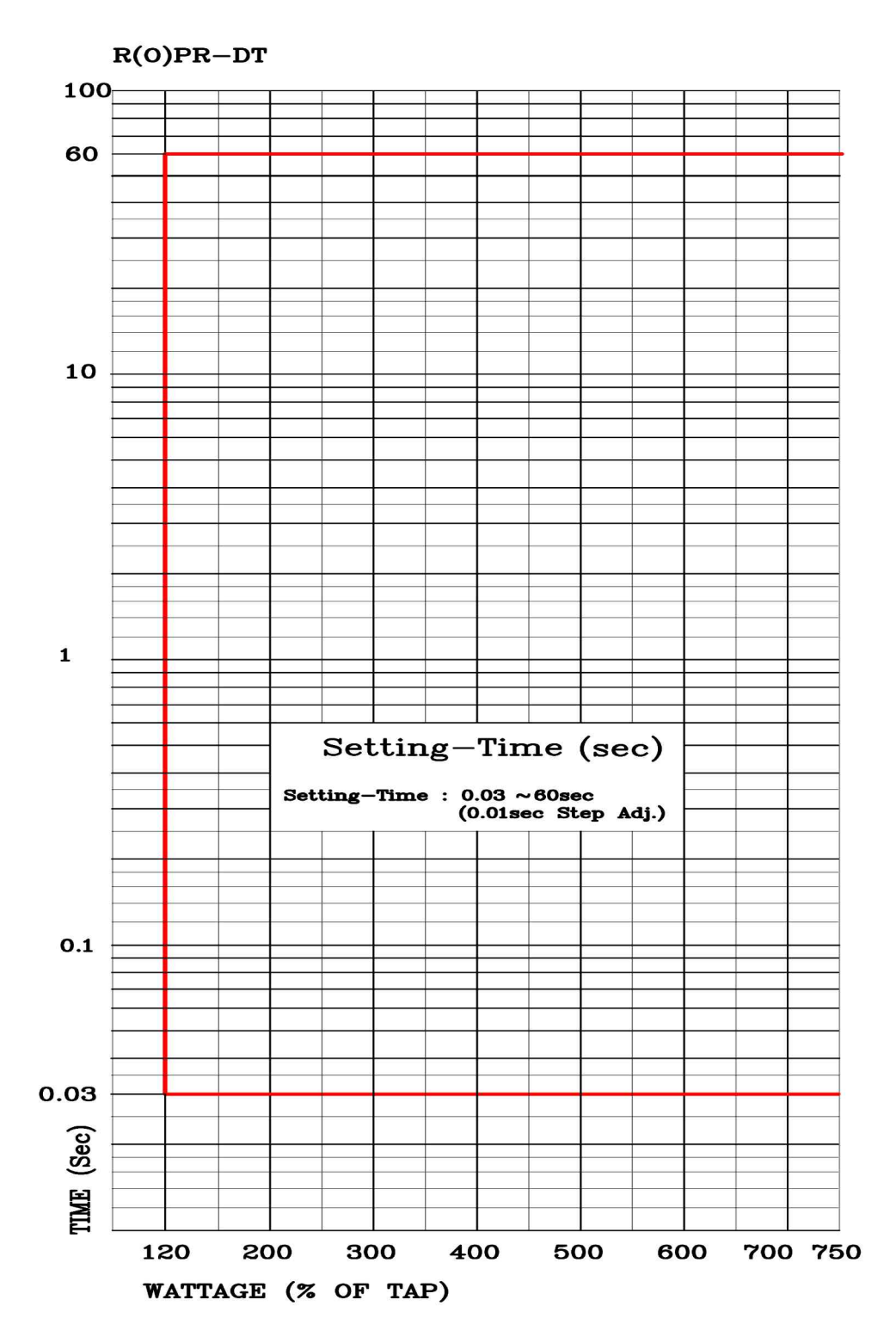

<Appended 5.5 Reverse(over) Power Element Characteristic Curve>

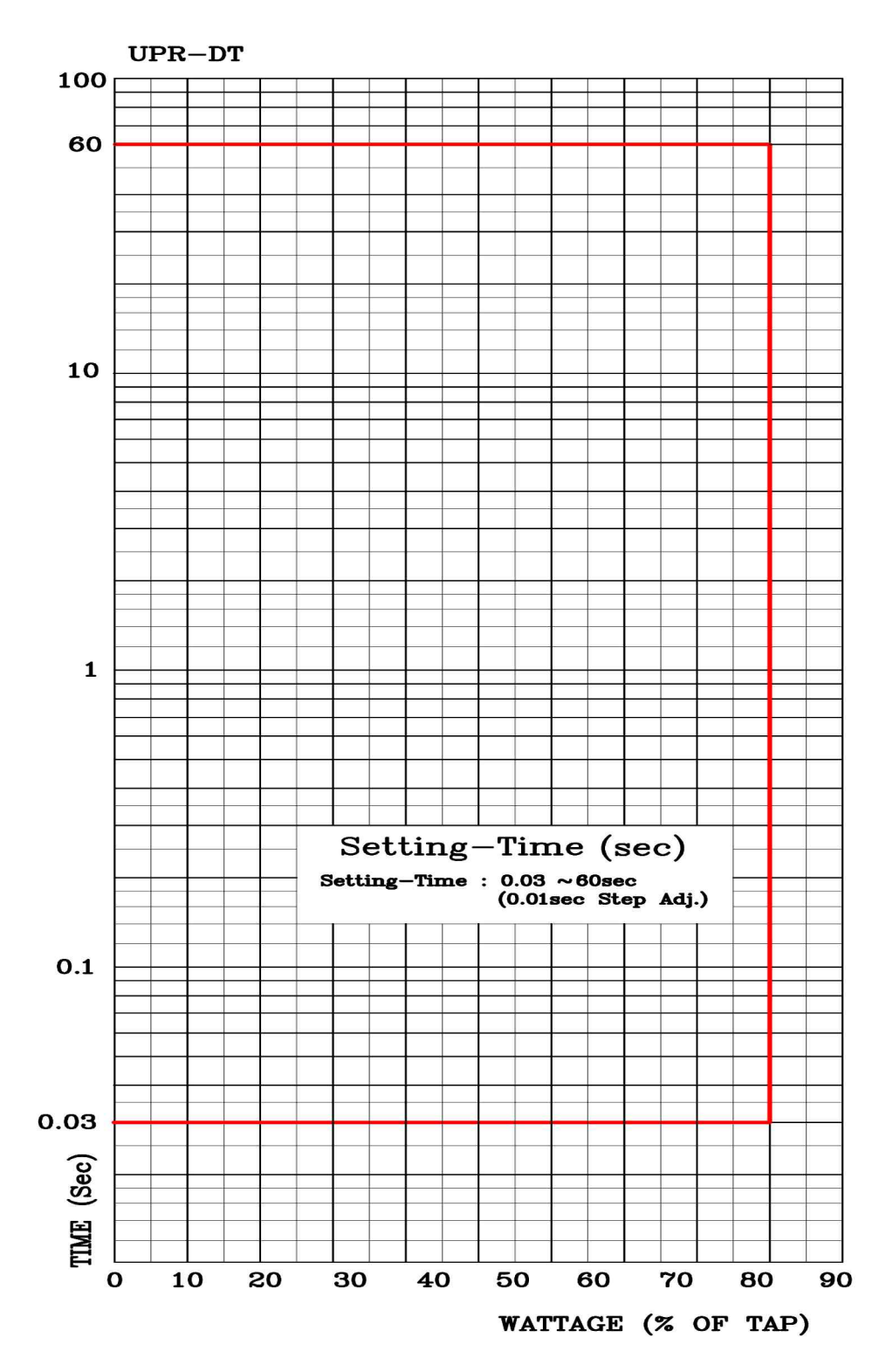

<Appended 5.6 Under Power Element Definite Time characteristic Curve>

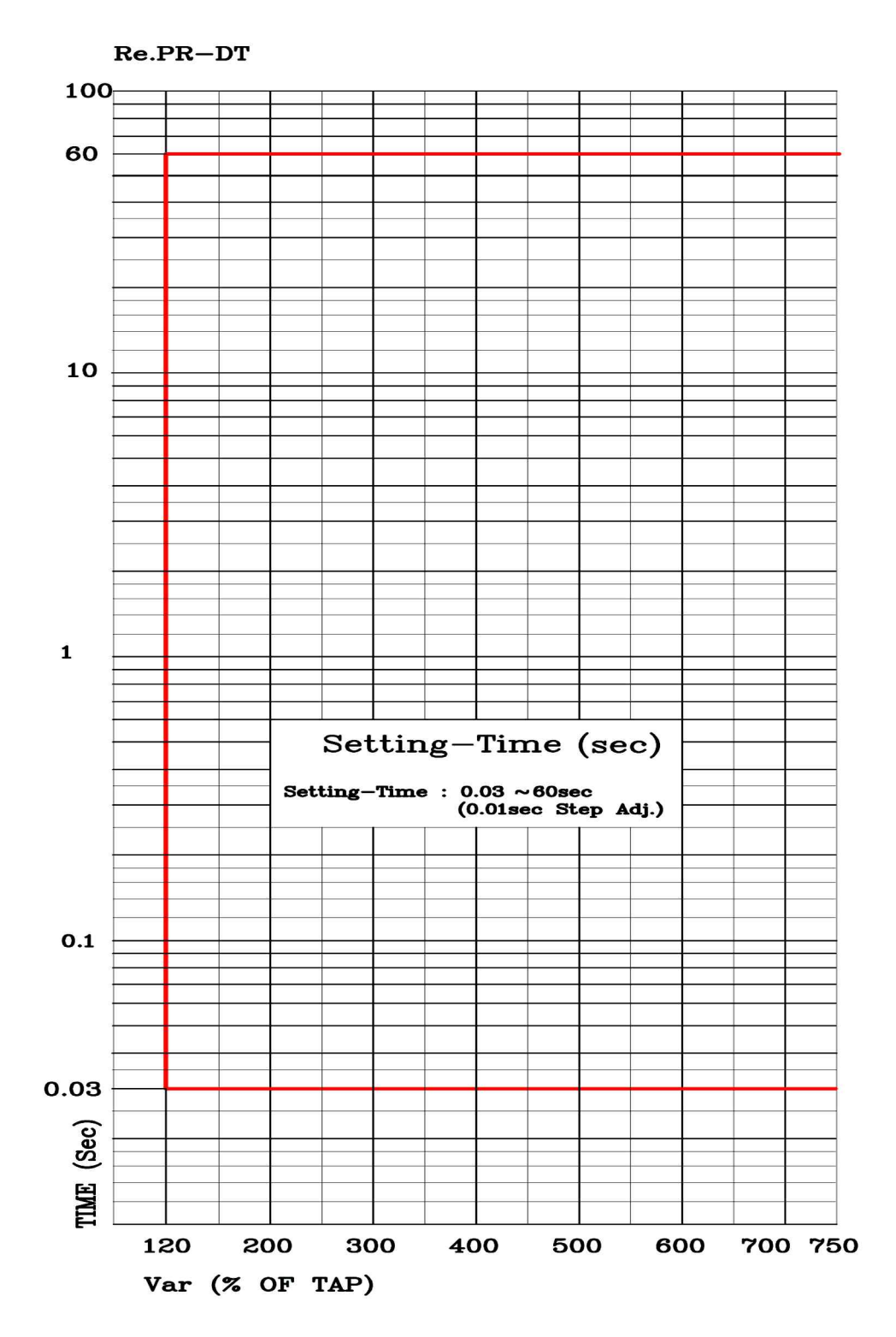

<Appended 5.7 Complex Power Element Definite characteristic Curve>
|        |         |              | 1.<br>Power<br>System    | 1. FREQ     |        | 60Hz      |
|--------|---------|--------------|--------------------------|-------------|--------|-----------|
|        |         |              |                          | 2. P_PT_SEC |        | 110.0V    |
|        |         |              |                          | 3. P_PT_RAT |        | 1:1       |
|        |         |              |                          | 4. P_CT_RAT |        | 5 : 5     |
|        |         |              | 2. T/S                   | T/S#01      | 1. CON | OP_OR     |
|        |         |              |                          |             | 2. RST | Self      |
|        |         |              |                          |             | 3. DLY | 0.00Sec   |
|        |         |              |                          | T/S#02      | 1. CON | UP_OR     |
|        |         |              |                          |             | 2. RST | Self      |
|        |         |              |                          |             | 3. DLY | 0.00Sec   |
| l      |         |              |                          | T/S#03      | 1. CON | ReactP_OR |
| I<br>I |         |              |                          |             | 2. RST | Self      |
| t      |         |              |                          |             | 3. DLY | 0.00Sec   |
| Ι      |         |              |                          |             | 1. CON | OP_OR     |
| а      |         | 1.<br>System |                          | T/S#04      | 2. RST | Self      |
| 1      | Setting |              |                          |             | 3. DLY | 0.00Sec   |
|        | (SET)   |              |                          | T/S#05      | 1. CON | UP_OR     |
|        |         |              |                          |             | 2. RST | Self      |
| s      |         |              |                          |             | 3. DLY | 0.00Sec   |
| р      |         |              |                          | T/S#06      | 1. CON | ReactP_OR |
| 1      |         |              |                          |             | 2. RST | Self      |
| а      |         |              |                          |             | 3. DLY | 0.00Sec   |
| У      |         |              |                          | T/S#07      | 1. CON | PROT_OR   |
|        |         |              |                          |             | 2. RST | Self      |
|        |         |              |                          |             | 3. DLY | 0.00Sec   |
|        |         |              |                          | T/S#08      | 1. CON | SYS_ERR   |
|        |         |              |                          |             | 2. RST | Self      |
|        |         |              |                          |             | 3. DLY | 0.00Sec   |
|        |         |              | 3. RTC                   |             |        | PC Time   |
|        |         |              | 4.<br>Waveform<br>Record | 1. TYPE     |        | 8×60      |
|        |         |              |                          | 2. TPOS     |        | 50%       |
|        |         |              |                          | 3. TSRC     |        | TRIP+EXT  |

## Appendix A. Product Shipping Setting Value

| Digital 3-Phase | Reverse(Over)power | & | Underpower | & | React-Power | Relay | (GD3-P11) |
|-----------------|--------------------|---|------------|---|-------------|-------|-----------|
| User's Manual   | V1.20              |   |            |   |             |       |           |

|                  |                  |                  |                | 1. SLV ADDR | 1       |
|------------------|------------------|------------------|----------------|-------------|---------|
|                  | Setting<br>(SET) |                  | 5. COM         | <br>2. BPS  | 19200   |
|                  |                  |                  |                | 3. PROTOCOL | ModBus  |
|                  |                  |                  | 7.<br>Password |             | 0000    |
|                  |                  |                  | 1. OPR         | 1. FUNCTION | Enabled |
|                  |                  |                  |                | 2. MODE     | 3Phase  |
|                  |                  |                  |                | 3. DIR      | Forward |
| Ι                |                  |                  |                | 4. CURVE    | INV1    |
| n<br>I           |                  |                  |                | 5. LEVEL    | 750W    |
| t                |                  |                  |                | 6. T_DIAL   | 10.00   |
| I<br>a<br>l<br>D |                  | 2.<br>Protection |                | 7. DT_TIME  | -       |
|                  |                  |                  |                | 8. EXT_BLK  | No      |
|                  |                  |                  | 2. UPR         | 1. FUNCTION | Enabled |
|                  |                  |                  |                | 2. MODE     | 3Phase  |
|                  |                  |                  |                | 3. DIR      | Forward |
| s                |                  |                  |                | 4. CURVE    | Inverse |
| р                |                  |                  |                | 5. LEVEL    | 450W    |
| 1                |                  |                  |                | 6. T_DIAL   | 10.00   |
| а                |                  |                  |                | 7. DT_TIME  | -       |
| У                |                  |                  |                | 8. EXT_BLK  | No      |
|                  |                  |                  | 3.<br>ReactPR  | 1. FUNCTION | Enabled |
|                  |                  |                  |                | 2. DIR      | Forward |
|                  |                  |                  |                | 3. CURVE    | Inverse |
|                  |                  |                  |                | 4. LEVEL    | 450Var  |
|                  |                  |                  |                | 5. T_DIAL   | 10.00   |
|                  |                  |                  |                | 6. DT_TIME  | -       |
|                  |                  |                  |                | 7. EXT_BLK  | No      |

# Appendix B. Use Method and Notice when Cogeneration system protection

#### **B.1** Use Method

GD3-P11 contains elements of OPR, UPR, and ReactPR, it can be protection of correct system when protection of cogeneration system.

Main use purpose of power relay from cogeneration system is prevent of reverse power transmission(32P) and protection of ground or short-circuit fault(32Q) in interconnection line.

If you install power relay for prevent of reverse power transmission, input phase voltage and phase current in the relay. On the other hand, If you install relay for protection of ground or short-circuit fault, input lime-line voltage and phase current in the relay.

Therefore 32P and 32Q is different in protection purpose, state of voltage and current inputted relay is different, so two GD3-P11 relay is required.

The right picture is block diagram of parallel operation 1circuit 22.9kV KEPCO's bus and cogeneration.

From Figure, the customer side line is used to direction over-current relay(67) and ground over-current relay(67G), this is ground and short circuit fault occur in interconnection line, relay is used if fault current is sufficient to operate the relay. And if direction over-current relay has nonoperational concern by insufficient fault current, used 32Q.

The reason for the voltage input of 32Q input line-line voltage, not a phase voltage, when ground fault, if fault phase voltage is 0V, it can protect use regular voltage. If all voltage is 0V occurred by 3phase ground and short circuit fault, power is not measuring, power relay do not protect. So under power voltage relay(27) operate as back-up protection, protected 3phase short circuit fault. But voltage occur even 0.1V by line impedance, GD3-P11 is performed correctly to protect.

If relay used in the cogeneration system protection is apply to it's relay, relay model is as follows.

| Instrument Number | Model Name  |
|-------------------|-------------|
| 87                | K-PAM T3300 |
| 67 / 67G          | GD31 - AB16 |
| 27 / 59           | GD3 - V11   |
| 50 / 51(N)        | GD31 - AB17 |

#### **B.2 Wiring Method and Precaution**

If GD3-P11 is used to reverse power transmission prevention(32P) from cogeneration system protection, relay connect as <appended 4.5> connection diagram. If GD3-P11 is used to protection of ground and short circuit in interconnection line(32Q), relay connect as <appended 4.6>

If GD3-P11 is used as reverse power transmission prevention, changing mode set to 3phase using a OPR element, direction set to Forward and pick up value input as 3phase power.

The reason for the pick up mode set to 3phase is if load of KEPCO's bus is imbalance and pick up setting as single phase, operated over than pick up value. it is often lead to power outage because of very sensitive operation. So pick up mode set to 3 phase power value.

If relay connect as <appended 3.6> for ground, short circuit protection purpose, A phase power calculated by line-line voltage Vbc and phase current Ia, B phase power calculated

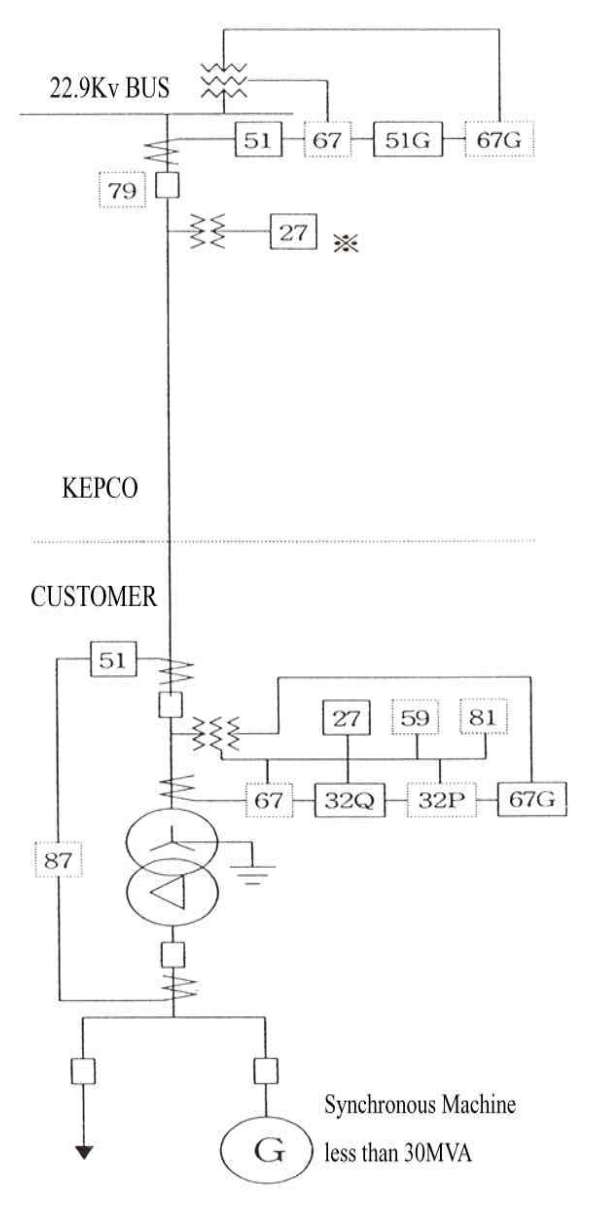

by line-line voltage Vca and phase current Ib, C phase power calculated by line-line voltage Vab and phase current Ic. Therefore you should be a exactly understand of measurement display state of relay.

For example, relay connected as <appended 3.6>, suppose that if PT 2 side phase voltage is 110V, phase current is 1A and PF is lag  $30^{\circ}(0.866)$ , measurement display of relay

- . Voltage : Va 190 $\angle$ 0°V, Vb 190 $\angle$ 240°V, Vc 190 $\angle$ 120°V
- . Current : Ia  $1\! \angle \! 60^\circ \! A,$  Ib  $1\! \angle \! 300^\circ \! A,$  Ic  $1\! \angle \! 180^\circ \! A$

The reason for appear as above from phase measurement is phase measure to Lead

direction by basis of input voltage to the terminals.

Input value of voltage, current and phase to relay represent a vector diagram is as follows.

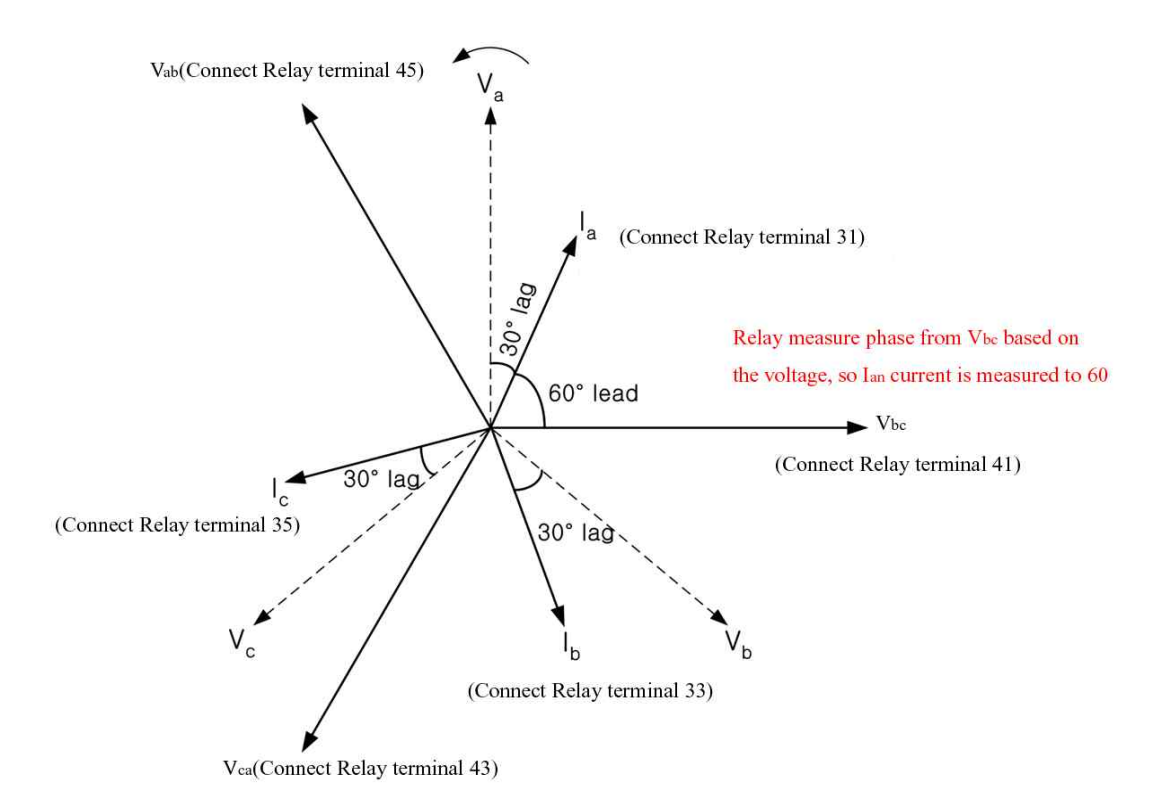

<Figure B.2.1 Relay measurement display method when line-line voltage input> And if line-line voltage input to relay, operation area is as follows differently when input phase voltage.

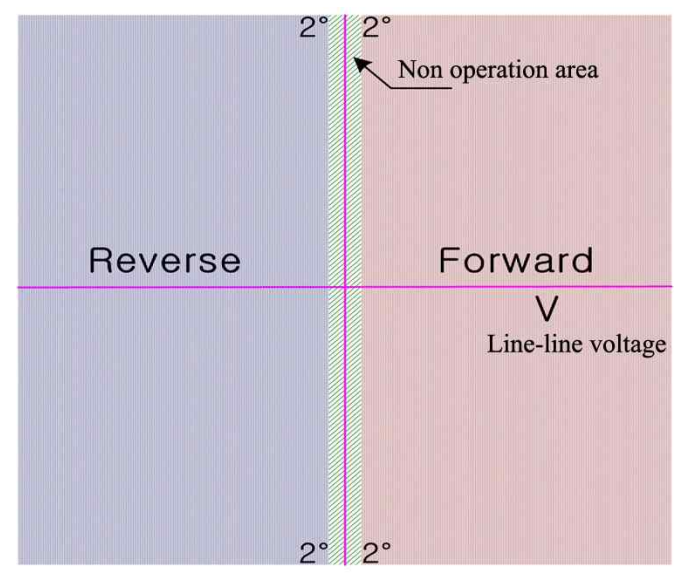

<Figure B.2.3 Relay operation area when line-line voltage input>

If GD3-P11 use for protection of ground and short circuit like this, current lead 90° than voltage because of input voltage is line-line voltage.

If GD3-P11 use for protection of external ground, short circuit fault(32Q), protected by OPR element, operation direction is Forward from over-power element setting, operation mode setting is 1phase.

The reason for the operation mode setting is 1 phase, when 1 line ground fault occurred, need a 3 single phase operation method because of protect to each phase.

Therefore, When reverse power transmission protection and external ground, short circuit fault protection in cogeneration system, if you use two GD3-P11, you can be perfectly protected.

Digital 3-Phase Reverse(Over)power & Underpower & React-Power Relay (GD3-P11) User's Manual V1.20

### Appendix C. Relay Self Diagnosis Logic Diagram

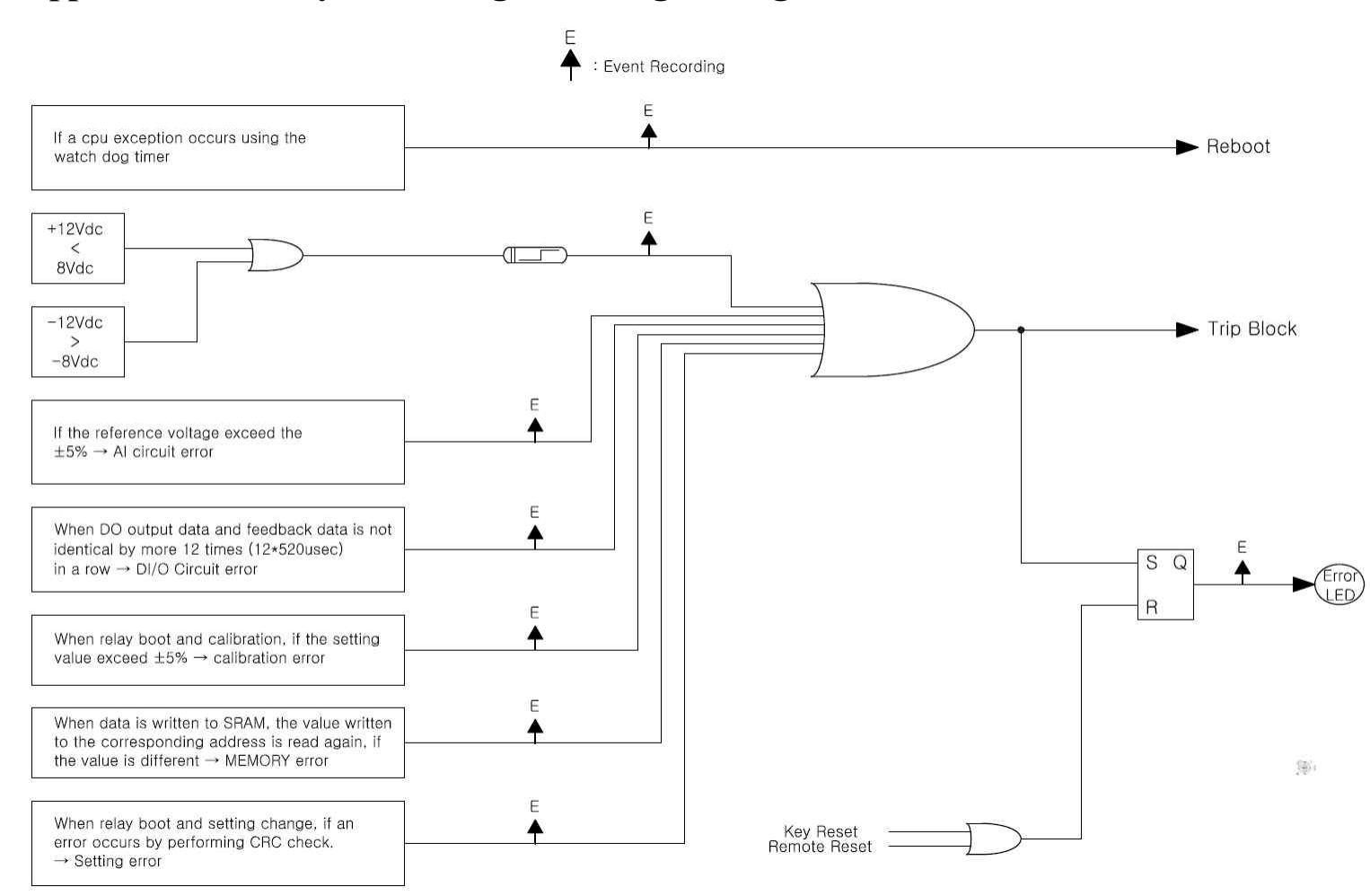